# 2022–23 FAFSA<sup>®</sup> Form on StudentAid.gov Preview Presentation

September 2021

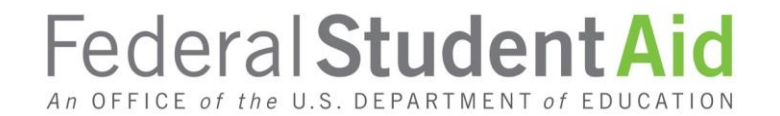

# TOPICS

- Overview
- Home and Log In Views
- Dependent Student With Parental Data View
- Independent Student View
- <u>My FAFSA® View</u>
- <u>SAR View</u>
- FAFSA® Corrections View
- Auto-Zero EFC (Skipping the Remaining Financial Questions) View
- Special Circumstances View
- <u>Special Circumstance–Unsubsidized Loan Only View</u>
- Homeless Circumstance View
- Additional Resources View

#### **OVERVIEW**

- The 2022–23 *Free Application for Federal Student Aid* (FAFSA<sup>®)</sup> form preview presentation provides screenshots that financial aid professionals, mentors, and counselors can use as a guide for the 2022–23 web application. The screenshots and information provided can be used to create/modify presentations for professional trainings and high school nights.
- The screenshots are intended to show the majority of the questions displayed on the FAFSA form; however, most applicants and/or parents are unlikely to need to answer all the questions when completing the form.
- The screenshots used in this presentation show examples of what the FAFSA<sup>®</sup> form will look like.
- The 2022–23 version of the FAFSA<sup>®</sup> form will be available for applicants to use on Oct. 1, 2021.
- The 2022–23 web demonstration site will be available on Sept. 27, 2021.

# **OVERVIEW (CONTINUED, PART 2)**

The following are key features of the FAFSA<sup>®</sup> form on StudentAid.gov:

- Students and parents may begin, complete, and submit a new or renewal FAFSA form for the 2022–23 FAFSA form processing cycle.
- Students and parents who are eligible may use the IRS Data Retrieval Tool (IRS DRT) to electronically transfer federal tax return information into a FAFSA form.
- Students and parents may be eligible to transfer their FAFSA information into a state aid application. Participating states include Iowa, Minnesota, Mississippi, New Jersey, New York, Pennsylvania, and Vermont.
- Parents that have multiple students who need to file an application may be eligible to transfer their FAFSA information into a new application from the original student's confirmation page.
- Students will be able to view additional information about the schools they selected on their FAFSA form for easy comparison of schools.
- Students and parents can correct or update an application once it is been processed.
- Students and parents can save an application and resume where they left off on the myStudentAid mobile app and vice versa.

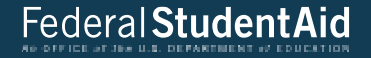

# FAFSA<sup>®</sup> Home and Log In Views

# StudentAid.gov Home

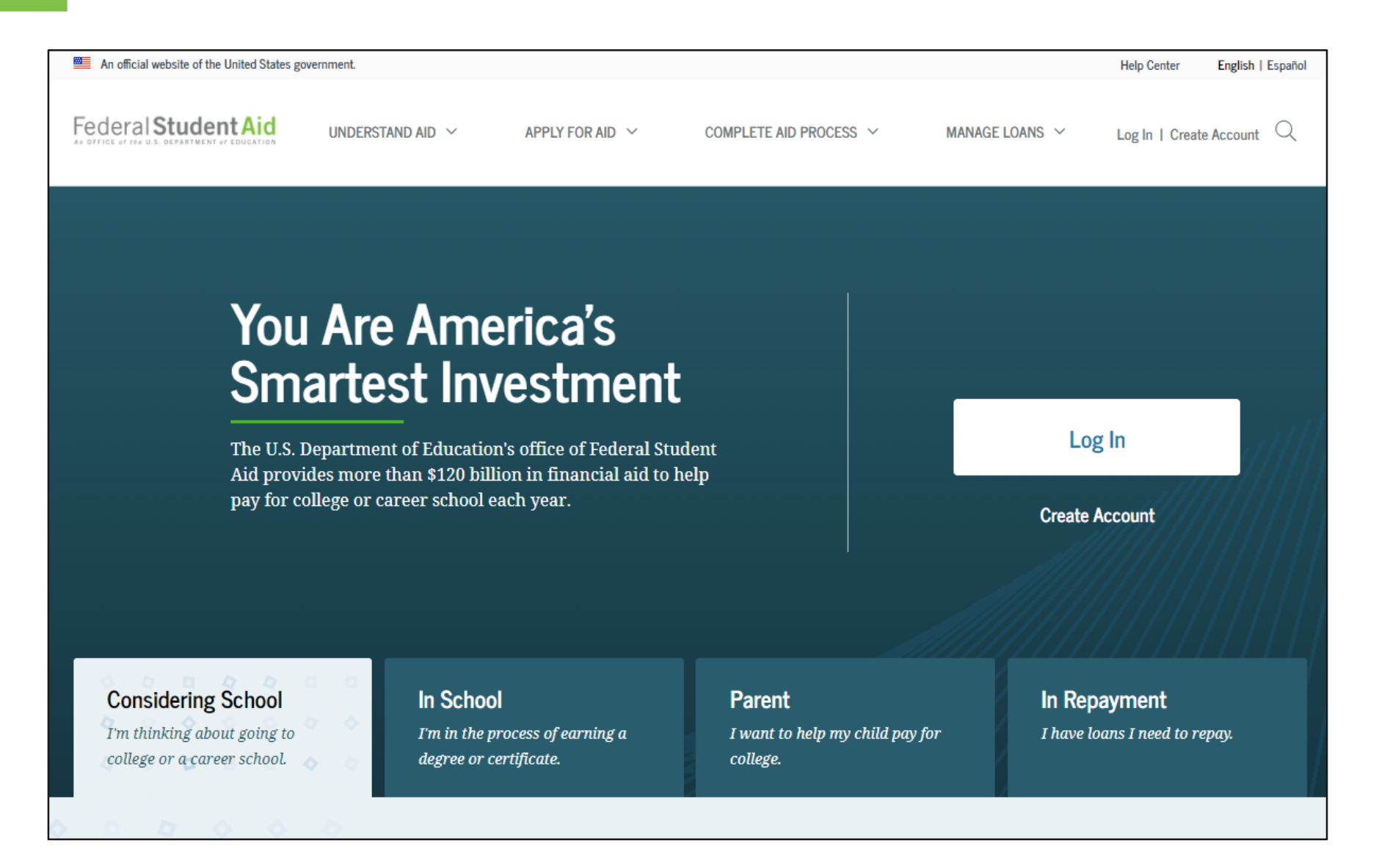

# Apply for Aid

| An official website of the United States government.                                    |                                                                                                    |                                                                                                    |                      | Help Center English   Español  |
|-----------------------------------------------------------------------------------------|----------------------------------------------------------------------------------------------------|----------------------------------------------------------------------------------------------------|----------------------|--------------------------------|
| Federal Student Aid UNDERSTAND A                                                        | ID ~ APPLY FOR AID ~                                                                                                    | Complete and process $\ \ \lor$                                                                                                    | Manage loans $~\sim$ | Log In   Create Account        |
|                                                                                         | Complete the FAFSA® Form<br>FAFSA Deadlines<br>Filling Out the FAFSA Form<br>Reviewing and Correcting Your FAFSA Form<br>Renewing Your FAFSA Form | Apply for a PLUS Loan<br>Apply for a Grad PLUS Loan<br>Apply for a Parent PLUS Loan<br>Endorse a PLUS Loan<br>Appeal a Credit Decision<br>Complete PLUS Credit Counseling | ŝ                    |                                |
| The U.S. Department of<br>Aid provides more than<br>pay for college or carees           | Education's office of Federal Stud<br>\$120 billion in financial aid to he<br>r school each year.                                                 | ent<br>lp                                                                                                    | Log<br>Create A      | ccount                         |
| <b>Considering School</b><br>I'm thinking about going to<br>college or a career school. | <b>n School</b><br>I'm in the process of earning a<br>degree or certificate.                                                                      | <b>Parent</b><br>I want to help my child pay for<br>college.                                                                                                    | r In Repa            | ayment<br>ans I need to repay. |

# **FAFSA® Form Welcome Page**

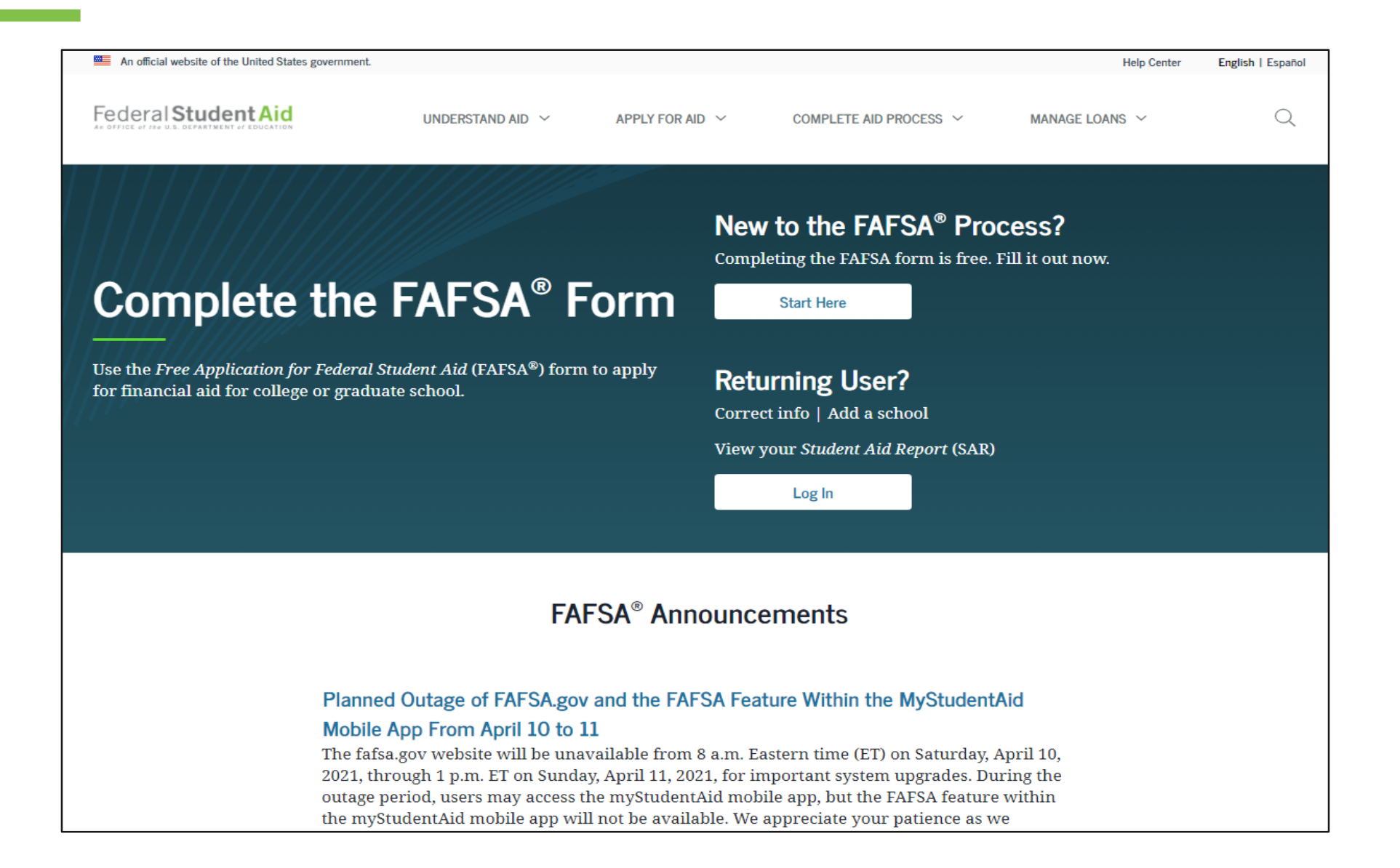

## **Role Selection**

| Wel     | Welcome to the FAFSA® Form                                        |                           |  |  |  |  |  |  |
|---------|-------------------------------------------------------------------|---------------------------|--|--|--|--|--|--|
| Tell us | s about yourself.                                                 | ⑦ Help C→ Exit FAFSA Form |  |  |  |  |  |  |
| 0       | I am a student and want to access the FAFSA form.                 |                           |  |  |  |  |  |  |
| 0       | I am a parent filling out a FAFSA form for a student.             | 89                        |  |  |  |  |  |  |
| 0       | I am a preparer helping a student fill out his or her FAFSA form. | <b>S</b>                  |  |  |  |  |  |  |
|         |                                                                   |                           |  |  |  |  |  |  |

OMB No. 1845-0001 • Form Approved • App. Exp. 8/31/2022

## **Role Selection**

| Welcome to the FAFSA® Form                         |                                                                                                  |
|----------------------------------------------------|--------------------------------------------------------------------------------------------------|
| Tell us about yourself.                            | ⑦ Help C→ Exit FAFSA Form                                                                        |
| I am a student and want to access the FAFSA form.  | ₩<br>B<br>B<br>B<br>B<br>B<br>B<br>B<br>B<br>B<br>B<br>B<br>B<br>B<br>B<br>B<br>B<br>B<br>B<br>B |
| Log In to Continue                                 |                                                                                                  |
| Create an FSA ID                                   |                                                                                                  |
| Use personal identifiers to access the FAFSA form. |                                                                                                  |
|                                                    | 0.0                                                                                              |

10

## **Role Selection**

| Your First Name                                      |                                                                                |                                                               |
|------------------------------------------------------|--------------------------------------------------------------------------------|---------------------------------------------------------------|
| Test                                                 |                                                                                | 3                                                             |
| Your Full Last Nam                                   | e                                                                              |                                                               |
| User                                                 |                                                                                | ?                                                             |
| 12   12     Your Social Security                     | y Number                                                                       |                                                               |
| •••1110                                              | SHOW SSN (?)                                                                   |                                                               |
| If you, the student, do<br>first time filling out th | not have a Social Security number be<br>e FAFSA form, enter 666 in this field. | cause you are a citizen of a trust territory and this is your |
| If you are a returning<br>number we previously       | trust territory student who has previ<br>assigned to you.                      | ously submitted the FAFSA form, enter the entire 666          |
| I am from a freely a                                 | associated state.                                                              |                                                               |

# Log In Page

| FSA ID Username, En | nail, or Mobile Phone                 |
|---------------------|---------------------------------------|
| test595011519       | 0                                     |
|                     | Forgot My Username                    |
| Password            | Show Password ?<br>Forgot My Password |
|                     |                                       |
|                     | Log In                                |
|                     | Log In<br>or                          |

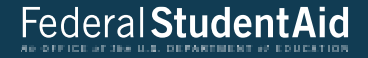

# **Dependent Student with Parental Data**

#### **Personal Information for Student**

| Student Demographics | School Selection                       | Dependency Status                                | 4<br>Parent Demographics              | 5<br>Parent Financials | 6<br>Student Financials | 7<br>Sign & Submit |
|----------------------|----------------------------------------|--------------------------------------------------|---------------------------------------|------------------------|-------------------------|--------------------|
|                      | STUDENT INFORMA                        | ormation for Stud                                | dent                                  |                        |                         |                    |
|                      | Becaus<br>otherw                       | e the FAFSA® form be<br>rise noted) refer to the | longs to the student, "ye<br>student. | ou" and "your" always  | (unless                 |                    |
|                      | Your Social Secu                       | rity Number                                      |                                       |                        |                         |                    |
|                      | Your First Name<br>TestE               | 0                                                |                                       | 0                      |                         |                    |
|                      | Your Middle Init                       | ial<br>⑦                                         |                                       |                        |                         |                    |
|                      | Your Last Name<br>Perez                |                                                  |                                       | ]0                     |                         |                    |
|                      | Your Date of Bir<br>Month Day<br>02 05 | Year<br>2001                                     | 0                                     |                        |                         |                    |
|                      | Previous                               |                                                  |                                       |                        | Continue                |                    |

#### **Student Email and Phone**

| Student Demographics | School Selection | Dependency Status | 4<br>Parent Demographics | 5<br>Parent Financials | 6<br>Student Financials | 7<br>Sign & Submit |
|----------------------|------------------|-------------------|--------------------------|------------------------|-------------------------|--------------------|
|                      | STUDENT INFORMA  | TION              |                          |                        |                         |                    |
|                      | Student Ema      | ail and Phone     |                          |                        |                         |                    |
|                      | Your Email Addı  | ress              |                          |                        |                         |                    |
|                      | test595011519    | @test.com         |                          | 0                      |                         |                    |
|                      | Reenter Your En  | nail Address      |                          | -                      |                         |                    |
|                      | test595011519    | @test.com         |                          | 0                      |                         |                    |
|                      | Your Telephone   | Number            |                          |                        |                         |                    |
|                      |                  | 0                 |                          |                        |                         |                    |
|                      |                  |                   |                          |                        |                         |                    |
|                      | Previous         |                   |                          |                        | Continue                |                    |

### **Student Address**

| Student Demographics | School Selection                  | Dependency Status                  | 4<br>Parent Demographics | 5<br>Parent Financials | 6<br>Student Financials | 7<br>Sign & Submit |
|----------------------|-----------------------------------|------------------------------------|--------------------------|------------------------|-------------------------|--------------------|
|                      | STUDENT INFORMA                   | TION                               |                          |                        |                         |                    |
|                      | Your Permanent<br>100 Main St     | Mailing Address (incl              | ude apt. number)         | 0                      |                         |                    |
|                      | Your City (and control Manchester | puntry, if n <mark>ot</mark> U.S.) | 0                        |                        |                         |                    |
|                      | Your State                        | re                                 | ~ 0                      |                        |                         |                    |
|                      | Your ZIP Code                     | 0                                  |                          |                        |                         |                    |
|                      | Previous                          |                                    |                          |                        | Continue                |                    |

## **Student Residency and Eligibility**

| ~                    | ~                 | ~                         | 4                   | 5                 | 6                  | 7             |
|----------------------|-------------------|---------------------------|---------------------|-------------------|--------------------|---------------|
| Student Demographics | School Selection  | Dependency Status         | Parent Demographics | Parent Financials | Student Financials | Sign & Submit |
|                      | STUDENT INFORM    | ATION                     |                     |                   |                    |               |
|                      | Student Res       | idency and Eligib         | ility               |                   |                    |               |
|                      |                   | , ,                       |                     |                   |                    |               |
|                      | Have you lived i  | in New Hampshire for      | at least 5 years? 🕐 |                   |                    |               |
|                      | Yes               |                           |                     |                   |                    |               |
|                      | O No              |                           |                     |                   |                    |               |
|                      | Are you a U.S. ci | itizen?                   |                     |                   |                    |               |
|                      | Yes, I am a U.S   | . citizen (or U.S. nation | ial). 🗸             | 0                 |                    |               |
|                      |                   |                           |                     | -                 |                    |               |
|                      | -                 |                           |                     | _                 |                    |               |
|                      | Previous          |                           |                     |                   | Continue           |               |
|                      | 800 - C           | 503                       |                     | 6. <del>-</del>   |                    |               |

## **State of Legal Residence**

| $\checkmark$         | $\checkmark$       | $\checkmark$            | 4                       | 5                 | $\checkmark$       | 7             |
|----------------------|--------------------|-------------------------|-------------------------|-------------------|--------------------|---------------|
| Student Demographics | School Selection   | Dependency Status       | Parent Demographics     | Parent Financials | Student Financials | Sign & Submit |
|                      |                    |                         |                         |                   |                    |               |
|                      | STUDENT INFORMA    | TION                    |                         |                   |                    |               |
|                      | Student Resi       | dency and Eligib        | ility                   |                   |                    |               |
|                      | What is your sta   | te of legal residence?  |                         |                   |                    |               |
|                      | Alaska             |                         | ~ ?                     |                   |                    |               |
|                      | Did you become     | a legal resident of Ala | ska before January 1, 2 | 017? ⑦            |                    |               |
|                      | ◯ Yes              |                         |                         |                   |                    |               |
|                      | No No              |                         |                         |                   |                    |               |
|                      | When did you be    | ecome a legal resident  | of Alaska?              |                   |                    |               |
|                      | Month Year         |                         |                         |                   |                    |               |
|                      |                    | 0                       |                         |                   |                    |               |
|                      | Are you a U.S. cit | tizen?                  |                         |                   |                    |               |
|                      | Yes, I am a U.S.   | citizen (or U.S. nation | al). v                  | 0                 |                    |               |
|                      |                    |                         |                         |                   |                    |               |
|                      | Previous           |                         |                         |                   | Continue           |               |

## **Student Education**

| Student Demographics | School Selection          | V<br>Dependency Status   | V<br>Parent Demographics | V<br>Parent Financials | Student Financials | 7<br>Sign & Submit |
|----------------------|---------------------------|--------------------------|--------------------------|------------------------|--------------------|--------------------|
|                      | STUDENT INFORM            | ation<br>Ication         |                          |                        |                    |                    |
|                      | What will your :<br>year? | high school completio    | n status be when you be  | gin college in the 202 | 2–23 school        |                    |
|                      | High school di            | iploma                   |                          |                        | ~ ⑦                |                    |
|                      | What college de<br>year?  | gree or certificate will | l you be working on whe  | en you begin the 2022  | –23 school         |                    |
|                      | 1st bachelor's            | degree                   |                          |                        | ~ ⑦                |                    |
|                      | Will you have y           | our first bachelor's de  | gree before you begin tr | ne 2022–23 school yea: | r? ⑦               |                    |
|                      | ⊖ Yes                     |                          |                          |                        |                    |                    |
|                      | No                        |                          |                          |                        |                    |                    |
|                      | What will your            | college grade level be   | when you begin the 202   | 2–23 school year?      |                    |                    |
|                      | 4th yr./senior            |                          |                          |                        | ~ (?)              |                    |
|                      | Are you interest          | ted in being considere   | d for work-study? ⑦      |                        |                    |                    |
|                      | Yes                       |                          |                          |                        |                    |                    |
|                      | 🔿 No                      |                          |                          |                        |                    |                    |
|                      | 🔵 Don't know              |                          |                          |                        |                    |                    |
|                      |                           |                          |                          |                        |                    |                    |
|                      | Previous                  |                          |                          |                        | Continue           |                    |
|                      |                           |                          |                          |                        |                    |                    |

#### **Student Selective Service**

| Student Demographics | School Selection     | Dependency Status                                | 4<br>Parent Demographics | 5<br>Parent Financials  | 6<br>Student Financials | 7<br>Sign & Submit |
|----------------------|----------------------|--------------------------------------------------|--------------------------|-------------------------|-------------------------|--------------------|
|                      | STUDENT INFORMA      | ATION                                            |                          |                         |                         |                    |
|                      | Student Sele         | ective Service                                   |                          |                         |                         |                    |
|                      | Are you male or      | female? ⑦                                        |                          |                         |                         |                    |
|                      | Male                 |                                                  |                          |                         |                         |                    |
|                      | 🔵 Female             |                                                  |                          |                         |                         |                    |
|                      | () Most n<br>receive | nale citizens and immi<br>e federal student aid. | igrants must register wi | th the Selective Servic | e System to             |                    |
|                      | Are you register     | ed with the Selective S                          | Service System? ⑦        |                         |                         |                    |
|                      | Yes 💽                |                                                  |                          |                         |                         |                    |
|                      | O No                 |                                                  |                          |                         |                         |                    |
|                      |                      |                                                  |                          |                         |                         |                    |
|                      | Previous             |                                                  |                          |                         | Continue                |                    |

#### **Student Driver's License**

| ~                    | ~                | ~                      | 4                   | (5)               | (6)                | (7)           |
|----------------------|------------------|------------------------|---------------------|-------------------|--------------------|---------------|
| Student Demographics | School Selection | Dependency Status      | Parent Demographics | Parent Financials | Student Financials | Sign & Submit |
|                      | STUDENT INFORM   | ATION                  |                     |                   |                    |               |
|                      | Student Driv     | ver's License          |                     |                   |                    |               |
|                      | Your Driver's Li | cense Number (if you l | have one)           |                   |                    |               |
|                      |                  |                        | 0                   |                   |                    |               |
|                      | Your Driver's Li | cense State            |                     |                   |                    |               |
|                      | Select           |                        | ~ ⑦                 |                   |                    |               |
|                      |                  |                        |                     |                   |                    |               |
|                      | Destaura         |                        |                     | <b>1</b>          |                    |               |
|                      | Previous         |                        |                     |                   | Continue           |               |

## **Student Foster Care and Parent Education Completion**

| ~                    | ~                | ~                      | 4                        | 5                 | 6                  | ()            |
|----------------------|------------------|------------------------|--------------------------|-------------------|--------------------|---------------|
| Student Demographics | School Selection | Dependency Status      | Parent Demographics      | Parent Financials | Student Financials | Sign & Submit |
|                      | STUDENT INFORM   | TION                   |                          |                   |                    |               |
|                      | Student For      | tor Care and Par       | ant Education Con        | aplation          |                    |               |
|                      | Student Fos      | ler Gale allu Falt     |                          | Ipiecion          |                    |               |
|                      | Are you a foster | youth or were you in t | the foster care system a | t any time? ⑦     |                    |               |
|                      | O Yes            | 21                     |                          | 678) (349)        |                    |               |
|                      | 🔿 No             |                        |                          |                   |                    |               |
|                      | What's the highe | est school completed b | y Parent 1?              |                   |                    |               |
|                      | Select           |                        |                          | 0                 |                    |               |
|                      | What's the high  | est school completed b | v Parent 2?              | 50                |                    |               |
|                      | Select           | •                      | •                        | 0                 |                    |               |
|                      |                  |                        |                          |                   |                    |               |
|                      |                  | 221                    |                          |                   |                    |               |
|                      | Provinces        |                        |                          |                   | Continue           |               |

Federal Student Aid

# **Student Eligibility Worksheet**

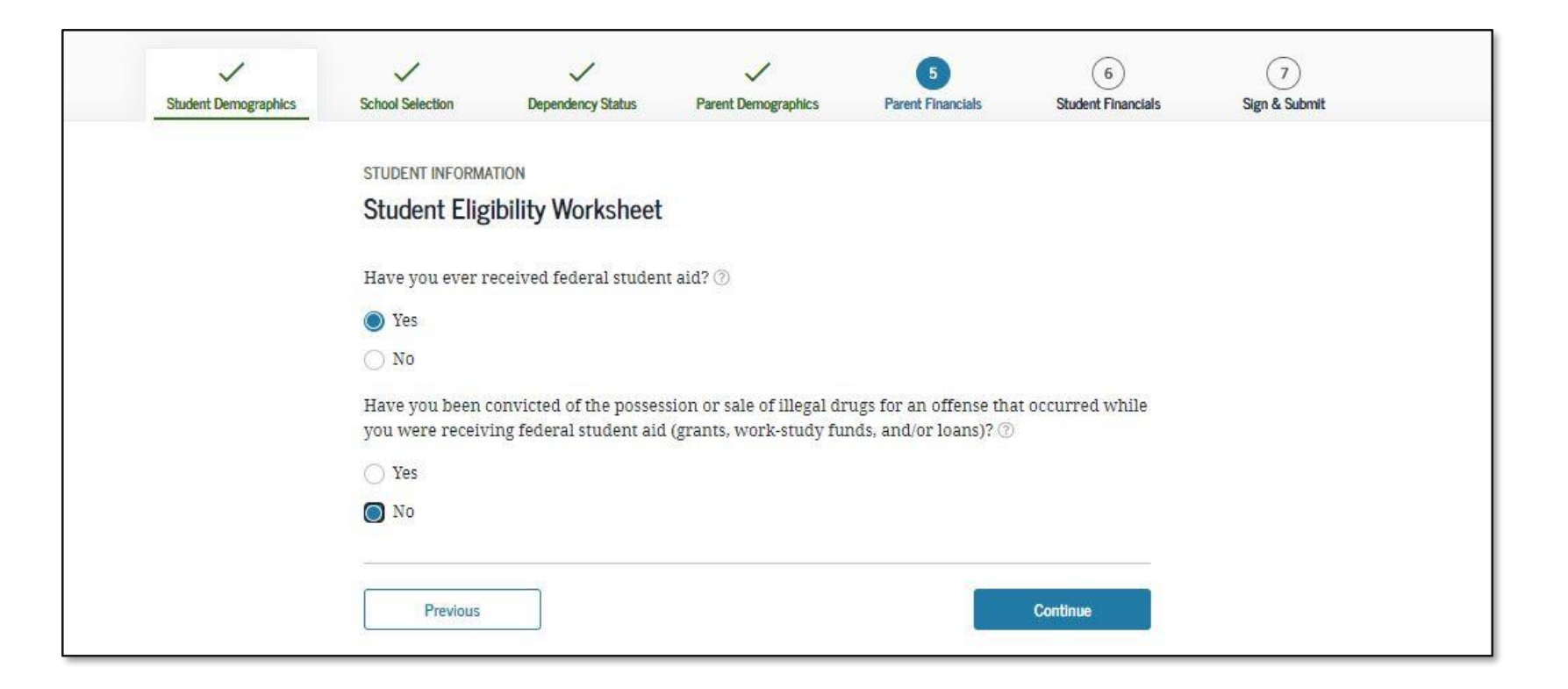

## **Search for High School**

| STUDENT INFORMA  | ATION                                             |                                       |                        |         |  |
|------------------|---------------------------------------------------|---------------------------------------|------------------------|---------|--|
| Add Your Hig     | gh School                                         |                                       |                        |         |  |
| Applic           | ation was successfully                            | saved.                                |                        |         |  |
|                  |                                                   |                                       |                        |         |  |
| Becaus<br>otherw | se the FAFSA® form be<br>vise noted) refer to the | longs to the student, "ye<br>student. | ou" and "your" always  | (unless |  |
|                  |                                                   |                                       |                        |         |  |
| 1 To find        | l your high school, ent                           | er the following criteria             | a and select "Search." |         |  |
|                  |                                                   |                                       |                        |         |  |
| State / Provi    | ince / Territory                                  |                                       |                        |         |  |
| Select           |                                                   | ✓ ③ My country                        | y is not listed        |         |  |
| City - optional  |                                                   |                                       |                        | 0       |  |
| High School      | Name-ontional                                     |                                       |                        |         |  |
|                  |                                                   |                                       |                        | 0       |  |
| 2<br>2           |                                                   |                                       |                        |         |  |
|                  |                                                   | Search                                |                        |         |  |
|                  |                                                   |                                       |                        |         |  |
|                  |                                                   |                                       |                        |         |  |

## Add Your High School Manually

| Student Demographics | School Selection                    | 3<br>Dependency Status                                                        | 4<br>Parent Demographics                                                         | 5<br>Parent Financials                                                      | 6<br>Student Financials                | 7<br>Sign & Submit |
|----------------------|-------------------------------------|-------------------------------------------------------------------------------|----------------------------------------------------------------------------------|-----------------------------------------------------------------------------|----------------------------------------|--------------------|
|                      | student informa<br>Add Your Hig     | тюм<br>gh School Manua                                                        | ally                                                                             |                                                                             |                                        |                    |
|                      | Please<br>attemp<br>unable<br>form. | enter the full name, ci<br>at to match your schoo<br>ato find a match, the in | ity, and state of your hig<br>I information with a sch<br>nformation you provide | h school in the fields<br>lool in our database. I<br>d will be added to you | below. We'll<br>If we are<br>11 FAFSA® |                    |
|                      | State / Province /                  | / Territory                                                                   | ~ 💿 My country                                                                   | is not listed                                                               |                                        |                    |
|                      | City                                |                                                                               |                                                                                  |                                                                             | 0                                      |                    |
|                      | Full High School                    | Name                                                                          |                                                                                  |                                                                             | 0                                      |                    |
|                      | Return to Se                        | arch                                                                          |                                                                                  |                                                                             | Continue                               |                    |

## **High School Search Results**

|               | School Without Walls Hs               |   |                       |
|---------------|---------------------------------------|---|-----------------------|
|               | Washington, DC                        |   |                       |
| 0             | Archbishop Carroll High School        |   |                       |
|               | Washington, DC                        |   |                       |
|               | Capital City High School Pcs          |   |                       |
| <u> </u>      | Washington, DC                        |   |                       |
|               | Gonzaga College High School           |   |                       |
|               | Washington, DC                        |   |                       |
| 0             | Hospitality High School               |   |                       |
|               | Washington, DC                        |   |                       |
| 0             | St Johns College High School          |   |                       |
|               | Washington, DC                        |   |                       |
| 0             | Academy for Ideal Education Middle/Hs |   |                       |
|               | Washington, DC                        |   |                       |
|               | Anacostia Hs                          |   |                       |
|               | Washington, DC                        |   |                       |
|               | Ballou Hs                             |   |                       |
|               | Washington, DC                        |   |                       |
| 0             | Ballou Stay Hs                        |   |                       |
|               | Washington, DC                        |   |                       |
| ous 🚺         | 2 3 4 5 Next>                         |   | I can't find my schoo |
|               |                                       |   |                       |
| 1-2-10-14-1-1 |                                       | 1 |                       |

# **Confirm Your High School**

| Student Demographics | School Selection                                                                                | 3<br>Dependency Status | 4<br>Parent Demographics | 5<br>Parent Financials | 6<br>Student Financials | 7<br>Sign & Submit |  |  |
|----------------------|-------------------------------------------------------------------------------------------------|------------------------|--------------------------|------------------------|-------------------------|--------------------|--|--|
|                      | STUDENT INFORM                                                                                  | TION                   |                          |                        |                         |                    |  |  |
|                      | Confirm You                                                                                     | r High School          |                          |                        |                         |                    |  |  |
|                      | Review the information below and then select "Continue" to add this school to your application. |                        |                          |                        |                         |                    |  |  |
|                      | • Verify that the high school information you entered is correct, then select "Continue."       |                        |                          |                        |                         |                    |  |  |
|                      | High School In                                                                                  | formation              |                          |                        |                         |                    |  |  |
|                      | HIGH SCHOOL NAME<br>Anacostia Hs                                                                |                        |                          |                        |                         |                    |  |  |
|                      | CITY<br>Washington                                                                              |                        |                          |                        |                         |                    |  |  |
|                      | STATE<br>District of Colum                                                                      | nbia                   |                          |                        |                         |                    |  |  |
|                      | Previous                                                                                        | Start New Sea          | ırch                     |                        | Continue                |                    |  |  |
|                      |                                                                                                 |                        |                          |                        |                         |                    |  |  |

## **College Search**

| itudent Demographics | School Selection                                                                                                    | Dependency Status                                                   | Parent Demographics                                | Parent Financials                             | Student Financials          | Sign & Submit |  |  |  |  |
|----------------------|----------------------------------------------------------------------------------------------------|---------------------------------------------------------------------|----------------------------------------------------|-----------------------------------------------|-----------------------------|---------------|--|--|--|--|
|                      | SCHOOL SELECTION                                                                                                    | ch                                                                  |                                                    |                                               |                             |               |  |  |  |  |
|                      | i TestE, I<br>for fede<br>aid you                                                                                                    | pased on the informati<br>eral student aid. Conti<br>. can receive. | ion you provided, we've<br>nue through the applica | determined that you<br>tion for us to determi | may qualify<br>ine how much |               |  |  |  |  |
|                      | <ul> <li>Here's where you'll search for the colleges to which you'd like to send your FAFSA<sup>®</sup> information. You can add up to 10 colleges at a time to your FAFSA form. Learn what to do if you're applying to more than 10 colleges.</li> <li>Make sure you add ALL colleges you're interested in, even if you haven't applied or been accerted yet.</li> </ul> |                                                                     |                                                    |                                               |                             |               |  |  |  |  |
|                      | () Comple<br>refinin                                                                                                    | te the fields below to<br>g your search? Try the                    | search for a college to a<br>ese search tips.      | dd to your FAFSA® fo                          | rm. Need help               |               |  |  |  |  |
|                      | Search by Schoo                                                                                                    | I Name, City, State                                                 | Search by Federal School                           | Code                                          |                             |               |  |  |  |  |
|                      | State<br>Select                                                                                                    |                                                                     | ~ @                                                |                                               |                             |               |  |  |  |  |
|                      | City-optional                                                                                                    |                                                                     |                                                    |                                               | 0                           |               |  |  |  |  |
|                      | School Name                                                                                                    | 9– optional                                                         |                                                    |                                               | Ø                           |               |  |  |  |  |
|                      | 3                                                                                                    |                                                                     | Search                                             |                                               |                             |               |  |  |  |  |
|                      |                                                                                                    |                                                                     |                                                    |                                               |                             |               |  |  |  |  |

#### Search by Federal School Code

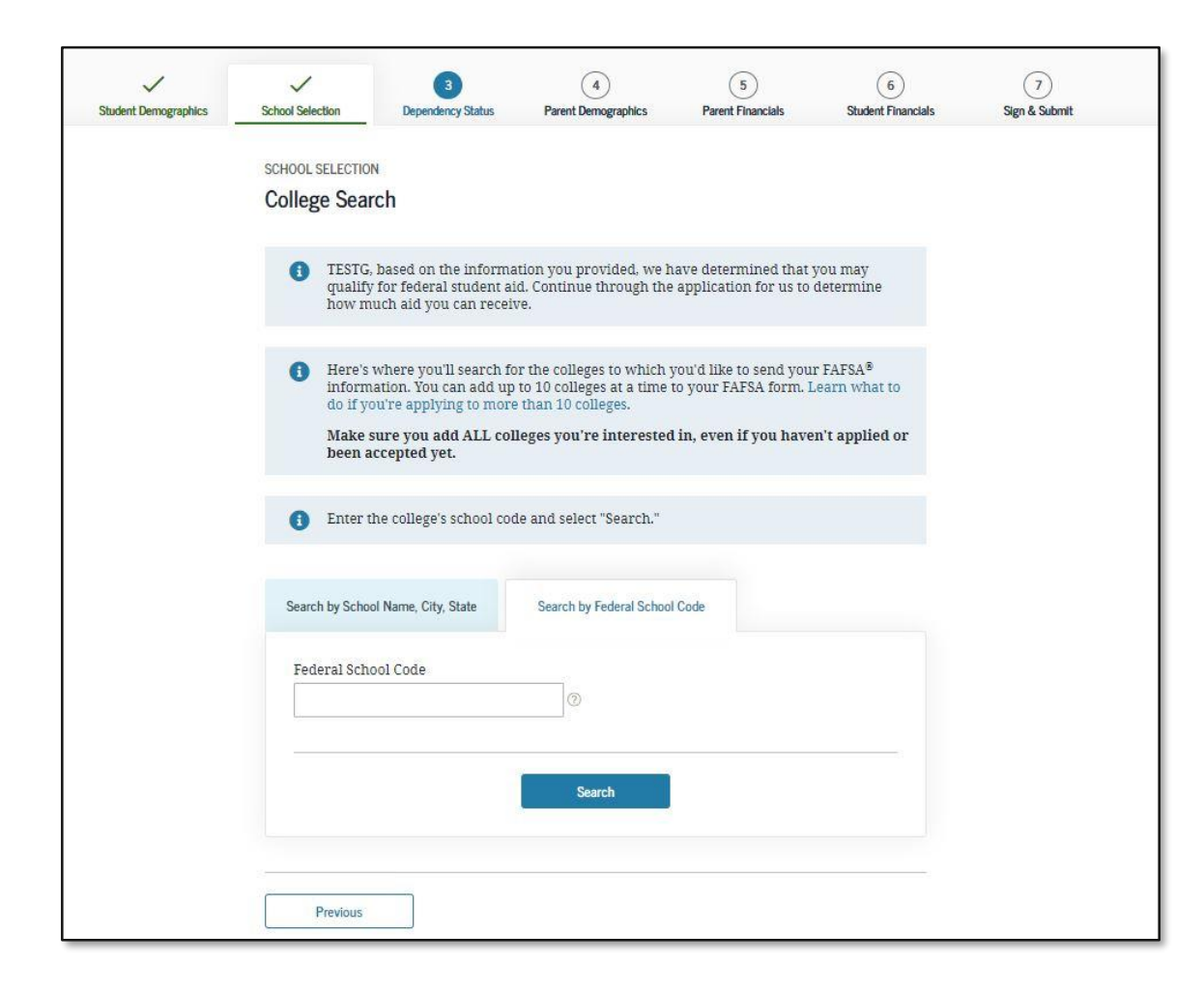

## **College Search Results**

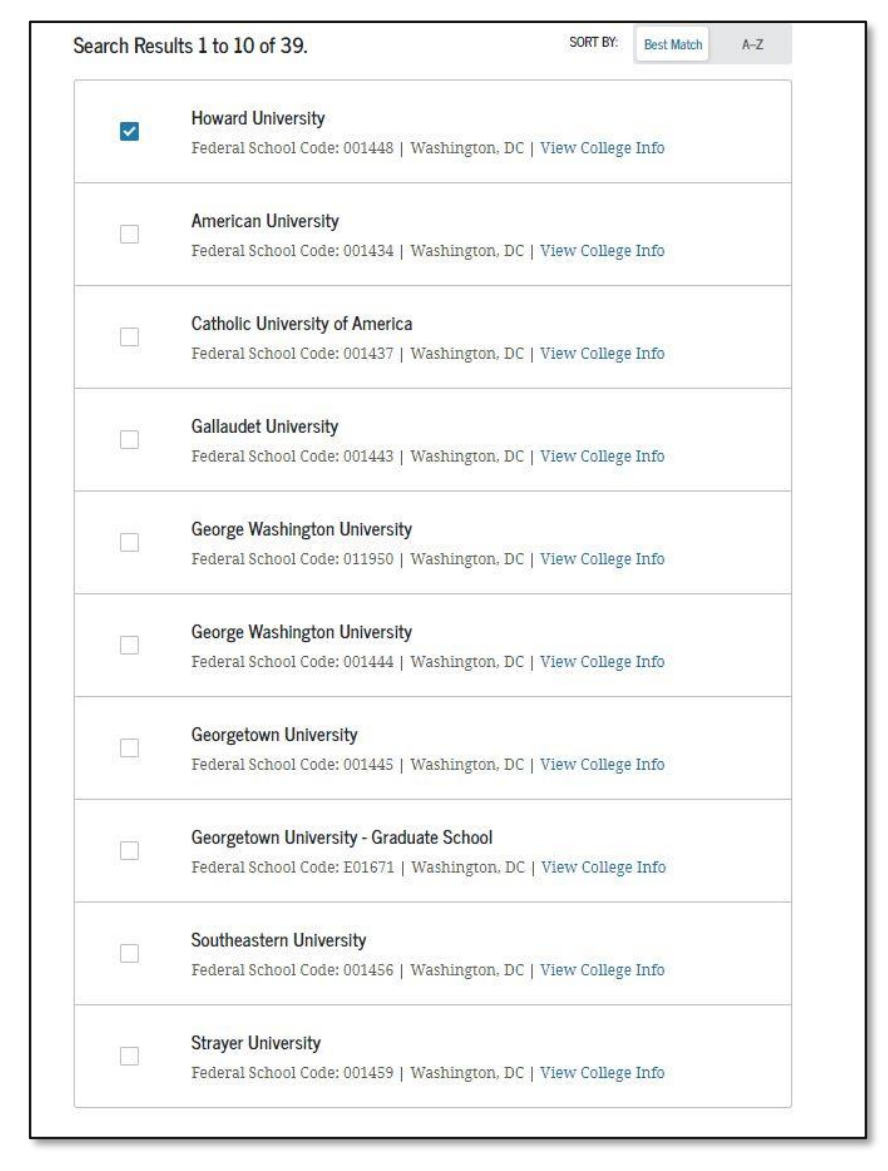

## **Selected Colleges and Housing Info**

|                 |                           |                        |                         | Scotterit rinaricialS | Sign & Submit |
|-----------------|---------------------------|------------------------|-------------------------|-----------------------|---------------|
| SCHOOL SELECTIN | DN                        |                        |                         |                       |               |
| Selected Co     | lleges and Housi          | ng Info                |                         |                       |               |
| f For ea        | ich school listed, select | the appropriate housin | g plan from the drop-   | down list.            |               |
|                 |                           |                        |                         |                       |               |
| ~               | Howard Universit          | у                      |                         |                       |               |
| 01              | Federal School Cod        | e: 001448   Washingtor | i, DC   View College Ii | nfo                   |               |
| $\sim$          | On Campus                 | *                      | 0                       | Temove                |               |
|                 |                           |                        |                         |                       |               |
| + Ad            | d More Schools            |                        |                         |                       |               |
|                 |                           |                        |                         |                       |               |
|                 |                           | Compare All Schools    |                         |                       |               |
| Previous        |                           |                        |                         | Continue              |               |

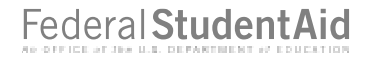

#### **Student Marital Status**

| ~                    | ~                | 3                                               | 4                                     | 5                    | 6                  | 7             |
|----------------------|------------------|-------------------------------------------------|---------------------------------------|----------------------|--------------------|---------------|
| Student Demographics | School Selection | Dependency Status                               | Parent Demographics                   | Parent Financials    | Student Financials | Sign & Submit |
|                      | SCHOOL SELECTIO  | N                                               |                                       |                      |                    |               |
|                      | Student Mar      | ital Status                                     |                                       |                      |                    |               |
|                      |                  |                                                 |                                       |                      |                    |               |
|                      | Applica          |                                                 |                                       |                      |                    |               |
|                      | AND INC.         |                                                 |                                       |                      |                    |               |
|                      | Becaus           | e the FAFSA® form be<br>ise noted) refer to the | longs to the student, "yo<br>student. | u" and "your" always | (unless            |               |
|                      |                  |                                                 |                                       |                      |                    |               |
|                      | What is your ma  | rital status as of today                        | ?                                     |                      |                    |               |
|                      | Single           |                                                 | ~ 0                                   |                      |                    |               |
|                      |                  |                                                 |                                       |                      |                    |               |
|                      |                  |                                                 |                                       |                      |                    |               |
|                      | Previous         |                                                 |                                       | 10                   | Continue           |               |

## **Does the Student Have Dependents?**

| $\checkmark$         | ~                                                                                                    | ~                                                 | 4                                                 | 5                                       | $\checkmark$       | 7             |  |  |  |  |
|----------------------|----------------------------------------------------------------------------------------------------|---------------------------------------------------|---------------------------------------------------|-----------------------------------------|--------------------|---------------|--|--|--|--|
| Student Demographics | School Selection                                                                                                    | Dependency Status                                 | Parent Demographics                               | Parent Financials                       | Student Financials | Sign & Submit |  |  |  |  |
|                      |                                                                                                    |                                                   |                                                   |                                         |                    |               |  |  |  |  |
|                      | STUDENT INFORMATION                                                                                                    |                                                   |                                                   |                                         |                    |               |  |  |  |  |
|                      | Does the student have dependents?                                                                                                    |                                                   |                                                   |                                         |                    |               |  |  |  |  |
|                      |                                                                                                    |                                                   |                                                   |                                         |                    |               |  |  |  |  |
|                      | Dependent Children                                                                                                    |                                                   |                                                   |                                         |                    |               |  |  |  |  |
|                      | Do you now have or will you have children who will receive more than half of their support from you between July 1, 2022 and June 30, 2023? ⑦ |                                                   |                                                   |                                         |                    |               |  |  |  |  |
|                      | ○ Yes                                                                                                    |                                                   |                                                   |                                         |                    |               |  |  |  |  |
|                      | 🔘 No                                                                                                    |                                                   |                                                   |                                         |                    |               |  |  |  |  |
|                      |                                                                                                    |                                                   |                                                   |                                         |                    |               |  |  |  |  |
|                      | Other Dependen                                                                                                    | ts                                                |                                                   |                                         |                    |               |  |  |  |  |
|                      | Do you have dep<br>more than half o                                                                                                    | endents (other than yo<br>f their support from yo | our children or spouse)<br>ou, now and through Ju | who live with you and<br>ne 30, 2023? ⑦ | l who receive      |               |  |  |  |  |
|                      | ◯ Yes                                                                                                    |                                                   |                                                   |                                         |                    |               |  |  |  |  |
|                      | 🔘 No                                                                                                    |                                                   |                                                   |                                         |                    |               |  |  |  |  |
|                      |                                                                                                    |                                                   |                                                   |                                         |                    |               |  |  |  |  |
|                      |                                                                                                    |                                                   |                                                   |                                         |                    |               |  |  |  |  |
|                      | Previous                                                                                                    |                                                   |                                                   |                                         | Continue           |               |  |  |  |  |
|                      |                                                                                                    |                                                   |                                                   |                                         |                    |               |  |  |  |  |

## **Student Additional Dependency Questions**

| Student Demographics | School Selection                    | 3<br>Dependency Status                            | 4<br>Parent Demographics                             | 5<br>Parent Financials                   | 6<br>Student Financials | (7)<br>Sign & Sut |
|----------------------|-------------------------------------|---------------------------------------------------|------------------------------------------------------|------------------------------------------|-------------------------|-------------------|
|                      | SCHOOL SELECTIO                     | ∾<br>litional Dependen                            | cy Questions                                         |                                          |                         |                   |
|                      | Answer the follo<br>parents on your | owing questions to dete<br>FAFSA® form. Select a  | ermine if you are requi<br>ll that apply or "None o  | red to provide inform<br>f the above." ⑦ | ation about your        |                   |
|                      | Are you than tra                    | currently serving on a<br>ining?                  | ctive duty in the U.S. ar                            | med forces for purpo                     | ses other               |                   |
|                      | 🗌 Are you                           | a veteran of the U.S. a                           | rmed forces?                                         |                                          |                         |                   |
|                      | At any t<br>foster ca               | ime since you turned a<br>are, or were you a depe | ge 13, were both your I<br>endent or ward of the c   | parents deceased, wer<br>purt?           | e you in                |                   |
|                      | As deter<br>emancij                 | rmined by a court in yo<br>pated minor?           | our state of legal resider                           | nce, are you or were y                   | ou an                   |                   |
|                      | Does so:<br>determi                 | meone other than your<br>ined by a court in your  | r parent or stepparent r<br>state of legal residence | ave legal guardianshi<br>?               | ip of you, as           |                   |
|                      | <table-cell> None of</table-cell>   | the above                                         |                                                      |                                          |                         |                   |
|                      |                                     |                                                   |                                                      |                                          |                         |                   |

## **Student Homelessness Filter Questions**

| ~                    | ~                                                                                                    | 3                 | 4                   | 5                 | 6                  |               |  |  |  |
|----------------------|----------------------------------------------------------------------------------------------------|-------------------|---------------------|-------------------|--------------------|---------------|--|--|--|
| Student Demographics | School Selection                                                                                         | Dependency Status | Parent Demographics | Parent Financials | Student Financials | Sign & Submit |  |  |  |
|                      | SCHOOL SELECTIO                                                                                          | N                 |                     |                   |                    |               |  |  |  |
|                      | Student Hon                                                                                              | nelessness Filter | Question            |                   |                    |               |  |  |  |
|                      | On or after July 1, 2020, were you homeless or were you self-supporting and at risk of being homeless? ⑦ |                   |                     |                   |                    |               |  |  |  |
|                      | 🔿 Yes                                                                                                    |                   |                     |                   |                    |               |  |  |  |
|                      | No No                                                                                                    |                   |                     |                   |                    |               |  |  |  |
|                      | -                                                                                                    |                   |                     |                   |                    |               |  |  |  |
|                      | Previous                                                                                                 |                   |                     |                   | Continue           |               |  |  |  |
|                      |                                                                                                    |                   |                     | the second        |                    |               |  |  |  |

## **Dependent Student Status**

| enner enner ding | SCHOOL SELECTIO                                                                                                    |  | - second period |  |  | SPL & ODDITE |
|------------------|----------------------------------------------------------------------------------------------------|--|-----------------|--|--|--------------|
|                  | SCHOOL SELECTIO                                                                                                    |  |                 |  |  |              |
|                  | SCHOOL SELECTION<br>Dependent Student Status<br>Based on your answers to the dependency status questions, you are considered a "dependent"<br>student. This means you must provide parental information. Select the "I will provide information<br>about my parent(s)" option and select "Continue" to continue to "Parent Demographics" section.<br>If you have a special circumstance and are unable to provide parental information, under very<br>limited circumstances, you may be able to submit your FAFSA® form without parental information.<br>Select the "I am unable to provide information about my parent(s)" option and select "Continue" to<br>get additional information. ③ |  |                 |  |  |              |
|                  |                                                                                                    |  |                 |  |  |              |
|                  |                                                                                                    |  |                 |  |  |              |
|                  | I will provide information about my parent(s).                                                                                                    |  |                 |  |  |              |
|                  | <ul> <li>I am unable to provide information about my parent(s).</li> </ul>                                                                                                    |  |                 |  |  |              |
### Whose Information Should I Provide?

| Student Demographics | School Selection                                                           | Dependency Status                                                                                      | 4<br>Parent Demographics                                                                               | 5<br>Parent Financials                                                                        | 6<br>Student Financials                                      | 7<br>Sign & Submit |
|----------------------|----------------------------------------------------------------------------|----------------------------------------------------------------------------------------------------|----------------------------------------------------------------------------------------------------|-----------------------------------------------------------------------------------------------|--------------------------------------------------------------|--------------------|
|                      | PARENT INFORMAT                                                            | non<br>mation Should I I                                                                               | Provide?                                                                                               |                                                                                               |                                                              |                    |
|                      | Applic                                                                     | ation was successfully                                                                                 | saved.                                                                                                 |                                                                                               |                                                              |                    |
|                      | For ad     form, 1                                                         | ditional assistance det<br>refer to Who's my Pare                                                      | ermining what parent i<br>nt When Filling Out the                                                      | nformation to report of<br>FAFSA form? fact sheet                                             | on the FAFSA®<br>et.                                         |                    |
|                      | Since you have )<br>your parent(s). '<br>with him or her<br>"Parent Demogr | been identified as a de<br>You must identify and<br>. Use the following crit<br>aphics" and "Parent Fi | pendent student, you w<br>report information abo<br>eria to determine whos<br>nancials" sections of th | rill need to provide inf<br>ut your parent(s) ever<br>e information you sho<br>e FAFSA® form: | formation about<br>n if you don't live<br>ould report in the |                    |
|                      | My parents I                                                               | ive together (married                                                                                  | or unmarried).                                                                                         |                                                                                               | $\odot$                                                      |                    |
|                      | My parents a                                                               | are divorced or separa                                                                                 | ted, and I live with one                                                                               | parent more than the                                                                          | e other. 📀                                                   |                    |
|                      | My parents a                                                               | are divorced or separa                                                                                 | $\odot$                                                                                                |                                                                                               |                                                              |                    |
|                      | l was legally                                                              | $\odot$                                                                                                |                                                                                                    |                                                                                               |                                                              |                    |
|                      |                                                                            |                                                                                                    |                                                                                                    | 2                                                                                             |                                                              |                    |
|                      | Previous                                                                   |                                                                                                    |                                                                                                    |                                                                                               | Continue                                                     |                    |

### **Parent Marital Status**

| Student Demographics | School Selection                     | Dependency Status                    | 4<br>Parent Demographics | 5<br>Parent Financials | 6<br>Student Financials | 7<br>Sign & Submit |
|----------------------|--------------------------------------|--------------------------------------|--------------------------|------------------------|-------------------------|--------------------|
|                      | PARENT INFORMAT                      | ION                                  |                          |                        |                         |                    |
|                      | Because otherw                       |                                      |                          |                        |                         |                    |
|                      | As of today, wha                     | t is the marital status (<br>narried | of your parents?         | ~ 0                    |                         |                    |
|                      | When did your<br>Month Year<br>08 19 | parents get married or<br>94 🗘 🗇     | remarried?               |                        |                         |                    |
|                      | Previous                             |                                      |                          |                        | Continue                |                    |

### **Personal Information for First Parent**

| Student Demographics | School Selection | Dependency Status          | 4<br>Parent Demographics | 5<br>Parent Financials | 6<br>Student Financials | 7<br>Sign & Submit |
|----------------------|------------------|----------------------------|--------------------------|------------------------|-------------------------|--------------------|
|                      | PARENT INFORMAT  | non<br>nation for Your Fir | rst Parent               |                        |                         |                    |
|                      | (father/mothe    | r/stepparent).             | of Further               |                        |                         |                    |
|                      | Your Parent's So | ocial Security Number      | 9                        |                        |                         |                    |
|                      | Your Parent's La | ast Name                   |                          | ]๏                     |                         |                    |
|                      | Your Parent's Fi | rst Initial                |                          |                        |                         |                    |
|                      | Your Parent's D  | ate of Birth               |                          |                        |                         |                    |
|                      |                  |                            | 0                        |                        |                         |                    |
|                      | Your Parents' Er | mail Address               |                          | 0                      |                         |                    |
|                      | 53<br>23         |                            |                          | -                      |                         |                    |
|                      | Previous         |                            |                          |                        | Continue                |                    |

### **Personal Information for Other Parent**

| Student Demographics | School Selection                                         | Dependency Status   | 4<br>Parent Demographics | 5<br>Parent Financials | 6<br>Student Financials | 7<br>Sign & Submit |
|----------------------|----------------------------------------------------------|---------------------|--------------------------|------------------------|-------------------------|--------------------|
|                      | PARENT INFORMATIC<br>Enter Informatic<br>(father/mother/ | ation for Your Oth  | er Parent                |                        |                         |                    |
|                      | Your Parent's Soc                                        | ial Security Number |                          |                        |                         |                    |
|                      | Your Parent's Las                                        | t Name              |                          | 0                      |                         |                    |
|                      | Your Parent's Firs                                       | t Initial           |                          |                        |                         |                    |
|                      | Your Parent's Dat<br>Month Day                           | e of Birth<br>Year  | )                        |                        |                         |                    |
|                      | Previous                                                 |                     |                          |                        | Continue                |                    |

### Parent State of Legal Residence

| Student Demographics | School Selection                                                              | Dependency Status | A Parent Demographics | 5<br>Parent Financials | 6<br>Student Financials | 7<br>Sien & Submit |
|----------------------|-------------------------------------------------------------------------------|-------------------|-----------------------|------------------------|-------------------------|--------------------|
| Student Demographics | School Selection PARENT INFORMAT Parent State Have your paren Ves No Previous | Dependency Status | Parent Demographics   | ears? ⑦                | Student Financials      | Sign & Submit      |

# Enter Information for Your Parent's Dependents

| Student Demographics                                                                                                    | School Selection Dependency Status                                                                                                    | 4<br>Parent Demographics | 5<br>Parent Financials | 6<br>Student Financials | 7<br>Sign & Submit |  |  |  |  |
|----------------------------------------------------------------------------------------------------|----------------------------------------------------------------------------------------------------|--------------------------|------------------------|-------------------------|--------------------|--|--|--|--|
|                                                                                                    | PARENT INFORMATION<br>Enter Information for Your Parents' Dependents                                                                                                    |                          |                        |                         |                    |  |  |  |  |
|                                                                                                    | Do not include yourself (the student).                                                                                                    |                          |                        |                         |                    |  |  |  |  |
| <ul> <li>How many other dependent children do your parents have?</li> <li>Include the other dependent children of your parents if they</li> <li>will rely on your parents for more than half of their financial support between July 1, 2022 and June 30, 2023;</li> <li>or</li> <li>can answer "no" to every dependency status question on the FAFSA® form.</li> </ul> |                                                                                                    |                          |                        |                         |                    |  |  |  |  |
|                                                                                                    | <ul> <li>How many other dependents do your parents have?</li> <li>Include your parents' other dependents if they <ul> <li>now live with your parents,</li> <li>currently receive more than half of their support from your parents, and</li> <li>will continue to receive more than half of their financial support from your parents between July 1, 2022 and June 30, 2023.</li> </ul></li></ul> |                          |                        |                         |                    |  |  |  |  |
|                                                                                                    | Previous                                                                                                    |                          |                        | Continue                |                    |  |  |  |  |

Federal StudentAid

# Enter Information for Your Parent's Dependents

| Student Demographics | School Selection                                                                                          | Dependency Status                                                                                                    | 4<br>Parent Demographics                                                            | 5<br>Parent Financials                 | 6<br>Student Financials | 7<br>Sign & Submit |  |
|----------------------|----------------------------------------------------------------------------------------------------|----------------------------------------------------------------------------------------------------|-------------------------------------------------------------------------------------|----------------------------------------|-------------------------|--------------------|--|
|                      | PARENT INFORMAT                                                                                           | non<br>nation for Your Pa                                                                                                    | rents' Dependents                                                                   | S                                      |                         |                    |  |
|                      | 1 Do not                                                                                                  | include yourself (the s                                                                                                    | student).                                                                           |                                        |                         |                    |  |
|                      | How many othe                                                                                             | er <mark>dependent children</mark> o<br>er dependent children                                                                                    | do your parents have?<br>of your parents if they                                    |                                        |                         |                    |  |
|                      | <ul> <li>will rely or<br/>June 30, 20<br/>or</li> <li>can answe</li> </ul>                                | n your parents for mor<br>123;<br>r "no" to every depend                                                                                         | e than half of their fina<br>ency status question on                                | ncial support between the FAFSA® form. | n July 1, 2022 and      |                    |  |
|                      | 2                                                                                                    |                                                                                                    |                                                                                     | 0                                      |                         |                    |  |
|                      | How many othe<br>Include your pa<br>• now live w<br>• currently r<br>and<br>• will contin<br>July 1, 2023 | r dependents do your<br>rents' other dependent<br>rith your parents,<br>receive more than half<br>ue to receive more tha<br>2 and June 30, 2023. | parents have?<br>ts if they<br>of their support from y<br>n half of their financial | our parents,<br>support from your pa   | arents between          |                    |  |
|                      | 2                                                                                                    |                                                                                                    |                                                                                     | 0                                      |                         |                    |  |
|                      | Previous                                                                                                  |                                                                                                    |                                                                                     |                                        | Continue                |                    |  |

Federal StudentAid

### **Parent Household Information**

| Student Demographics | School Selection                                               | Dependency Sta                                           | tus Par                                       | 4 (<br>ent Demographics Parent                                      | 5<br>t Financials                 | 6<br>Student Financials   | 7<br>Sign & Submit |
|----------------------|----------------------------------------------------------------|----------------------------------------------------------|-----------------------------------------------|---------------------------------------------------------------------|-----------------------------------|---------------------------|--------------------|
|                      | PARENT INFORMAT                                                | ION                                                      |                                               |                                                                     |                                   |                           |                    |
|                      | Parent Hous                                                    | sehold Inform                                            | nation                                        |                                                                     |                                   |                           |                    |
|                      |                                                                | Your house                                               | ehold size i                                  | s 9.                                                                |                                   |                           |                    |
|                      |                                                                | Your                                                     | Your<br>Parents:                              | Other Dependent Children of<br>Your Parent(s):                      | Other Depen<br>Pare               | idents of Your<br>ent(s): |                    |
|                      |                                                                | 1                                                        | 2                                             | 2                                                                   | -                                 | 2                         |                    |
|                      | Number in Colle                                                | ege                                                      |                                               |                                                                     |                                   |                           |                    |
|                      | Out of the 7 dep<br>students betwee<br><b>yourself</b> and otl | endents in your ;<br>n July 1, 2022 an<br>her members of | parents' hou<br>d June 30, 20<br>the househol | sehold (as shown above), l<br>223? <b>DO NOT include you</b><br>ld. | how many will i<br>r parents, but | be college<br>DO include  |                    |
|                      |                                                                |                                                          |                                               |                                                                     |                                   | 0                         |                    |
|                      |                                                                |                                                          |                                               |                                                                     |                                   |                           |                    |
|                      | Previous                                                       |                                                          |                                               |                                                                     |                                   | Continue                  |                    |

### **Parent Tax Filing Status**

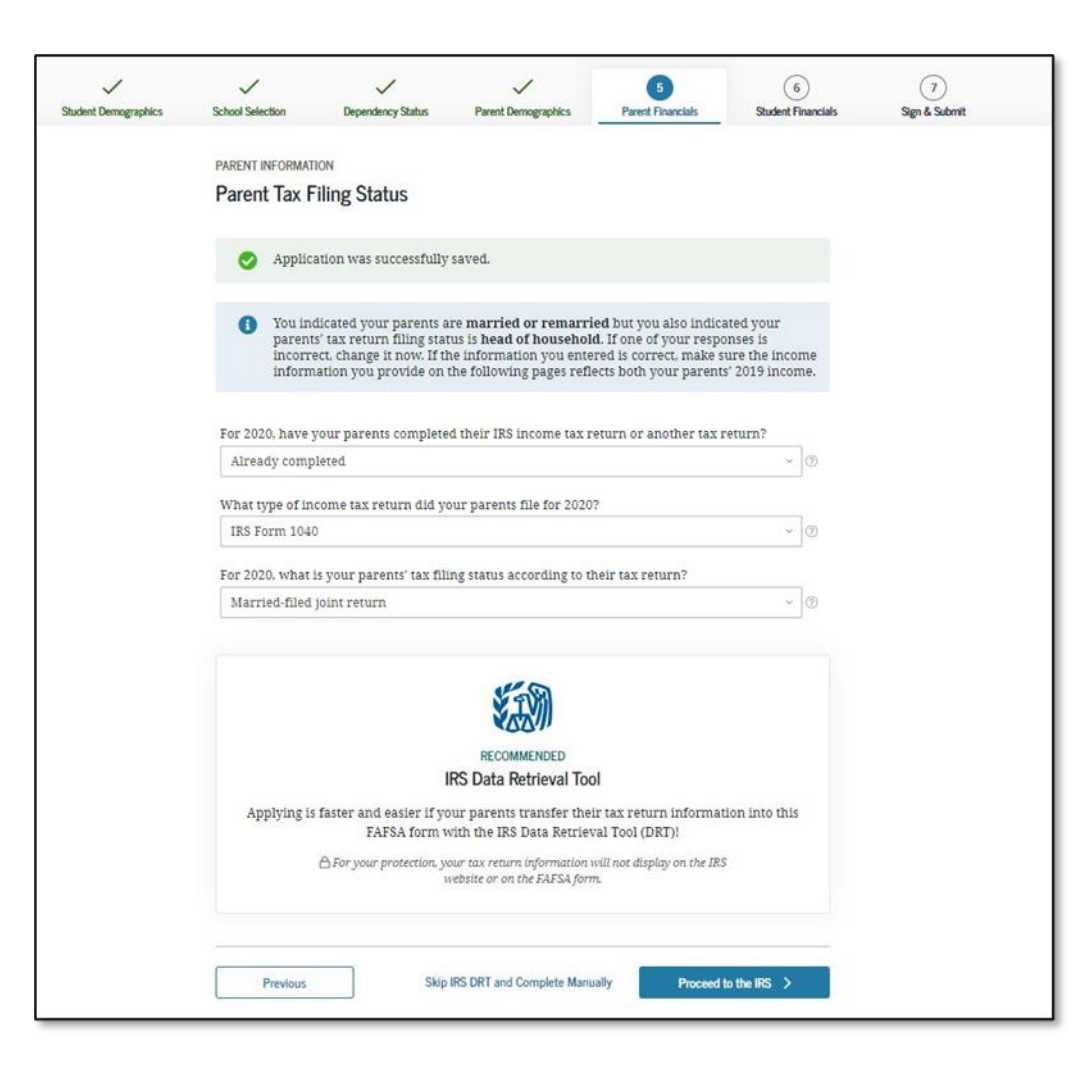

### Parent Eligible for IRS DRT

| ~                     | ~                                                                                                    | ~                                                                                                    | ~                                                                                                    | 5                                                                                     | 6                                                 |               |
|-----------------------|----------------------------------------------------------------------------------------------------|----------------------------------------------------------------------------------------------------|----------------------------------------------------------------------------------------------------|---------------------------------------------------------------------------------------|---------------------------------------------------|---------------|
| Student Demographics  | School Selection                                                                                                    | Dependency Status                                                                                                    | Parent Demographics                                                                                                    | Parent Financials                                                                     | Student Financials                                | Sign & Submit |
| Student: Demographics | PARENT INFORMATI<br>Parent Eligit<br>Applying is fast<br>Based on your re<br>IRS into this FAF<br>original IRS tax r<br>If you use the IR<br>student to qualif | ION<br>Defor IRS DRT<br>er and easier with th<br>esponses, we recomme<br>SA form. The IRS DRT<br>return information int<br>S DRT, you may not ha<br>by for federal student a | e IRS Data Retrieval T<br>end that you, the parent<br>allows you to link to the<br>to the FAFSA form.<br>ve to provide additiona<br>tid. | pool (DRT)!<br>s, transfer your inforr<br>IRS website and secu<br>IRS documentation 1 | nation from the<br>urely transfer<br>ater for the | Sign & Submit |

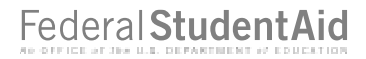

### Parent Log In to IRS Data Retrieval Tool

| Student Demographics | School Selection     | Dependency Status                                                            | Parent Demographics                                                            | 5<br>Parent Financials                                             | 6<br>Student Financials        | 7)<br>Sign & Submit |
|----------------------|----------------------|------------------------------------------------------------------------------|--------------------------------------------------------------------------------|--------------------------------------------------------------------|--------------------------------|---------------------|
|                      | PARENT INFORMAT      | TION                                                                         |                                                                                |                                                                    |                                |                     |
|                      | Parent Log           | In to IRS Data Re                                                            | trieval Tool                                                                   |                                                                    |                                |                     |
|                      | To use his or proble | the IRS Data Retrieval<br>her credentials below.<br>ms using this tool, view | l Tool (DRT), have the pa<br>Otherwise, skip the IRS<br>w more information abo | rent listed in the FAF<br>DRT. If you have any<br>out the IRS DRT. | SA® form enter<br>questions or |                     |
|                      | Provide parent       | t FSA ID credentials.                                                        |                                                                                |                                                                    |                                |                     |
|                      | Which parent a       | re you? 🕐                                                                    |                                                                                |                                                                    |                                |                     |
|                      | 🔘 B. Smith (Pa       | rent 1)                                                                      |                                                                                |                                                                    |                                |                     |
|                      | 🔘 C. Smith (Pa       | rent 2)                                                                      |                                                                                |                                                                    |                                |                     |
|                      | FSA ID Usernam       | ie, Email Address, or N                                                      | lobile Number                                                                  |                                                                    |                                |                     |
|                      |                      |                                                                              |                                                                                | 0                                                                  |                                |                     |
|                      |                      | Forgot Us                                                                    | sername   Create an FSA IE                                                     | )                                                                  |                                |                     |
|                      | TCA ID Deservior     | a                                                                            |                                                                                |                                                                    |                                |                     |
|                      | F5A ID Passwor       | u                                                                            | Show                                                                           | โด                                                                 |                                |                     |
|                      |                      |                                                                              | Forgot Passworr                                                                | ]~                                                                 |                                |                     |
|                      |                      |                                                                              | r orgor i doswoir                                                              |                                                                    |                                |                     |
|                      |                      |                                                                              |                                                                                |                                                                    | 2                              |                     |
|                      | China IDC DOT        | Constate Manually                                                            |                                                                                |                                                                    | Continue                       |                     |

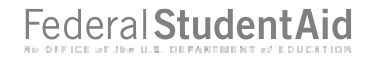

### Parent IRS Info

| $\checkmark$         | ~                                                                                                    | $\checkmark$                                                                                 | ~                   | 5                 | 6                  | 7             |
|----------------------|----------------------------------------------------------------------------------------------------|----------------------------------------------------------------------------------------------|---------------------|-------------------|--------------------|---------------|
| Student Demographics | School Selection                                                                                            | Dependency Status                                                                            | Parent Demographics | Parent Financials | Student Financials | Sign & Submit |
|                      | PARENT INFORMATION<br>Parent IRS In<br>What was your p<br>This amount is found of<br>S<br>Calculate with Ir | ION<br>Ifo<br>Darents' adjusted gross<br>on IRS Form 1040-line 11.<br>.00<br>Acome Estimator | income for 2020?    |                   |                    |               |
|                      | Previous                                                                                                    |                                                                                              |                     |                   | Continue           |               |

### **Parent Income from Work**

| $\checkmark$         | ~                                                                                               | $\checkmark$                                | ~                               | 5                                | 6                     | 7             |  |  |  |  |
|----------------------|-------------------------------------------------------------------------------------------------|---------------------------------------------|---------------------------------|----------------------------------|-----------------------|---------------|--|--|--|--|
| Student Demographics | School Selection                                                                                | Dependency Status                           | Parent Demographics             | Parent Financials                | Student Financials    | Sign & Submit |  |  |  |  |
|                      |                                                                                                 |                                             |                                 |                                  |                       |               |  |  |  |  |
|                      | PARENT INFORMATI                                                                                | ON                                          |                                 |                                  |                       |               |  |  |  |  |
|                      | Parent Income from Work                                                                         |                                             |                                 |                                  |                       |               |  |  |  |  |
|                      |                                                                                                 |                                             |                                 |                                  |                       |               |  |  |  |  |
|                      | How much did your Parent 1 (father/mother/stepparent) earn from working (wages, salaries, tips, |                                             |                                 |                                  |                       |               |  |  |  |  |
|                      | etc.) in 2020?                                                                                  |                                             |                                 |                                  |                       |               |  |  |  |  |
|                      | This amount is your Pa<br>of Schedule K-1 (Form 1                                               | trent 1 (father's/mother's/steppe<br>1065). | trent's) portion of IRS Form 10 | 040-line 1 + Schedule 1, lines 3 | + 6 + Box 14 (Code A) |               |  |  |  |  |
|                      | S                                                                                               | .00                                         | 0                               |                                  |                       |               |  |  |  |  |
|                      | How much did or                                                                                 | our Donort 2 (foth or for                   | *h ~u (at on u on at )          | from working (                   | colonico tino         |               |  |  |  |  |
|                      | etc.) in 20202                                                                                  | our Parent 2 (lather/mo                     | outer/stepparent) earr          | i from working (Wages            | , salaries, tips,     |               |  |  |  |  |
|                      | This amount is your Pa                                                                          | rent 2 (father's/mother's/stepp             | arent's) portion of IRS Form 10 | 040-line 1 + Schedule 1, lines 3 | + 6 + Box 14 (Code A) |               |  |  |  |  |
|                      | of Schedule K-1 (Form 1                                                                         | 1065).                                      |                                 |                                  |                       |               |  |  |  |  |
|                      | S                                                                                               | .00                                         | 0                               |                                  |                       |               |  |  |  |  |
|                      |                                                                                                 |                                             |                                 |                                  |                       |               |  |  |  |  |
|                      |                                                                                                 |                                             |                                 |                                  |                       |               |  |  |  |  |
|                      | Previous                                                                                        |                                             |                                 |                                  | Continue              |               |  |  |  |  |
|                      | L                                                                                               |                                             |                                 |                                  |                       |               |  |  |  |  |
|                      |                                                                                                 |                                             |                                 |                                  |                       |               |  |  |  |  |

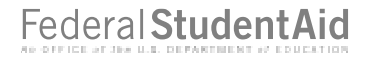

### Parent Additional IRS Info

| Student Demographics | School Selection                                                                                                    | Dependency Status | V<br>Parent Demographics | 5<br>Parent Financials | 6<br>Student Financial | 7<br>s Sign & Submit |  |  |  |
|----------------------|----------------------------------------------------------------------------------------------------|-------------------|--------------------------|------------------------|------------------------|----------------------|--|--|--|
|                      | PARENT INFORMATI                                                                                                    | onal IRS Info     |                          |                        |                        |                      |  |  |  |
|                      | Enter the amount of your parents' income tax for 2020.                                                                                  |                   |                          |                        |                        |                      |  |  |  |
|                      | This is the total amount of IRS Form IRS Form 1040—line 22 minus Schedule 2—line 2. If negative, enter a zero here         \$       .00 |                   |                          |                        |                        |                      |  |  |  |
|                      | Previous                                                                                                    |                   |                          |                        | Continue               |                      |  |  |  |

### **Parent Questions for Tax Filers Only**

| ~                    | ×                                                                                                    | ~                                                              | ~                                                  | 5                                             | 6                                 | 7             |  |  |  |  |
|----------------------|----------------------------------------------------------------------------------------------------|----------------------------------------------------------------|----------------------------------------------------|-----------------------------------------------|-----------------------------------|---------------|--|--|--|--|
| Student Demographics | School Selection                                                                                                    | Dependency Status                                              | Parent Demographics                                | Parent Financials                             | Student Financials                | Sign & Submit |  |  |  |  |
|                      | PARENT INFORMATION                                                                                                    |                                                                |                                                    |                                               |                                   |               |  |  |  |  |
|                      | Parent Ques                                                                                                    | tions for Tax File                                             | rs Only                                            |                                               |                                   |               |  |  |  |  |
|                      | Did your parents                                                                                                    | s have any of the follo                                        | wing items in 2020? En                             | ter amounts for all tha                       | t apply.                          |               |  |  |  |  |
|                      | Combat pay or special combat pay. <b>This should be zero for enlisted persons and warrant officers</b><br>(including commissioned warrant officers) because combat pay is entirely nontaxable. Only enter<br>taxable combat pay included in your parents' adjusted gross income. |                                                                |                                                    |                                               |                                   |               |  |  |  |  |
|                      | \$ 0                                                                                                    | .00                                                            | 0                                                  |                                               |                                   |               |  |  |  |  |
|                      | Student college grant and scholarship aid reported to the IRS in your parents' income. Includes<br>AmeriCorps benefits (awards, living allowances, and interest accrual payments), as well as grant<br>and scholarship portions of fellowships and assistantships.               |                                                                |                                                    |                                               |                                   |               |  |  |  |  |
|                      | \$ 0                                                                                                    | .00                                                            | 0                                                  |                                               |                                   |               |  |  |  |  |
|                      | Education credit<br>1040 Schedule 3-                                                                                                    | s (American Opportun<br>line 3                                 | ity Tax Credit or Lifetin                          | ne Learning Tax Credit)                       | from IRS Form                     |               |  |  |  |  |
|                      | \$ 0                                                                                                    | .00                                                            | 0                                                  |                                               |                                   |               |  |  |  |  |
|                      | Untaxed portion<br>minus (lines 4b -<br>here.<br>S 0                                                                                                    | s of IRA distributions<br>- 5b). <b>Exclude rollove</b><br>.00 | and pensions from IRS<br>ers. If negative, enter a | Form IRS Form 1040—<br>zero here If negative, | - (lines 4a + 5a)<br>enter a zero |               |  |  |  |  |
|                      | IRA deductions a<br>IRS form 1040 So                                                                                                    | and payments to self-e<br>chedule 1-total of lines             | mployed SEP, SIMPLE,<br>15+19.                     | Keogh, and other quali                        | ified plans from                  |               |  |  |  |  |
|                      | \$ 0                                                                                                    | .00                                                            | 0                                                  |                                               |                                   |               |  |  |  |  |
|                      | Tax exempt inte                                                                                                    | rest income from IRS i                                         | Form 1040-line 2a.                                 |                                               |                                   |               |  |  |  |  |
|                      | \$ 0                                                                                                    | .00                                                            | 0                                                  |                                               |                                   |               |  |  |  |  |
|                      |                                                                                                    |                                                                |                                                    |                                               |                                   |               |  |  |  |  |
|                      | Previous                                                                                                    |                                                                |                                                    |                                               | Continue                          |               |  |  |  |  |

### **Parent Additional Financial Info**

| $\checkmark$         | ~                                                                                          | ~                       | ~                       | 5                      | 6                  | 7             |  |  |  |  |
|----------------------|--------------------------------------------------------------------------------------------|-------------------------|-------------------------|------------------------|--------------------|---------------|--|--|--|--|
| Student Demographics | School Selection                                                                           | Dependency Status       | Parent Demographics     | Parent Financials      | Student Financials | Sign & Submit |  |  |  |  |
|                      |                                                                                            |                         |                         |                        |                    |               |  |  |  |  |
|                      | PARENT INFORMATIO                                                                          | N                       |                         |                        |                    |               |  |  |  |  |
|                      | Parent Addition                                                                            | onal Financial Inf      | o                       |                        |                    |               |  |  |  |  |
|                      |                                                                                            |                         |                         |                        |                    |               |  |  |  |  |
|                      | Did your parents l                                                                         | have any of the follow  | ing items in 2020? Ent  | er amounts for all tha | t apply.           |               |  |  |  |  |
|                      |                                                                                            |                         |                         |                        |                    |               |  |  |  |  |
|                      | Child support your parents paid because of divorce or separation or as a result of a legal |                         |                         |                        |                    |               |  |  |  |  |
|                      | requirement. Do r                                                                          | iot include support foi | r children in your pare | nts' nousenoid.        |                    |               |  |  |  |  |
|                      | \$ 0                                                                                       | .00                     | 0                       |                        |                    |               |  |  |  |  |
|                      | Earnings from wo                                                                           | rk under a Cooperativ   | e Education Program     | offered by a college.  |                    |               |  |  |  |  |
|                      |                                                                                            | 00                      | 0                       |                        |                    |               |  |  |  |  |
|                      | \$ U                                                                                       | .00                     | 0                       |                        |                    |               |  |  |  |  |
|                      | Taxable earnings                                                                           | from need-based emp     | loyment programs, suc   | h as Federal Work-Stu  | udy and need-      |               |  |  |  |  |
|                      | based employmen                                                                            | t portions of fellowsh  | ips and assistantships. |                        |                    |               |  |  |  |  |
|                      | \$ O                                                                                       | .00                     | 0                       |                        |                    |               |  |  |  |  |
|                      |                                                                                            |                         |                         |                        |                    |               |  |  |  |  |
|                      |                                                                                            |                         |                         |                        |                    |               |  |  |  |  |
|                      | Previous                                                                                   |                         |                         |                        | Continue           |               |  |  |  |  |
|                      |                                                                                            |                         |                         | _                      |                    |               |  |  |  |  |

### **Parent Untaxed Income**

| $\checkmark$         | $\checkmark$                                                                                                    | ~                                                                                                    | ~                                                                               | 5                                                                         | 6                                                | 7               |  |  |  |  |  |
|----------------------|----------------------------------------------------------------------------------------------------|----------------------------------------------------------------------------------------------------|---------------------------------------------------------------------------------|---------------------------------------------------------------------------|--------------------------------------------------|-----------------|--|--|--|--|--|
| Student Demographics | School Selection                                                                                                    | Dependency Status                                                                                                 | Parent Demographics                                                             | Parent Financials                                                         | Student Financial                                | s Sign & Submit |  |  |  |  |  |
|                      | Parent Information Parent Untaxed Income                                                                                                    |                                                                                                    |                                                                                 |                                                                           |                                                  |                 |  |  |  |  |  |
|                      | Did your parer                                                                                                    | nts have any of the follow                                                                                        | wing items in 2020? Ent                                                         | ter amounts for all tha                                                   | t apply.                                         |                 |  |  |  |  |  |
|                      | Child support r                                                                                                    | received for all children .00                                                                                     | . Do not include foster o                                                       | care or adoption paym                                                     | ents.                                            |                 |  |  |  |  |  |
|                      | Housing, food, and other living allowances paid to members of the military, clergy, and others<br>(including cash payments and cash value of benefits). Do not include the value of on-base military<br>housing or the value of a basic military allowance for housing. |                                                                                                    |                                                                                 |                                                                           |                                                  |                 |  |  |  |  |  |
|                      | \$ 0                                                                                                    | .00                                                                                                    | 0                                                                               |                                                                           |                                                  |                 |  |  |  |  |  |
|                      | Payments to ta<br>earnings), inclu<br>12d, codes D, E<br>toward employ                                                                                                    | x-deferred pension and<br>uding, but not limited to<br>, F, G, H, and S. <b>Don't in</b><br>zee health benefits). | retirement savings pla<br>, amounts reported on<br><b>clude</b> amounts reporte | ns (paid directly or wi<br>the W-2 Form in Boxes<br>d in code DD (employe | thheld from<br>s 12a through<br>er contributions |                 |  |  |  |  |  |
|                      | \$ 0                                                                                                    | .00                                                                                                    | 0                                                                               |                                                                           |                                                  |                 |  |  |  |  |  |
|                      | Veterans noneducation benefits such as Disability Death Pension or Dependency and Indemnity<br>Compensation (DIC); and/or VA Educational Work-Study allowances.                                                                                                    |                                                                                                    |                                                                                 |                                                                           |                                                  |                 |  |  |  |  |  |
|                      | \$ 0                                                                                                    | .00                                                                                                    |                                                                                 |                                                                           |                                                  |                 |  |  |  |  |  |
|                      | Other untaxed income not reported, such as workers' compensation, disability benefits, etc.                                                                                                    |                                                                                                    |                                                                                 |                                                                           |                                                  |                 |  |  |  |  |  |
|                      | \$ 0                                                                                                    | .00                                                                                                    | 0                                                                               |                                                                           |                                                  |                 |  |  |  |  |  |
|                      | Previous                                                                                                    | ;                                                                                                    |                                                                                 |                                                                           | Continue                                         |                 |  |  |  |  |  |

### **Parent Assets**

| ~                    | ~                                                 | ~                                                  | ~                                                   | 5                                                   | (6)                          | (7)           |
|----------------------|---------------------------------------------------|----------------------------------------------------|-----------------------------------------------------|-----------------------------------------------------|------------------------------|---------------|
| Student Demographics | School Selection                                  | Dependency Status                                  | Parent Demographics                                 | Parent Financials                                   | Student Financials           | Sign & Submit |
|                      | DADENT INFORMAT                                   | TION                                               |                                                     |                                                     |                              |               |
|                      | D                                                 |                                                    |                                                     |                                                     |                              |               |
|                      | Parent Asse                                       | ts                                                 |                                                     |                                                     |                              |               |
|                      | As of today, what                                 | at is your parents' total                          | current balance of cas                              | n, savings, and checkir                             | re accounts?                 |               |
|                      | s                                                 |                                                    | 3                                                   | -,                                                  |                              |               |
|                      | 3                                                 | .00                                                | 20                                                  |                                                     |                              |               |
|                      | As of today, wha parents' home)?                  | at is the net worth of yo                          | our parents' investment                             | s, including real estate                            | e (not your                  |               |
|                      | s                                                 | .00                                                | 0                                                   |                                                     |                              |               |
|                      | As of today, wha<br>Don't include a<br>employees. | at is the net worth of yo<br>family farm or family | our parents' current bus<br>business with 100 or fe | sinesses and/or investi<br>wer full-time or full-ti | ment farms?<br>me equivalent |               |
|                      | S                                                 | .00 (                                              | Ð                                                   |                                                     |                              |               |
|                      |                                                   |                                                    |                                                     |                                                     |                              |               |
|                      |                                                   | : X                                                |                                                     | 13                                                  |                              |               |
|                      | Previous                                          |                                                    |                                                     |                                                     | Continue                     |               |
|                      | L                                                 |                                                    |                                                     | -                                                   |                              |               |

### **Student Tax Filing Status**

|                     | Sahad Salaatian                                                                                     | V<br>December Status       | - Present Degrammehias | Preset Descelate    | 6<br>Shudart Elementale | 7<br>Stee # Submit |  |  |  |  |
|---------------------|----------------------------------------------------------------------------------------------------|----------------------------|------------------------|---------------------|-------------------------|--------------------|--|--|--|--|
| subent Demographics | School Selection                                                                                    | Dependency Status          | Parent Demographics    | Parent Financiais   | Student Financiais      | Sign & Submit      |  |  |  |  |
|                     | STUDENT INFORM                                                                                      | ATION                      |                        |                     |                         |                    |  |  |  |  |
|                     | Student Tax                                                                                         | Filing Status              |                        |                     |                         |                    |  |  |  |  |
|                     |                                                                                                    |                            |                        |                     |                         |                    |  |  |  |  |
|                     | Application was successfully saved.                                                                 |                            |                        |                     |                         |                    |  |  |  |  |
|                     |                                                                                                    |                            |                        |                     |                         |                    |  |  |  |  |
|                     | Attention! You must provide financial information from your 2019 tax return on the following pages. |                            |                        |                     |                         |                    |  |  |  |  |
|                     |                                                                                                    |                            |                        |                     |                         |                    |  |  |  |  |
|                     | Because the FAFSA <sup>®</sup> form belongs to the student, "you" and "your" always (unless         |                            |                        |                     |                         |                    |  |  |  |  |
|                     | outer                                                                                               | vise noted) refer to die   | student.               |                     |                         |                    |  |  |  |  |
|                     | Fax 2020 have -                                                                                     |                            | 0 in                   |                     |                         |                    |  |  |  |  |
|                     | Already comp                                                                                        | leted                      | s income tax return or | another tax return? | ~ 0                     |                    |  |  |  |  |
|                     |                                                                                                    |                            |                        |                     |                         |                    |  |  |  |  |
|                     | IRS Form 1040                                                                                       | ) x return ala you file fo | or 2020?               |                     | ~ 0                     |                    |  |  |  |  |
|                     | T 2020 2                                                                                            |                            |                        |                     |                         |                    |  |  |  |  |
|                     | For 2020, What                                                                                      | is your tax filing status  | according to your tax  | eturn?              |                         |                    |  |  |  |  |
|                     | Married-filed                                                                                       | joint return               |                        |                     | @                       |                    |  |  |  |  |
|                     |                                                                                                    |                            |                        |                     |                         |                    |  |  |  |  |
|                     | Previous                                                                                            |                            |                        |                     | Continue                |                    |  |  |  |  |
|                     | Previous                                                                                            |                            |                        |                     | Continue .              |                    |  |  |  |  |

### **Student Tax Filing Status**

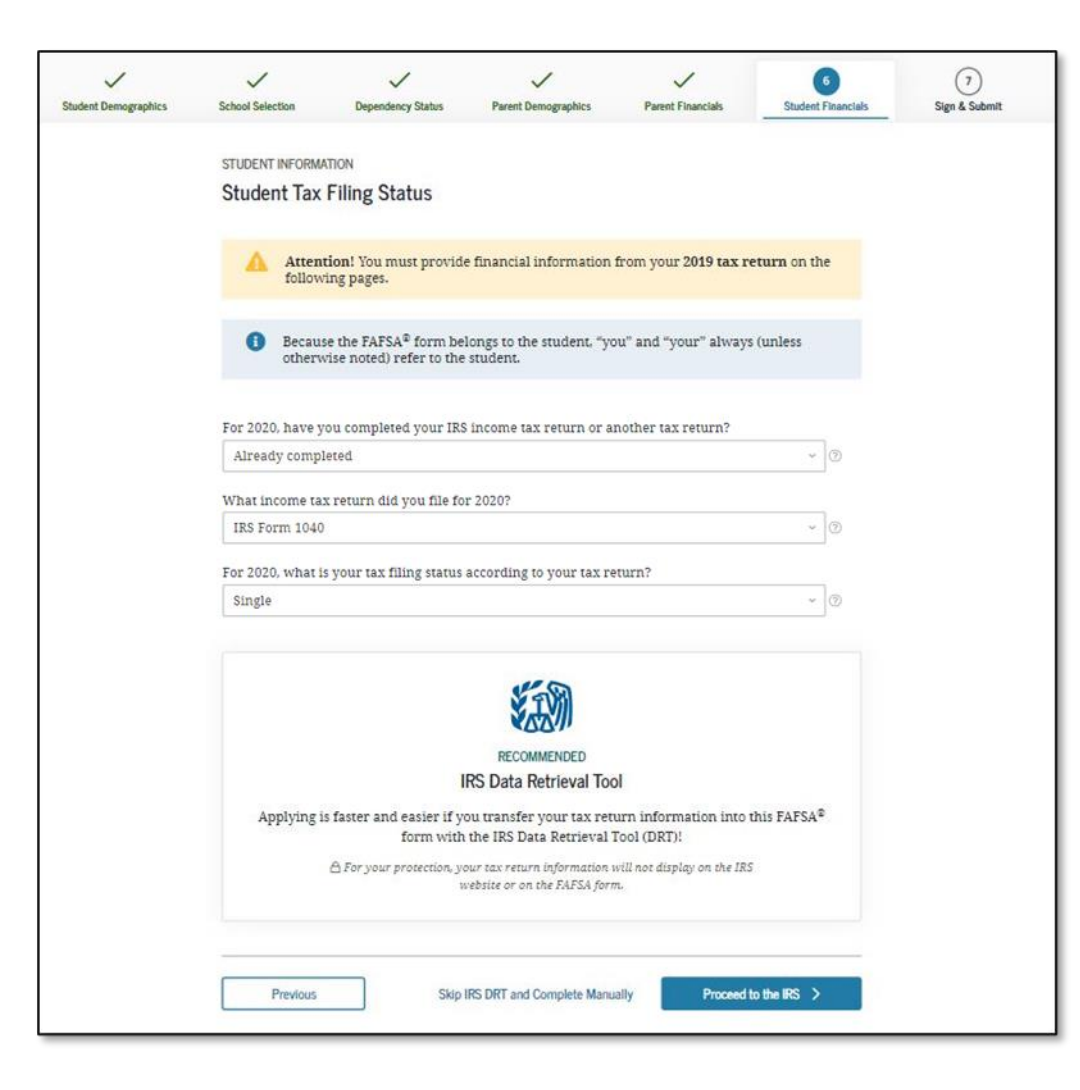

# Student Eligible for IRS Data Retrieval Tool (DRT)

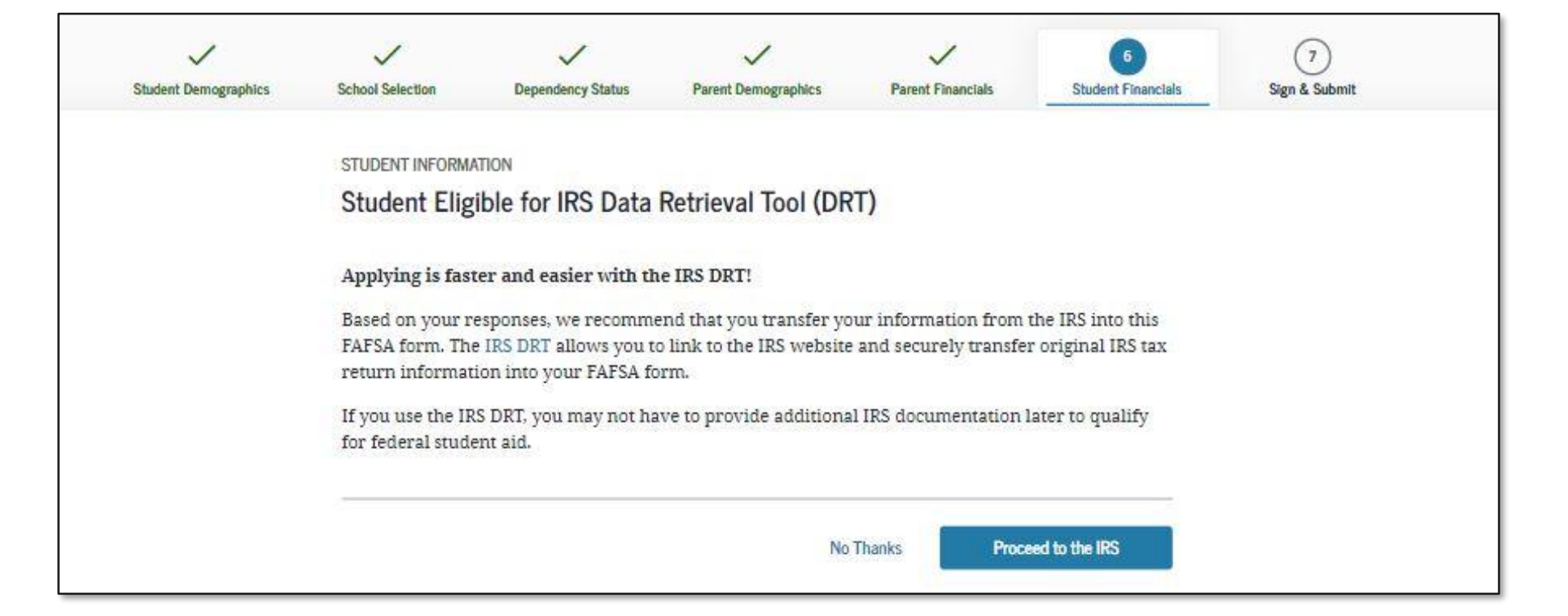

Federal StudentAid

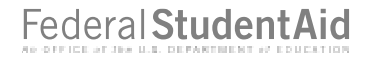

### **Student IRS Info**

| Student Demographics | School Selection  | Dependency Status                                                           | V<br>Parent Demographics | V<br>Parent Financials | 6<br>Student Financials | 7<br>Sign & Submit |
|----------------------|-------------------|-----------------------------------------------------------------------------|--------------------------|------------------------|-------------------------|--------------------|
|                      | STUDENT INFORMATI | ON<br>Ifo<br>d your spouse's adjus<br>1040-line 11.<br>.00<br>ome Estimator | sted gross income for 20 | 120?                   |                         |                    |
|                      | Previous          |                                                                             |                          |                        | Continue                |                    |

### **Student Income from Work**

| ~                    | ~                                                                                                    | $\checkmark$                    | ~                                  | ~                                 | 6                  | 7             |  |  |  |  |
|----------------------|----------------------------------------------------------------------------------------------------|---------------------------------|------------------------------------|-----------------------------------|--------------------|---------------|--|--|--|--|
| Student Demographics | School Selection                                                                                                    | Dependency Status               | Parent Demographics                | Parent Financials                 | Student Financials | Sign & Submit |  |  |  |  |
|                      |                                                                                                    |                                 |                                    |                                   |                    |               |  |  |  |  |
|                      | STUDENT INFORMA                                                                                                    | ΠΟΝ                             |                                    |                                   |                    |               |  |  |  |  |
|                      | Student Income from Work                                                                                                  |                                 |                                    |                                   |                    |               |  |  |  |  |
|                      |                                                                                                    |                                 |                                    |                                   |                    |               |  |  |  |  |
|                      | How much did you earn from working (wages, salaries, tips, etc.) in 2020?                                                 |                                 |                                    |                                   |                    |               |  |  |  |  |
|                      | This amount is the total of IRS Form 1040-line 1 + Schedule 1, lines 3 + 6 + Box 14 (Code A) of Schedule K-1 (Form 1065). |                                 |                                    |                                   |                    |               |  |  |  |  |
|                      | \$ 50,000                                                                                                    | .00                             | 0                                  |                                   |                    |               |  |  |  |  |
|                      |                                                                                                    |                                 |                                    |                                   |                    |               |  |  |  |  |
|                      | How much did ye                                                                                                    | our spouse earn from v          | vorking (wages, salari             | es, tips, etc.) in 2020?          |                    |               |  |  |  |  |
|                      | This amount is your sp                                                                                                    | ouse's portion of IRS Form 1040 | 0-line 1 + Schedule 1, lines 3 + ( | 5 + Box 14 (Code A) of Schedule 1 | K-1 (Form 1065).   |               |  |  |  |  |
|                      | \$ 50,001                                                                                                    | .00                             | 0                                  |                                   |                    |               |  |  |  |  |
|                      |                                                                                                    |                                 |                                    |                                   |                    |               |  |  |  |  |
|                      |                                                                                                    |                                 |                                    |                                   |                    |               |  |  |  |  |
|                      | Previous                                                                                                    |                                 |                                    |                                   | Continue           |               |  |  |  |  |
|                      |                                                                                                    | ]                               |                                    |                                   |                    |               |  |  |  |  |
|                      |                                                                                                    |                                 |                                    |                                   |                    |               |  |  |  |  |

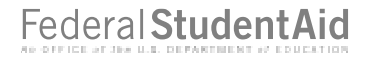

### **Student Additional IRS Info**

| Student Demographics | School Selection                                                             | Cependency Status                                                                           | V<br>Parent Demographics                                        | V<br>Parent Financials                  | 6<br>Student Financials | 7<br>Sign & Submit |
|----------------------|------------------------------------------------------------------------------|---------------------------------------------------------------------------------------------|-----------------------------------------------------------------|-----------------------------------------|-------------------------|--------------------|
|                      | STUDENT INFORMA<br>Student Add<br>Enter the amour<br>This is the total amour | TION<br>itional IRS Info<br>at of your and your spo<br>at of IRS Form IRS Form 1040–<br>.00 | ouse's income tax for 20<br>-line 22 minus Schedule 2—line<br>⑦ | 20.<br>2. If negative, enter a zero her | ε                       |                    |
|                      | Previous                                                                     |                                                                                             |                                                                 |                                         | Continue                |                    |

### **Student Questions for Tax Filers Only**

| Student Demographics | Sahaal                                                                                                    | Salastian                                                |                                                                         |                                                                            | Parent Elemeniale                                                              | 6<br>Shudaat Eisaanalala                               | 7<br>Size & Submit |  |  |  |
|----------------------|----------------------------------------------------------------------------------------------------|----------------------------------------------------------|-------------------------------------------------------------------------|----------------------------------------------------------------------------|--------------------------------------------------------------------------------|--------------------------------------------------------|--------------------|--|--|--|
| Student Demographics | SCHOOL                                                                                                    | Selection                                                | Dependency Status                                                       | Parent Demographics                                                        | Parent Financiais                                                              | Student Financials                                     | Sign & Submit      |  |  |  |
|                      | STUD                                                                                                    | ENT INFORMATION                                          |                                                                         |                                                                            |                                                                                |                                                        |                    |  |  |  |
|                      | Stu                                                                                                    | dent Questic                                             | ons for Tax File                                                        | ers Only                                                                   |                                                                                |                                                        |                    |  |  |  |
|                      |                                                                                                    |                                                          |                                                                         |                                                                            |                                                                                |                                                        |                    |  |  |  |
|                      | Did                                                                                                    | you (or your spo                                         | use) have any of th                                                     | ne following items in 2                                                    | 020? Enter amounts for                                                         | r all that apply.                                      |                    |  |  |  |
|                      | Com<br>(incl<br>taxa                                                                                                    | bat pay or specia<br>uding commissio<br>ble combat pay i | al combat pay. <b>Thi</b> s<br>oned warrant offic<br>ncluded in your (a | s should be zero for (<br>ers) because combat ]<br>and, if married, your s | enlisted persons and w<br>bay is entirely nontaxal:<br>pouse's) adjusted gross | v <b>arrant officers</b><br>ile. Only enter<br>income. |                    |  |  |  |
|                      | s                                                                                                    | 0                                                        | .00                                                                     | 0                                                                          |                                                                                |                                                        |                    |  |  |  |
|                      |                                                                                                    |                                                          |                                                                         |                                                                            |                                                                                |                                                        |                    |  |  |  |
|                      | Student college grant and scholarship aid reported to the IRS in your and your spouse's income.<br>Includes AmeriCorps benefits (awards, living allowances, and interest accrual payments), as well as<br>grant and scholarship portions of fellowships and assistantships. |                                                          |                                                                         |                                                                            |                                                                                |                                                        |                    |  |  |  |
|                      | s                                                                                                    | 0                                                        | .00                                                                     | 0                                                                          | -                                                                              |                                                        |                    |  |  |  |
|                      | Edu<br>1040                                                                                                    | cation credits ( <i>Ar</i><br>) Schedule 3-line          | nerican Opportuni<br>3                                                  | ity Tax Credit or Lifetir                                                  | ne Learning Tax Credit)                                                        | from IRS Form                                          |                    |  |  |  |
|                      | s                                                                                                    | 0                                                        | .00                                                                     | 0                                                                          |                                                                                |                                                        |                    |  |  |  |
|                      | Unta<br>(line                                                                                                    | axed portions of l<br>s 4b + 5b). <b>Exclu</b>           | IRA distributions a de rollovers. If n                                  | and pensions from IRS<br>egative, enter a zero h                           | IRS Form 1040— (lines<br>ere. If negative, enter a                             | 4a + 5a) minus<br>zero.                                |                    |  |  |  |
|                      | s                                                                                                    | 0                                                        | .00                                                                     | 0                                                                          | 0                                                                              |                                                        |                    |  |  |  |
|                      | IRA<br>IRS I                                                                                                    | deductions and p<br>Form 1040 Sched                      | ayments to self-er<br>ule 1-total of lines                              | mployed SEP, SIMPLE,<br>15+19.                                             | Keogh, and other quali                                                         | fied plans from                                        |                    |  |  |  |
|                      | s                                                                                                    | 0                                                        | .00                                                                     | 0                                                                          |                                                                                |                                                        |                    |  |  |  |
|                      | Tax                                                                                                    | exempt interest i                                        | ncome from IRS F                                                        | orm 1040-line 2a.                                                          |                                                                                |                                                        |                    |  |  |  |
|                      | s                                                                                                    | 0                                                        | .00                                                                     | 0                                                                          |                                                                                |                                                        |                    |  |  |  |
|                      |                                                                                                    |                                                          |                                                                         |                                                                            |                                                                                |                                                        |                    |  |  |  |
|                      | _                                                                                                    |                                                          | _                                                                       |                                                                            |                                                                                |                                                        |                    |  |  |  |
|                      |                                                                                                    | Previous                                                 |                                                                         |                                                                            |                                                                                | Continue                                               |                    |  |  |  |
|                      |                                                                                                    |                                                          |                                                                         |                                                                            |                                                                                |                                                        |                    |  |  |  |

### **Student Additional Financial Info**

| $\checkmark$         | $\checkmark$                                                                                       | $\checkmark$            | $\checkmark$            | ~                      | 6                  | (7)           |  |  |  |  |
|----------------------|----------------------------------------------------------------------------------------------------|-------------------------|-------------------------|------------------------|--------------------|---------------|--|--|--|--|
| Student Demographics | School Selection                                                                                   | Dependency Status       | Parent Demographics     | Parent Financials      | Student Financials | Sign & Submit |  |  |  |  |
|                      |                                                                                                    |                         |                         |                        |                    |               |  |  |  |  |
|                      | STUDENT INFORMAT                                                                                   | ION                     |                         |                        |                    |               |  |  |  |  |
|                      | Student Additional Financial Info                                                                  |                         |                         |                        |                    |               |  |  |  |  |
|                      |                                                                                                    |                         |                         |                        |                    |               |  |  |  |  |
|                      | Did you (or your                                                                                   | spouse) have any of th  | e following items in 20 | 20? Enter amounts for  | all that apply.    |               |  |  |  |  |
|                      |                                                                                                    |                         |                         |                        |                    |               |  |  |  |  |
|                      | Child support you (or your spouse) paid because of divorce or separation or as a result of a legal |                         |                         |                        |                    |               |  |  |  |  |
|                      | requirement. Do                                                                                    | not include support fo  | r children in your hou: | sehold.                |                    |               |  |  |  |  |
|                      | S 0                                                                                                | .00                     | 0                       |                        |                    |               |  |  |  |  |
|                      | Formings from we                                                                                   | ark under a Cooperativ  | vo Education Program    | offered by a college   |                    |               |  |  |  |  |
|                      | Earnings from we                                                                                   | ork under a cooperation | ve Education Program    | offered by a coffege.  |                    |               |  |  |  |  |
|                      | \$ 0                                                                                               | .00                     | 0                       |                        |                    |               |  |  |  |  |
|                      | Taxable earnings                                                                                   | from need-based emm     | lovment programs, suc   | rh as Federal Work-Stu | dy and need-       |               |  |  |  |  |
|                      | based employme                                                                                     | nt portions of fellowsh | ips and assistantships. |                        | ay ana neea        |               |  |  |  |  |
|                      | s 0                                                                                                | .00                     | 0                       |                        |                    |               |  |  |  |  |
|                      |                                                                                                    |                         |                         |                        |                    |               |  |  |  |  |
|                      |                                                                                                    |                         |                         |                        |                    |               |  |  |  |  |
|                      | Previous                                                                                           |                         |                         |                        | Continue           |               |  |  |  |  |
|                      |                                                                                                    | ]                       |                         |                        |                    |               |  |  |  |  |

### **Student Untaxed Income**

| Student Demographics | School Selection                                                                                                    | Dependency Status                                                                                              | V<br>Parent Demographics                                                              | Parent Financials                                                       | 6<br>Student Financials                          | 7<br>Sign & Submit |  |  |  |  |
|----------------------|----------------------------------------------------------------------------------------------------|----------------------------------------------------------------------------------------------------|---------------------------------------------------------------------------------------|-------------------------------------------------------------------------|--------------------------------------------------|--------------------|--|--|--|--|
|                      | STUDENT INFORMATION Student Untaxed Income                                                                                                    |                                                                                                    |                                                                                       |                                                                         |                                                  |                    |  |  |  |  |
|                      | Did you (or your                                                                                                    | spouse) have any of th                                                                                         | ne following items in 20                                                              | 20? Enter amounts fo                                                    | r all that apply.                                |                    |  |  |  |  |
|                      | Child support re                                                                                                    | ceived for all children.                                                                                       | Do not include foster c                                                               | are or adoption paym                                                    | ients.                                           |                    |  |  |  |  |
|                      | Housing, food, and other living allowances paid to members of the military, clergy, and others<br>(including cash payments and cash value of benefits). Do not include the value of on-base military<br>housing or the value of a basic military allowance for housing. |                                                                                                    |                                                                                       |                                                                         |                                                  |                    |  |  |  |  |
|                      | \$ 0                                                                                                    | .00                                                                                                    | 0                                                                                     |                                                                         |                                                  |                    |  |  |  |  |
|                      | Payments to tax-<br>earnings), incluo<br>12d, codes D, E, I<br>toward employe                                                                                                    | -deferred pension and :<br>ling, but not limited to,<br>F, G, H, and S. <b>Don't in</b><br>e health benefits). | retirement savings plar<br>, amounts reported on t<br>c <b>lude</b> amounts reportee  | ns (paid directly or wi<br>he W-2 Form in Boxe<br>d in code DD (employe | thheld from<br>s 12a through<br>er contributions |                    |  |  |  |  |
|                      | S 0                                                                                                    | .00                                                                                                    | 0                                                                                     |                                                                         |                                                  |                    |  |  |  |  |
|                      | Veterans nonedu<br>Compensation (l                                                                                                    | ication benefits such a<br>DIC); and/or VA Educati                                                             | s Disability Death Pensi<br>ional Work-Study allow                                    | on or Dependency an<br>ances.                                           | d Indemnity                                      |                    |  |  |  |  |
|                      | S 0                                                                                                    | .00                                                                                                    | 0                                                                                     |                                                                         |                                                  |                    |  |  |  |  |
|                      | Other untaxed in                                                                                                    | ncome not reported, su                                                                                         | ch as workers' compen                                                                 | sation, disability bene                                                 | efits, etc.                                      |                    |  |  |  |  |
|                      | S 0                                                                                                    | .00                                                                                                    | 0                                                                                     |                                                                         |                                                  |                    |  |  |  |  |
|                      | Money received<br>includes money<br>reported on this                                                                                                    | , or paid on your behal<br>that you received from<br>form and that is not pa                                   | f (e.g., bills), not reporte<br>a a parent or other pers<br>art of a legal child supp | ed elsewhere on this f<br>on whose financial in<br>ort agreement.       | orm. This<br>formation is not                    |                    |  |  |  |  |
|                      | \$ 0                                                                                                    | .00                                                                                                    | 0                                                                                     | -                                                                       |                                                  |                    |  |  |  |  |
|                      |                                                                                                    |                                                                                                    |                                                                                       |                                                                         |                                                  |                    |  |  |  |  |
|                      | Previous                                                                                                    |                                                                                                    |                                                                                       |                                                                         | Continue                                         |                    |  |  |  |  |

### **Student Assets**

| ~                    | ~                                                             | ~                                                             | ×                                                | ~                                                | <b>~</b>                        | 7             |
|----------------------|---------------------------------------------------------------|---------------------------------------------------------------|--------------------------------------------------|--------------------------------------------------|---------------------------------|---------------|
| Student Demographics | School Selection                                              | Dependency Status                                             | Parent Demographics                              | Parent Financiais                                | Student Financials              | Sign & Submit |
|                      | STUDENT INFORMA                                               | TION                                                          |                                                  |                                                  |                                 |               |
|                      | Student Ass                                                   | ets                                                           |                                                  |                                                  |                                 |               |
|                      | As of today, does                                             | s the total amount of yo                                      | our (and your spouse's)                          | current assets exceed                            | \$2,200? ⑦                      |               |
|                      | Yes                                                           |                                                               |                                                  |                                                  |                                 |               |
|                      | O No                                                          |                                                               |                                                  |                                                  |                                 |               |
|                      | As of today, wha<br>accounts?                                 | t is your (and your spo                                       | use's) total current bala                        | ance of cash, savings, i                         | and checking                    |               |
|                      | s                                                             | .00 @                                                         | )                                                |                                                  |                                 |               |
|                      | As of today, wha<br>your home)?                               | t is the net worth of yo                                      | ur (and your spouse's)                           | investments, includin                            | g real estate (not              |               |
|                      | S                                                             | .00                                                           | )                                                |                                                  |                                 |               |
|                      | As of today, wha<br>farms? <b>Don't in</b><br>equivalent empl | t is the net worth of yo<br>clude a family farm or<br>loyees. | ur (and your spouse's)<br>family business with 1 | current businesses an<br>00 or fewer full-time o | d/or investment<br>or full-time |               |
|                      | S                                                             | .00                                                           | Σ                                                |                                                  |                                 |               |
|                      | 5 <u></u>                                                     |                                                               |                                                  |                                                  | 8                               |               |
|                      | Previous                                                      |                                                               |                                                  |                                                  | Continue                        |               |
|                      |                                                               |                                                               |                                                  |                                                  |                                 |               |

### **Preparer Info**

| Student Demographics | School Selection               | Dependency Status        | Parent Demographics | Parent Financials | Student Financials | 7<br>Sign & Submit |
|----------------------|--------------------------------|--------------------------|---------------------|-------------------|--------------------|--------------------|
|                      | SIGN & SUBMIT<br>Preparer Info | )                        |                     |                   |                    |                    |
|                      | Applica                        | tion was successfully    | saved.              |                   |                    |                    |
|                      | Are you a paid p               | reparer? (This is rare.) | 00                  |                   |                    |                    |
|                      | No Yes                         |                          |                     |                   |                    |                    |
|                      | Previous                       |                          |                     |                   | Continue           |                    |

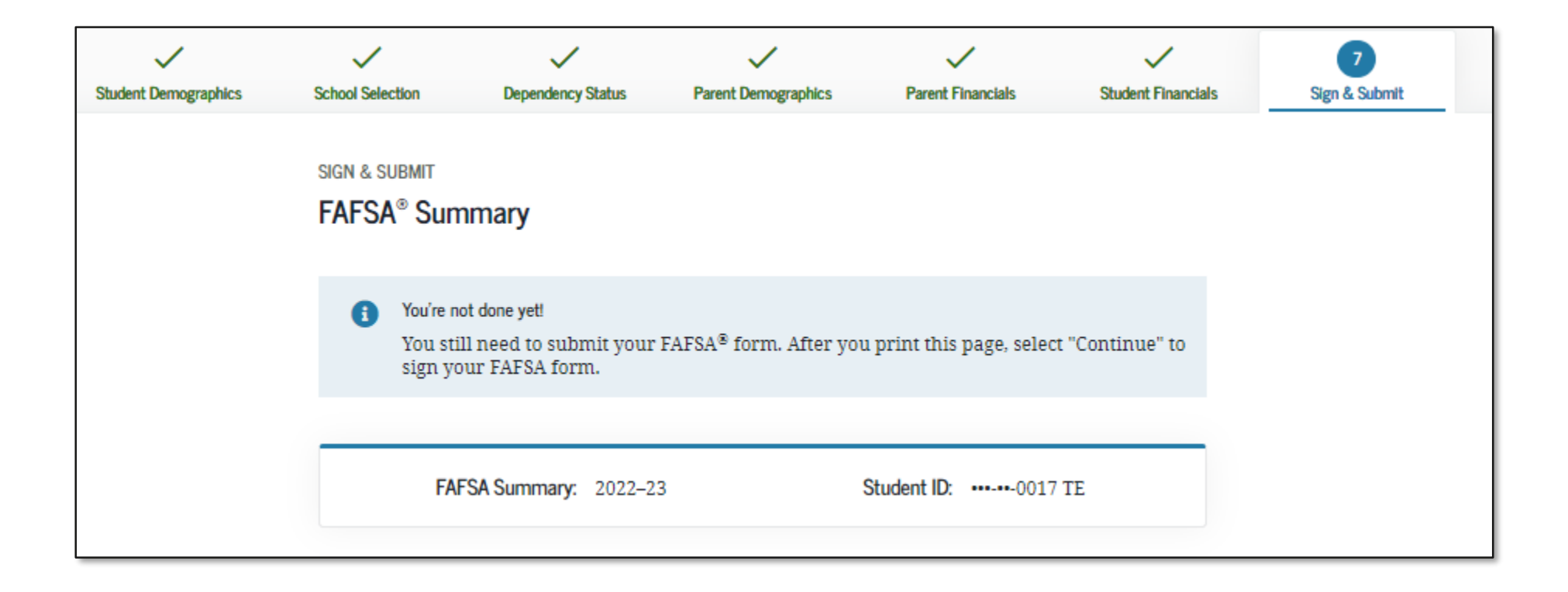

| Student Demographics                                                                 | $\odot$                                      |
|--------------------------------------------------------------------------------------|----------------------------------------------|
| Student's Social Security Number (question 8)                                        | •••-••-0017                                  |
| Student's First Name (question 2), Student's<br>Middle Initial (question 3)          | INDEPENDENT                                  |
| Student's Last Name (question 1)                                                     | TESTER                                       |
| Student's Date of Birth (question 9)                                                 | 01/01/1990                                   |
| Student's Email Address (question 13)                                                | test577110017@test.com                       |
| Student's Telephone Number (question 10)                                             |                                              |
| Student's Permanent Mailing Address<br>(question 4)                                  | 1000 TEST AVE                                |
| Student's Permanent City (question 5)                                                | LAWTON                                       |
| Student's Permanent State (question 6),<br>Student's Permanent ZIP Code (question 7) | Alaska, 51030                                |
| Has the student lived in state for at least five years?                              | No                                           |
| Student's State of Legal Residence (question<br>18)                                  | Alaska                                       |
| Was the student a legal resident before<br>January 1, 2016? (question 19)            | Yes                                          |
| When did the student became a resident of the state? (question 20)                   |                                              |
| Student's Citizenship Status (question 14)                                           | Yes, I am a U.S. citizen (or U.S. national). |
| Student's Alien Registration Number<br>(question 15)                                 |                                              |
| Has the student completed high school or an equivalent? (question 26)                | High school diploma                          |

| Type of Degree/Certificate (guestion 30)                                                                    | 1st bachelor's degree |
|----------------------------------------------------------------------------------------------------|-----------------------|
| Did the student complete his or her first<br>bachelor's degree before 2022–23 school<br>year? (question 28) | No                    |
| Student's Grade Level in College in 2022–23<br>(question 29)                                                | 4th yr./senior        |
| Is the student interested in Work-Study?<br>(question 31)                                                   | Yes                   |
| Is the student male or female? (question 21)                                                                | Male                  |
| Does the student want to register with the Selective Service System? (question 22)                          |                       |
| Student's Driver's License Number (question 11)                                                             |                       |
| Student's Driver's License State (question 12)                                                              |                       |
| Is the student in foster care?                                                                              | No                    |
| Parent 1 Educational Level (question 24)                                                                    | College or beyond     |
| Parent 2 Educational Level (question 25)                                                                    | College or beyond     |
| Does the student have a drug conviction<br>affecting his or her eligibility? (question 23)                  | Eligible for aid      |
| Student Aid Eligibility Worksheet                                                                           |                       |
| Has the student received federal student aid?                                                               | Yes                   |

| School Selection                          | $\odot$                                  | Minth Housing Plans (question 101r)                                                    |
|-------------------------------------------|------------------------------------------|----------------------------------------------------------------------------------------|
| Student's High School Name (question 27)  | Lawton-Bronson Junior-Senior High School | Tenth College (question 101s)                                                          |
| Student's High School City (question 27)  | Lawton                                   | Tenth Housing Plans (question 101t)                                                    |
| Student's High School State (question 27) | Iowa                                     | Den anderen: Shehus                                                                    |
| First College (question 101a)             | Howard University                        |                                                                                        |
| irst Housing Plans (question 101b)        | On Campus                                | Student's Marital Status (question 16)                                                 |
| cond College (question 101c)              |                                          | Student's Marital Status Date (question 17)                                            |
| cond Housing Plans (question 101d)        |                                          | Does the student have children he or she<br>supports? (question 50)                    |
| hird College (question 101e)              |                                          | Does the student have dependents other that children or spouse? (question 51)          |
| hird Housing Plans (question 101f)        |                                          | cimuter of spouse. (question 51)                                                       |
| ourth College (question 101g)             |                                          | Is the student on active duty in U.S. armed<br>forces? (question 48)                   |
| urth Housing Plans (question 101h)        |                                          | Is the student a veteran? (question 49)                                                |
| th College (question 101i)                |                                          | Are the student's parents deceased? Is the                                             |
| fth Housing Plans (question 101j)         |                                          | foster care? (question 52)                                                             |
| xth College (question 101k)               |                                          | Is or was the student an emancipated minor<br>(question 53)                            |
| ixth Housing Plans (question 1011)        |                                          | Is or was the student in legal guardianship?                                           |
| eventh College (question 101m)            |                                          | (question 54)                                                                          |
| venth Housing Plans (question 101n)       |                                          | Is the student an unaccompanied homeless<br>youth as determined by a high school       |
| ighth College (question 101o)             |                                          | homeless liaison? (question 55)                                                        |
| ighth Housing Plans (question 101p)       |                                          | Is the student an unaccompanied homeless<br>youth as determined by the U.S. Department |
| Ninth College (question 101q)             |                                          | of Housing and Urban Development?<br>(question 56)                                     |
|                                           |                                          |                                                                                        |

| sing Plans (question 101r)                                                                        |                   |         |
|---------------------------------------------------------------------------------------------------|-------------------|---------|
| ge (question 101s)                                                                                |                   |         |
| sing Plans (question 101t)                                                                        |                   |         |
|                                                                                                   |                   |         |
| cy Status                                                                                         |                   | $\odot$ |
| Iarital Status (question 16)                                                                      | Married/Remarried |         |
| Iarital Status Date (question 17)                                                                 | 01/1994           |         |
| udent have children he or she<br>question 50)                                                     | No                |         |
| udent have dependents other than spouse? (question 51)                                            | Yes               |         |
| ent on active duty in U.S. armed<br>estion 48)                                                    |                   |         |
| ent a veteran? (question 49)                                                                      |                   |         |
| dent's parents deceased? Is the<br>rd of court? Is the student in<br>? (question 52)              |                   |         |
| ne student an emancipated minor?<br>3)                                                            |                   |         |
| ne student in legal guardianship?<br>4)                                                           |                   |         |
| ent an unaccompanied homeless<br>termined by a high school<br>aison? (question 55)                |                   |         |
| ent an unaccompanied homeless<br>stermined by the U.S. Department<br>and Urban Development?<br>6) |                   |         |

 $\odot$ 

| Is the student an unaccompanied homeless<br>youth as determined by the director of a<br>homeless youth center? (question 57) |                      |         | Parent 2 (Father's / Mother's / Stepparent's)<br>Date of Birth (question 67)               |                      |
|----------------------------------------------------------------------------------------------------|----------------------|---------|--------------------------------------------------------------------------------------------|----------------------|
| Student's Number of Family Members in<br>2021–22 (question 93)                                                               | 4                    |         | Have the parents lived in state for at least five years?                                   | Yes                  |
| Student's Number in College in 2021–22<br>(question 94)                                                                      | 4                    |         | Parents' State of Legal Residence (question 69)                                            | District of Columbia |
| Does the student want to answer questions about his or her parents?                                                          | Yes                  |         | Were the parents legal residents before<br>January 1, 2017? (question 70)                  | Yes                  |
|                                                                                                    |                      |         | Parents' Legal Residence Date (question 71)                                                |                      |
| Parent Demographics                                                                                                    |                      | $\odot$ | Parents' Number of Family Members in 2022–23 (question 72)                                 | 7                    |
| Parents' Marital Status (question 58)                                                                                        | Married or remarried |         | Parents' Number in College in 2022–23                                                      | 2                    |
| Parents' Marital Status Date (question 59)                                                                                   | 01/1994              |         | (Parents Excluded) (question 73)                                                           |                      |
| Parent 1 (Father's / Mother's / Stepparent's)<br>Social Security Number (question 60)                                        |                      |         | Parent Financials                                                                          |                      |
| Parent 1 (Father's / Mother's / Stepparent's)<br>Last Name (question 61)                                                     |                      |         | Have the parents filed 2020 income tax return? (question 79)                               | Already completed    |
| Parent 1 (Father's / Mother's / Stepparent's)<br>First Name Initial (question 62)                                            |                      |         | Parents' Type of 2020 Tax Form Used<br>(question 80)                                       |                      |
| Parent 1 (Father's / Mother's / Stepparent's)<br>Date of Birth (question 63)                                                 |                      |         | Parents' 2020 Tax Return Filing Status<br>(question 81)                                    |                      |
| Parents' Email Address (question 68)                                                                                         |                      |         | Parents' 2020 Adjusted Gross Income                                                        | \$75,000             |
| Parent 2 (Father's / Mother's / Stepparent's)<br>Social Security Number (question 64)                                        |                      |         | (question 84)                                                                              |                      |
| Parent 2 (Father's / Mother's / Stepparent's)<br>Last Name (question 65)                                                     |                      |         | Parent 1 (Father's/Mother's/Stepparent's)<br>2020 Income Earned from Work (question<br>86) | \$75,000             |
| Parent 2 (Father's / Mother's / Stepparent's)<br>First Name Initial (question 66)                                            |                      |         | Parent 2 (Father's/Mother's/Stepparent's)<br>2020 Income Earned from Work (question<br>87) | \$75,000             |

| Have the parents filed Schedule 1? (question<br>82)                                                                                                |          | Parents' Deductible Payments to<br>IRA/Keogh/Other (question 92b)                   | so  |
|----------------------------------------------------------------------------------------------------|----------|-------------------------------------------------------------------------------------|-----|
| Is the parent a dislocated worker? (question 83)                                                                                                   |          | Parents' Tax Exempt Interest Income<br>(guestion 92d)                               | \$0 |
| Have the parents received Medicaid?<br>(question 74)                                                                                               |          | Parents' Child Support Paid (question 91b)                                          | \$0 |
| Have the parents received Supplemental<br>Security Income? (question 74)                                                                           |          | Parents' Cooperative Education Earnings<br>(question 91f)                           | so  |
| Have the parents received Supplemental<br>Nutrition Assistance Program (SNAP)<br>benefits? (question 75)                                           |          | Parents' Taxable Earnings from Need-Based<br>Employment Programs (question 91c)     | so  |
| Have the parents received free or/reduced price lunches? (question 76)                                                                             |          | Parents' Child Support Received (question<br>92c)                                   | so  |
| Have the parents received Temporary<br>Assistance for Needy Families (TANF)<br>benefits? (question 77)                                             |          | Parents' Housing, Food, and Living<br>Allowances (question 92f)                     | so  |
| Have the parents received assistance from<br>the Special Supplemental Nutrition Program<br>for Women, Infants, and Children (WIC)?<br>(mustion 78) |          | Parents' Payments to Tax-Deferred Pensions<br>and Retirement Savings (question 92a) | so  |
| Parent Financials (continued)                                                                                                    |          | Parents' Veterans Noneducation Benefits<br>(question 92g)                           | s0  |
| Parents' 2020 U.S. Income Tax Paid (question<br>85)                                                                                                | \$75,000 | Parents' Other Untaxed Income or Benefits<br>(question 92h)                         | so  |
| Parents' Taxable Combat Pay Reported in<br>Adjusted Gross Income (question 91e)                                                                    | \$75,000 | Parents' Total of Cash, Savings, and Checking<br>Accounts (question 88)             |     |
| Parents' College Grant and Scholarship Aid<br>Reported to IRS as Income (question 91d)                                                             | \$75,000 | Parents' Net Worth of Current Investments<br>(question 89)                          |     |
| Parents' Education Credits (question 91a)                                                                                                    | \$75,000 |                                                                                     |     |
| Parents' Untaxed Portions of IRA<br>Distributions and Pensions (question 92e)                                                                      | \$34,555 | Farms (question 90)                                                                 |     |

| Student Financials                                                                                      | 6                        |
|----------------------------------------------------------------------------------------------------|--------------------------|
| <u>Has the student filed 2020 income tax</u><br>return? (question 32)                                   | Already completed        |
| Student's Type of 2020 Tax Form Used<br>(question 33)                                                   | Transferred from the IRS |
| Student's 2020 Tax Return Filing Status<br>(question 34)                                                | Single                   |
| Student's 2020 Adjusted Gross Income<br>(question 36)                                                   | Transferred from the IRS |
| Student's 2020 Income Earned from Work<br>(question 38)                                                 | Transferred from the IRS |
| Spouse's 2020 Income Earned from Work<br>(question 39)                                                  |                          |
| Has the student filed schedule 1? (question 35)                                                         | Transferred from the IRS |
| Is the student or spouse a dislocated worker?<br>(question 100)                                         |                          |
| Has the student received Medicaid? (question 95)                                                        |                          |
| Has the student received Supplemental<br>Security Income? (question 95)                                 |                          |
| Has the student received Supplemental<br>Nutrition Assistance Program (SNAP)<br>benefits? (question 96) |                          |
| Has the student received free or reduced price lunches? (question 97)                                   |                          |
| Has the student received Temporary<br>Assistance for Needy Families (TANF)<br>benefits? (question 98)   |                          |

Has the student received assistance from the Special Supplemental Nutrition Program for Women, Infants, and Children (WIC)? (question 99)

### Student Financials (continued)

| Student's 2020 U.S. Income Tax Paid<br>(question 37)                                    | Transferred from the IRS |
|-----------------------------------------------------------------------------------------|--------------------------|
| Student's Taxable Combat Pay Reported in<br>Adjusted Gross Income (question 43e)        | s0                       |
| Student's College Grant and Scholarship Aid<br>Reported to IRS as Income (question 43d) | s0                       |
| Student's Education Credits (question 43a)                                              | Transferred from the IRS |
| Student's Untaxed Portions of IRA<br>Distributions and Pensions (question 44e)          | Transferred from the IRS |
| Student's Deductible Payments to IRA/Keogh/<br>Other (question 44b)                     | Transferred from the IRS |
| Student's Tax Exempt Interest Income<br>(question 44d)                                  | Transferred from the IRS |
| Student's Child Support Paid (question 43b)                                             | \$0                      |
| Student's Cooperative Education Earnings<br>(question 43f)                              | s0                       |
| Student's Taxable Earnings from Need-Based<br>Employment Programs (question 43c)        | s0                       |
| Student's Child Support Received (question 44c)                                         | \$30,000                 |
| Student's Housing, Food, and Living<br>Allowances (question 44f)                        | \$30,000                 |
| Student's Payments to Tax-Deferred Pensions and Retirement Savings (question 44a)       | \$30,000                 |

| Student's Veterans Noneducation Benefits<br>(question 44g)               | \$0                  |
|--------------------------------------------------------------------------|----------------------|
| Student's Other Untaxed Income or Benefits<br>(question 44h)             | \$0                  |
| Money Received or Paid on Student's Behalf<br>(question 44i)             | \$0                  |
| Do the student's total assets exceed \$2,200?                            | Yes                  |
| Student's Total of Cash, Savings, and<br>Checking Accounts (question 40) | \$750                |
| Student's Net Worth of Current Investments<br>(question 41)              | \$750                |
| Student's Net Worth of Businesses/<br>Investment Farms (question 42)     | \$750                |
| Sign and Submit                                                          | $\overline{\otimes}$ |
| Preparer's Social Security Number (question 104)                         |                      |
| Preparer's Employer Identification Number<br>(question 105)              |                      |
| 음 Prin                                                                   | t This Page          |
| Previous                                                                 | Continue             |

### **Agreement of Terms**

| Student Demographics | School Selection                                                                                                    | Dependency Status                                                                                 | Parent Demographics                                                          | Parent Financials                                                        | Student Financials                      | Sign & Submit |  |  |  |
|----------------------|----------------------------------------------------------------------------------------------------|---------------------------------------------------------------------------------------------------|------------------------------------------------------------------------------|--------------------------------------------------------------------------|-----------------------------------------|---------------|--|--|--|
|                      |                                                                                                    |                                                                                                   |                                                                              |                                                                          |                                         |               |  |  |  |
|                      | SIGN & SUBMIT                                                                                                    |                                                                                                   |                                                                              |                                                                          |                                         |               |  |  |  |
|                      | Read Before                                                                                                    | Proceeding                                                                                        |                                                                              |                                                                          |                                         |               |  |  |  |
|                      | Carefully read and acknowledge whether you agree to our terms outlined below by selecting the checkbox at the bottom of this page. |                                                                                                   |                                                                              |                                                                          |                                         |               |  |  |  |
|                      | Select '                                                                                                    | "Sign and Submit FAFS                                                                             | A Form."                                                                     |                                                                          |                                         |               |  |  |  |
|                      | Production of                                                                                                    |                                                                                                   |                                                                              | <b></b>                                                                  |                                         |               |  |  |  |
|                      | and/or any student, c                                                                                                    | nis application electrol<br>other credential or by :<br>ertify that you                           | nically using your FSA<br>signing a signature pag                            | e and mailing it to us,                                                  | swora)<br>YOU, THE                      |               |  |  |  |
|                      | 1. will us<br>institu                                                                                                    | e federal and/or state s<br>tion of higher educatio                                               | student financial aid or<br>on,                                              | ly to pay the cost of a                                                  | ttending an                             |               |  |  |  |
|                      | 2. are no<br>to repa                                                                                                    | t in default on a federa<br>ay it,                                                                | al student loan or have                                                      | made satisfactory arra                                                   | angements                               |               |  |  |  |
|                      | 3. do not<br>arrang                                                                                                    | owe money back on a<br>ements to repay it,                                                        | federal student grant o                                                      | r have made satisfact                                                    | ory                                     |               |  |  |  |
|                      | 4. will no                                                                                                    | otify your school if you                                                                          | default on a federal stu                                                     | ident loan, and                                                          |                                         |               |  |  |  |
|                      | 5. will no<br>time.                                                                                                    | ot receive a Federal Pel                                                                          | l Grant from more thar                                                       | one school for the sa                                                    | me period of                            |               |  |  |  |
|                      | By signing t<br>other crede<br>the informa<br>agree, if ask                                                                        | his application electro<br>ntial or by signing a sig<br>tion you provided is tr<br>ted to provide | nically using your user<br>gnature page and maili<br>rue and complete to the | name and password, a<br>ng it to us, you certify<br>best of your knowled | and/or any<br>that all of<br>ge and you |               |  |  |  |
|                      | 1. inform                                                                                                    | ation that will verify t                                                                          | he accuracy of your co                                                       | npleted form, and                                                        |                                         |               |  |  |  |
|                      | 2. U.S. or                                                                                                    | state income tax form                                                                             | s that you filed or are r                                                    | equired to file.                                                         |                                         |               |  |  |  |

By signing this application electronically using your username and password, and/or any other credential or by signing a signature page and mailing it to us, you certify that all of the information you provided is true and complete to the best of your knowledge and you agree, if asked to provide

1. information that will verify the accuracy of your completed form, and

2. U.S. or state income tax forms that you filed or are required to file.

You also certify that you understand that the secretary of education has the authority to verify information reported on your application with the Internal Revenue Service and other federal agencies.

If you sign this application or any document related to the federal student aid programs electronically using a username and password, and/or any other credential, you certify that you are the person identified by the username and password, and/or any other credential and have not disclosed that username and password, and/or any other credential to anyone else. If you purposely give false or misleading information, you may be fined up to \$20,000, sent to prison, or both.

I, T Perez, agree to the terms outlined above.

Previous

### Sign and Submit FAFSA Form
# **Signature Status**

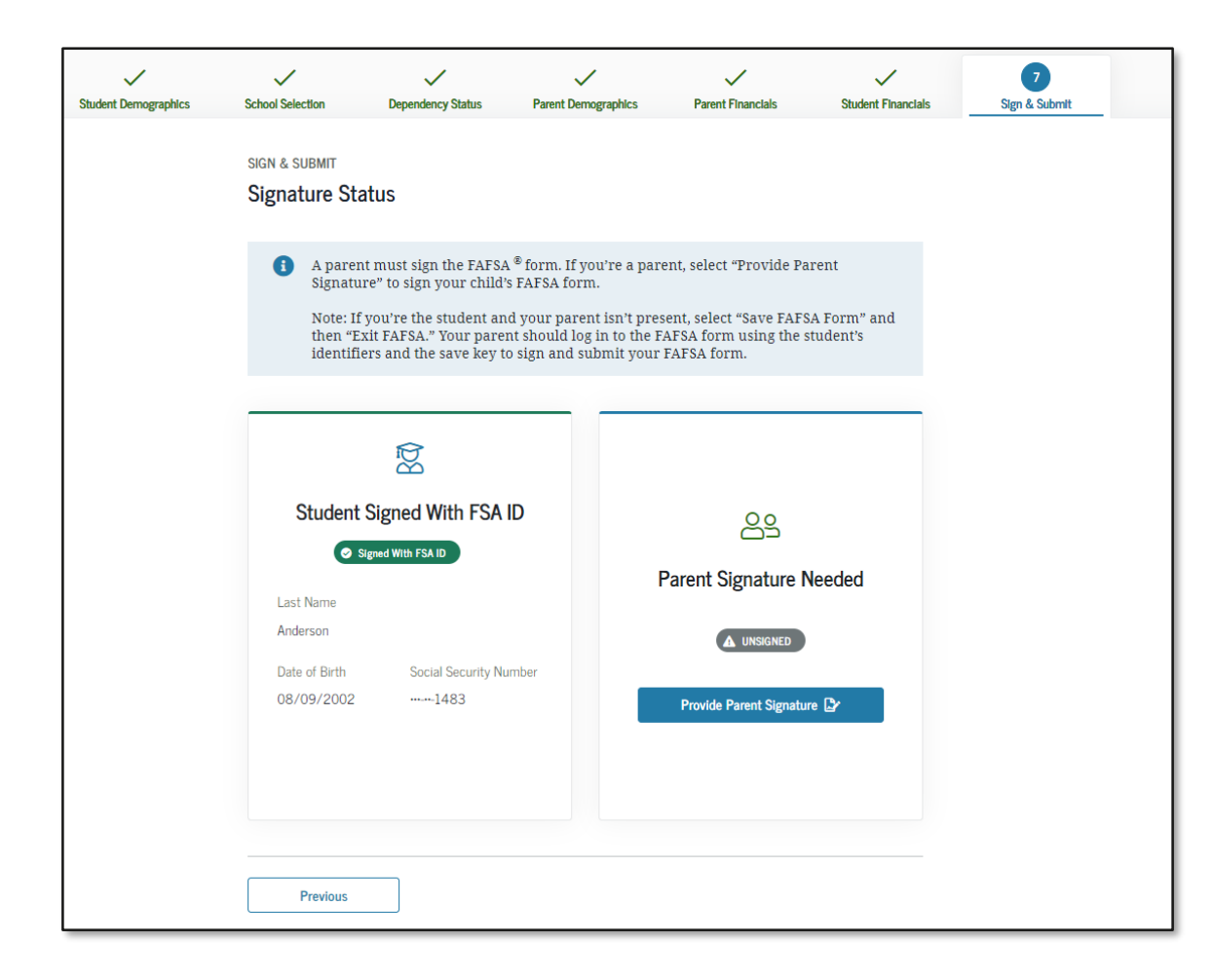

# **Parent Signature Selection**

| Student Demographics | School Selection             | Dependency Status           | Parent Demographics | Parent             | Financials      | Student Financials | 7<br>Sign & Submit |
|----------------------|------------------------------|-----------------------------|---------------------|--------------------|-----------------|--------------------|--------------------|
|                      | SIGN & SUBMIT<br>Which parer | it are you?                 |                     |                    |                 |                    |                    |
|                      |                              | <u></u>                     |                     |                    | ළු              |                    |                    |
|                      |                              | Parent 1                    |                     | F                  | Parent 2        |                    |                    |
|                      | Last Name<br>Taylor          |                             | Last<br>Pere:       | Name               |                 |                    |                    |
|                      | Date of Birth<br>07/01/2000  | Social Security Nur<br>3006 | nber Date<br>02/1   | of Birth<br>7/2001 | Social See      | curity Number      |                    |
|                      | Prov                         | ide Parent Signature 🔓      |                     | Provide F          | Parent Signatur | e 🗗                |                    |
|                      |                              |                             |                     |                    |                 |                    |                    |
|                      | Previous                     |                             |                     |                    |                 |                    |                    |

# **Agreement of Terms**

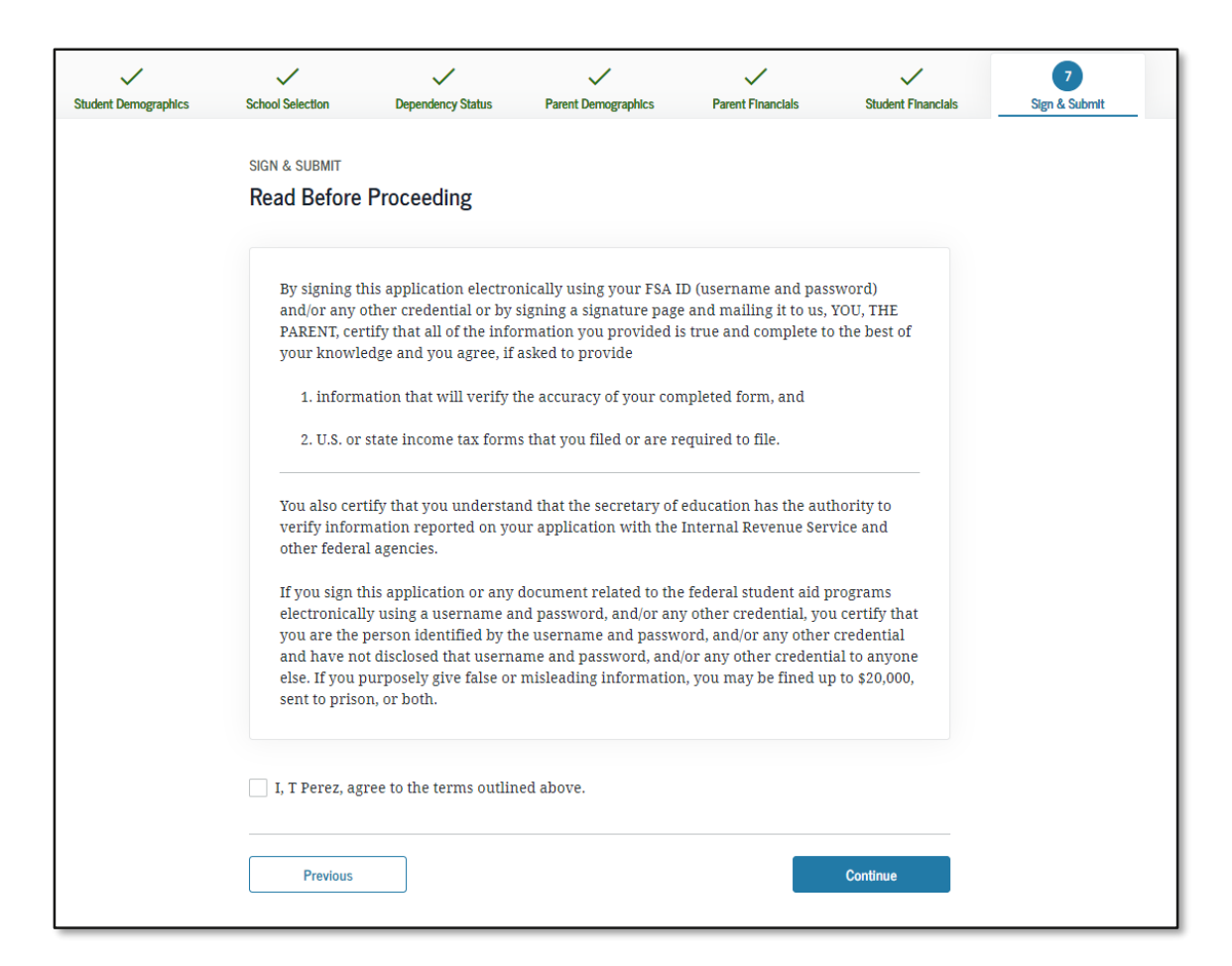

# **Signature Options**

| Student Demographics | School Selection                              | Cependency Status                                                     | V<br>Parent Demographics                  | V<br>Parent Financials | Student Financials | 7<br>Sign & Submit |
|----------------------|-----------------------------------------------|-----------------------------------------------------------------------|-------------------------------------------|------------------------|--------------------|--------------------|
|                      | SIGN & SUBMIT                                 | ptions                                                                |                                           |                        |                    |                    |
|                      | Parent Signatu<br>Date of Birth<br>02/17/2001 | Ire for: Perez<br>Social Security Number<br>1531                      |                                           |                        |                    |                    |
|                      | Enter the p<br>Do not ente<br>Parent's FS2    | Darent's FSA ID.<br>r the FSA ID if you are<br>A ID Username, Email A | not the parent.<br>Address, or Mobile Num | ber                    |                    |                    |
|                      | Parent's FSA                                  | For<br>A ID Password                                                  | rgot Username   Create an                 | ©<br>FSA ID            |                    |                    |
|                      | Sign This                                     | FAFSA Form 🍃                                                          | Sin<br>Forgot Pas                         | ssword                 |                    |                    |
|                      | Return to Signature                           | Status                                                                |                                           | Other Options to Sig   | in and Submit      |                    |

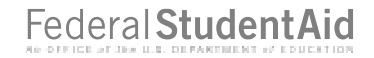

# **Confirmation Page**

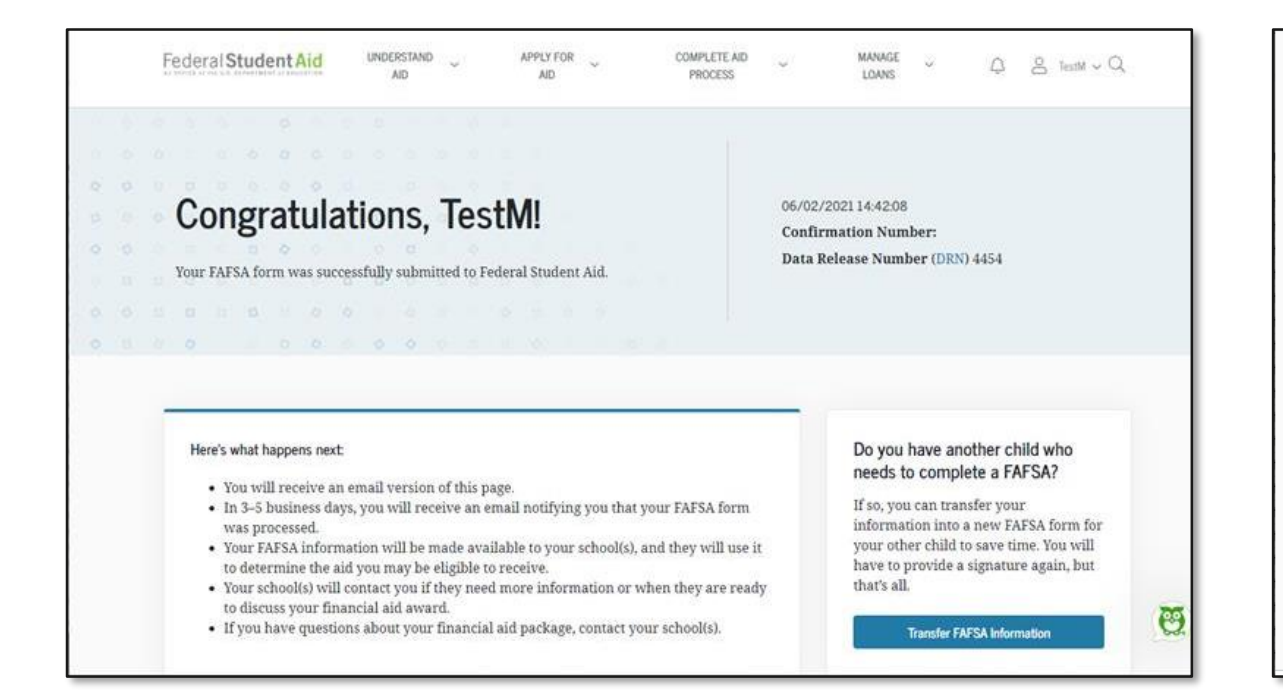

| chool(s) On Your FAFSA Form     |                    |                   |                  |
|---------------------------------|--------------------|-------------------|------------------|
| School Name                     | Graduation<br>Rate | Retention<br>Rate | Transfer<br>Rate |
| Alabama AgrcItl & Mechi<br>Univ | 25%                | 60%               | 41%              |
| Alabama State University        | N/A                | N/A               | N/A              |

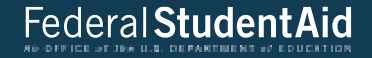

# Independent Student and IRS DRT Flow

### **Personal Information for Student**

| Student Demographics | School Selection                       | Dependency Status                                 | 4<br>Parent Demographics             | 5<br>Parent Financials | 6<br>Student Financials | 7<br>Sign & Submit |
|----------------------|----------------------------------------|---------------------------------------------------|--------------------------------------|------------------------|-------------------------|--------------------|
|                      | STUDENT INFORMA                        | ation<br>ormation for Stud                        | dent                                 |                        |                         |                    |
|                      | Becaus<br>otherw                       | se the FAFSA® form be<br>vise noted) refer to the | longs to the student, "y<br>student. | ou" and "your" always  | (unless                 |                    |
|                      | Your Social Secu                       | rity Number                                       |                                      |                        |                         |                    |
|                      | Your First Name<br>TestE               |                                                   |                                      | 0                      |                         |                    |
|                      | Your Middle Init                       | tial 🕜                                            |                                      |                        |                         |                    |
|                      | Your Last Name<br>Perez                |                                                   |                                      | ]0                     |                         |                    |
|                      | Your Date of Bir<br>Month Day<br>02 05 | th<br>Year<br>2001                                | 0                                    |                        |                         |                    |
|                      | Previous                               |                                                   |                                      |                        | Continue                |                    |

### **Student Email and Phone**

| Student Demographics | School Selection | Dependency Status | 4<br>Parent Demographics | 5<br>Parent Financials | 6<br>Student Financials | 7)<br>Sign & Submit |
|----------------------|------------------|-------------------|--------------------------|------------------------|-------------------------|---------------------|
|                      | STUDENT INFORMA  | TION              |                          |                        |                         |                     |
|                      | Student Ema      | ail and Phone     |                          |                        |                         |                     |
|                      | Your Email Addı  | ress              |                          |                        |                         |                     |
|                      | test595011519    | @test.com         |                          | 0                      |                         |                     |
|                      | Reenter Your En  | nail Address      |                          |                        |                         |                     |
|                      | test595011519    | @test.com         |                          | 0                      |                         |                     |
|                      | Your Telephone   | Number            |                          |                        |                         |                     |
|                      |                  | 0                 |                          |                        |                         |                     |
|                      | 2                |                   |                          |                        |                         |                     |
|                      | Previous         |                   |                          |                        | Continue                |                     |

### **Student Address**

| Student Demographics | School Selection                     | Dependency Status      | 4<br>Parent Demographics | 5<br>Parent Financials | 6<br>Student Financials | 7<br>Sign & Submit |
|----------------------|--------------------------------------|------------------------|--------------------------|------------------------|-------------------------|--------------------|
|                      | STUDENT INFORMA                      | TION                   |                          |                        |                         |                    |
|                      | Your Permanent                       | Mailing Address (inclu | ude apt. number)         |                        |                         |                    |
|                      | Your City (and control of Manchester | ountry, if not U.S.)   | 0                        |                        |                         |                    |
|                      | Your State                           | re                     | ~ @                      |                        |                         |                    |
|                      | Your ZIP Code                        | 0                      |                          |                        |                         |                    |
|                      | Previous                             |                        |                          |                        | Continue                |                    |

# **Student Residency and Eligibility**

| ~                    | ~                 | ~                         | 4                   | 5                 | 6                                                                                                    | $\overline{)}$ |
|----------------------|-------------------|---------------------------|---------------------|-------------------|----------------------------------------------------------------------------------------------------|----------------|
| Student Demographics | School Selection  | Dependency Status         | Parent Demographics | Parent Financials | Student Financials                                                                                             | Sign & Submit  |
|                      | STUDENT INFORM    | TION                      |                     |                   |                                                                                                    |                |
|                      | Student Res       | idency and Eligib         | ility               |                   |                                                                                                    |                |
|                      | Have you lived i  | n New Hampshire for       | at least 5 years? 🕐 |                   |                                                                                                    |                |
|                      | Yes               |                           |                     |                   |                                                                                                    |                |
|                      | O No              |                           |                     |                   |                                                                                                    |                |
|                      | Are you a U.S. ci | tizen?                    |                     |                   |                                                                                                    |                |
|                      | Yes, I am a U.S   | . citizen (or U.S. nation | al). 🗸              | 0                 |                                                                                                    |                |
|                      | 2                 |                           |                     |                   |                                                                                                    |                |
|                      | Previous          |                           |                     |                   | Continue                                                                                                    |                |
|                      |                   |                           |                     | -                 | Sold and a second second second second second second second second second second second second second second s |                |

### **Student Education**

| Student Demographics |                          | Dependency Status        | Parent Demographics      | Parent Financiak       | Student Financials | 7<br>Sign & Submit |
|----------------------|--------------------------|--------------------------|--------------------------|------------------------|--------------------|--------------------|
| Suden Demographics   |                          | Dependency status        | r arent bernographics    |                        |                    | ogn a odonia       |
|                      | STUDENT INFORM           | ATION                    |                          |                        |                    |                    |
|                      | Student Edu              | ication                  |                          |                        |                    |                    |
|                      | What will your<br>year?  | high school completior   | n status be when you be  | gin college in the 202 | 2–23 school        |                    |
|                      | High school d            | iploma                   |                          |                        | ~ ⑦                |                    |
|                      | What college de<br>year? | gree or certificate will | you be working on whe    | en you begin the 2022  | -23 school         |                    |
|                      | 1st bachelor's           | degree                   |                          |                        | ~ ②                |                    |
|                      | Will you have y          | our first bachelor's deg | gree before you begin th | ie 2022–23 school yea  | r? ⑦               |                    |
|                      | ◯ Yes                    |                          |                          |                        |                    |                    |
|                      | No No                    |                          |                          |                        |                    |                    |
|                      | What will your           | college grade level be t | when you begin the 202   | 2–23 school year?      |                    |                    |
|                      | 4th yr./senior           |                          |                          |                        | ~ ②                |                    |
|                      | Are you interes          | ted in being considered  | l for work-study? 🕐      |                        |                    |                    |
|                      | Yes                      |                          |                          |                        |                    |                    |
|                      | O No                     |                          |                          |                        |                    |                    |
|                      | 🔵 Don't know             |                          |                          |                        |                    |                    |
|                      |                          |                          |                          |                        |                    |                    |
|                      | Previous                 |                          |                          |                        | Continue           |                    |
|                      |                          | ]                        |                          |                        |                    |                    |

#### **Student Selective Service**

| Student Demographics | School Selection  | Dependency Status                                | 4<br>Parent Demographics | 5<br>Parent Financials  | 6<br>Student Financials | 7<br>Sign & Submit |
|----------------------|-------------------|--------------------------------------------------|--------------------------|-------------------------|-------------------------|--------------------|
|                      | STUDENT INFORMA   | ATION                                            |                          |                         |                         |                    |
|                      | Student Sele      | ective Service                                   |                          |                         |                         |                    |
|                      | Are you male or   | female? ⑦                                        |                          |                         |                         |                    |
|                      | Male              |                                                  |                          |                         |                         |                    |
|                      | 🔵 Female          |                                                  |                          |                         |                         |                    |
|                      | Most n<br>receive | nale citizens and immi<br>e federal student aid. | grants must register wi  | th the Selective Servic | ce System to            |                    |
|                      | Are you register  | ed with the Selective S                          | Service System? 🕜        |                         |                         |                    |
|                      | 🔘 Yes             |                                                  |                          |                         |                         |                    |
|                      | O No              |                                                  |                          |                         |                         |                    |
|                      |                   |                                                  |                          |                         |                         |                    |
|                      | Previous          |                                                  |                          |                         | Continue                |                    |

### **Student Driver's License**

| ~                    | ~                    | ~                        | 4                   | (5)               | (6)                | (7)           |
|----------------------|----------------------|--------------------------|---------------------|-------------------|--------------------|---------------|
| Student Demographics | School Selection     | Dependency Status        | Parent Demographics | Parent Financials | Student Financials | Sign & Submit |
|                      | STUDENT INFORM       | ATION                    |                     |                   |                    |               |
|                      | STUDENT IN ONM       |                          |                     |                   |                    |               |
|                      | Student Driv         | ver's License            |                     |                   |                    |               |
|                      |                      |                          |                     |                   |                    |               |
|                      | Your Driver's Li     | cense Number (if you)    | have one)           |                   |                    |               |
|                      |                      | cente italiaser (ir your |                     |                   |                    |               |
|                      |                      |                          | 0                   |                   |                    |               |
|                      | Marine Destaurate 11 | CLUCK ALCOS              |                     |                   |                    |               |
|                      | Your Driver's Li     | cense state              |                     |                   |                    |               |
|                      | Select               |                          | ~ ⑦                 |                   |                    |               |
|                      |                      |                          |                     |                   |                    |               |
|                      |                      |                          |                     |                   |                    |               |
|                      | (                    |                          |                     |                   | 101                |               |
|                      | Previous             |                          |                     |                   | Continue           |               |
|                      | ·                    |                          |                     |                   | 107                |               |

### **Student Foster Care and Parent Education Completion**

| Chudaat Dama mashira | Cabaal Calaattan | V Deserve Chatra       | Bread Demosraphics       | Barrat Describe   | Shudaat Eranatala  | Class & Cubanth |
|----------------------|------------------|------------------------|--------------------------|-------------------|--------------------|-----------------|
| student Demographics | School Selection | Dependency Status      | Parent Demographics      | Parent Financiais | Scudent Financiais | Sign & Submit   |
|                      | STUDENT INFORM/  | TION                   |                          |                   |                    |                 |
|                      | Student Fos      | ter Care and Pare      | ent Education Con        | npletion          |                    |                 |
|                      | Are you a foster | youth or were you in   | the foster care system a | t any time? ⑦     |                    |                 |
|                      | 🚫 Yes            |                        |                          |                   |                    |                 |
|                      | 🔘 No             |                        |                          |                   |                    |                 |
|                      | What's the high  | est school completed b | y Parent 1?              | -                 |                    |                 |
|                      | Select           |                        | .*:                      | 0                 |                    |                 |
|                      | What's the high  | est school completed b | y Parent 2?              |                   |                    |                 |
|                      | Select           |                        | v                        | 0                 |                    |                 |
|                      |                  |                        |                          |                   |                    |                 |
|                      | <u> </u>         |                        |                          |                   |                    |                 |

Federal Student Aid

# **Student Eligibility Worksheet**

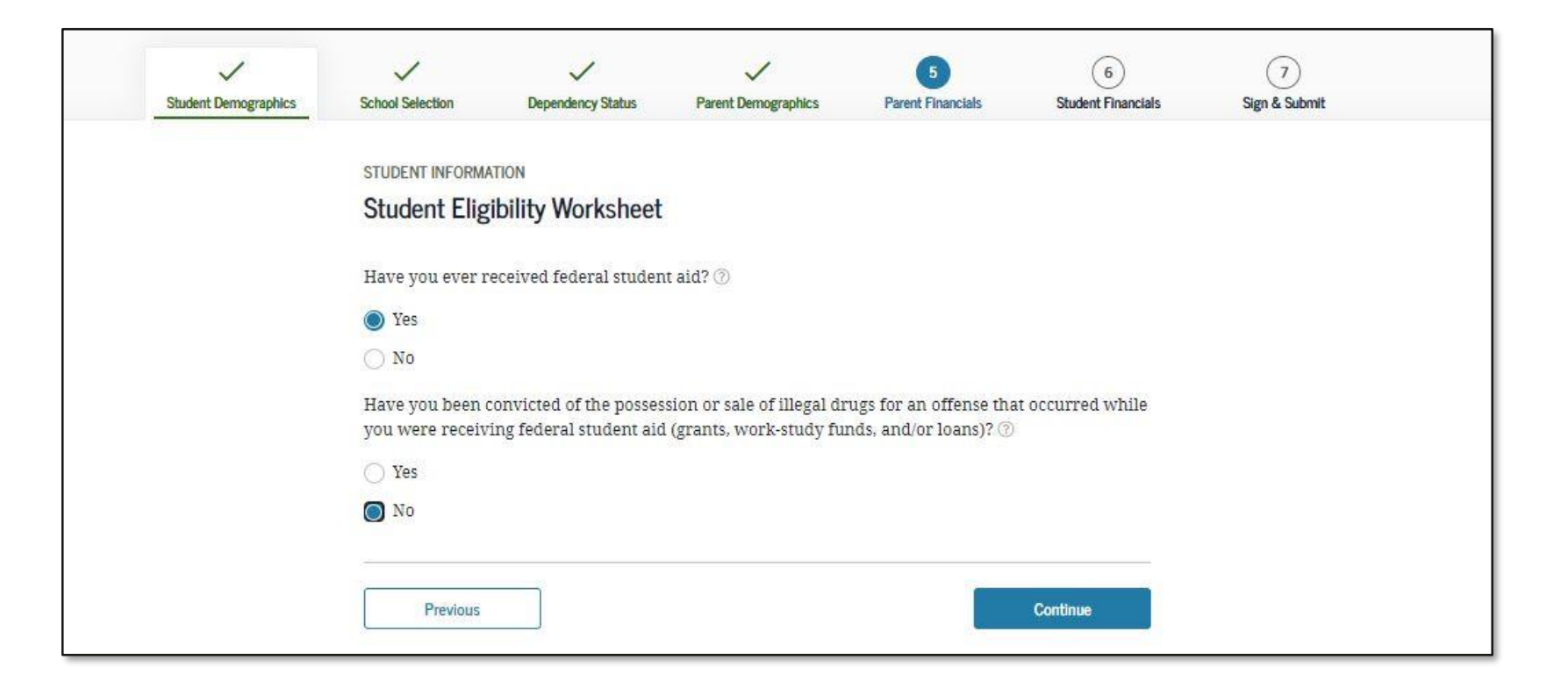

# **Search for High School**

| STUDENT INFORMA | ATION                    |                           |                        |         |  |
|-----------------|--------------------------|---------------------------|------------------------|---------|--|
| Add Your Hig    | gh School                |                           |                        |         |  |
| Applic          | ation was successfully   | saved.                    |                        |         |  |
| Becaus          | se the FAFSA® form be    | longs to the student, "ye | ou" and "your" always  | (unless |  |
| otherw          | vise noted) refer to the | student.                  |                        |         |  |
| 1 To find       | l your high school, ent  | er the following criteria | a and select "Search." |         |  |
|                 |                          |                           |                        |         |  |
| State / Provi   | ince / Terrítory         | ~ ⑦ My country            | v is not listed        |         |  |
| City-optional   |                          |                           |                        |         |  |
|                 | ·                        |                           |                        | 0       |  |
| High School     | l Name – optional        |                           |                        |         |  |
|                 |                          |                           |                        |         |  |
|                 |                          | Search                    |                        |         |  |
|                 |                          | Q6 (22                    |                        |         |  |

### **Add Your High School Manually**

| Student Demographics | School Selection                       | 3<br>Dependency Status                                                      | 4<br>Parent Demographics                                                        | 5<br>Parent Financials                                                        | 6<br>Student Financials               | 7<br>Sign & Submit |
|----------------------|----------------------------------------|-----------------------------------------------------------------------------|---------------------------------------------------------------------------------|-------------------------------------------------------------------------------|---------------------------------------|--------------------|
|                      | student informa<br>Add Your Hig        | люм<br>gh School Manua                                                      | lly                                                                             |                                                                               |                                       |                    |
|                      | Please     attemp     unable     form. | enter the full name, ci<br>t to match your schoo<br>to find a match, the ir | ty, and state of your hig<br>l information with a sch<br>nformation you provide | h school in the fields l<br>lool in our database. I<br>d will be added to you | below. We'll<br>f we are<br>ir FAFSA® |                    |
|                      | State / Province<br>Select             | / Territory                                                                 | ~ 🕜 My country                                                                  | is not listed                                                                 |                                       |                    |
|                      | City                                   |                                                                             |                                                                                 |                                                                               | 0                                     |                    |
|                      | Full High School                       | Name                                                                        |                                                                                 |                                                                               | 0                                     |                    |
|                      | Return to Se                           | arch                                                                        |                                                                                 |                                                                               | Continue                              |                    |
|                      |                                        |                                                                             |                                                                                 |                                                                               |                                       |                    |

# **High School Search Results**

| ~     | School Without Walls Hs               |   |                       |
|-------|---------------------------------------|---|-----------------------|
|       | Washington, DC                        |   |                       |
| 0     | Archbishop Carroll High School        |   |                       |
|       | Washington, DC                        |   |                       |
|       | Capital City High School Pcs          |   |                       |
| 9     | Washington, DC                        |   |                       |
|       | Gonzaga College High School           |   |                       |
|       | Washington, DC                        |   |                       |
| 0     | Hospitality High School               |   |                       |
|       | Washington, DC                        |   |                       |
|       | St Johns College High School          |   |                       |
|       | Washington, DC                        |   |                       |
| 0     | Academy for Ideal Education Middle/Hs |   |                       |
|       | Washington, DC                        |   |                       |
|       | Anacostia Hs                          |   |                       |
|       | Washington, DC                        |   |                       |
|       | Ballou Hs                             |   |                       |
|       | Washington, DC                        |   |                       |
| 0     | Ballou Stay Hs                        |   |                       |
|       | Washington, DC                        |   |                       |
| ous 🚺 | 2 3 4 5 Next >                        |   | I can't find my schoo |
|       |                                       |   |                       |
|       |                                       | - |                       |

# **Confirm Your High School**

| Student Demographics | School Selection                 | 3<br>Dependency Status           | 4<br>Parent Demographics | 5<br>Parent Financials  | 6<br>Student Financials | 7<br>Sign & Submit |
|----------------------|----------------------------------|----------------------------------|--------------------------|-------------------------|-------------------------|--------------------|
|                      | STUDENT INFORM                   | TION                             |                          |                         |                         |                    |
|                      | Confirm You                      | r High School                    |                          |                         |                         |                    |
|                      | Review applica                   | v the information belo<br>ation. | w and then select "Cont  | tinue" to add this scho | ol to your              |                    |
|                      | i Verify                         | that the high school in          | formation you entered    | is correct, then select | "Continue."             |                    |
|                      | High School In                   | formation                        |                          |                         |                         |                    |
|                      | HIGH SCHOOL NAME<br>Anacostia Hs |                                  |                          |                         |                         |                    |
|                      | CITY<br>Washington               |                                  |                          |                         |                         |                    |
|                      | STATE<br>District of Colum       | nbia                             |                          |                         |                         |                    |
|                      | Previous                         | Start New Sea                    | ırch                     |                         | Continue                |                    |
|                      |                                  |                                  |                          |                         |                         |                    |

# **College Search**

| SCHOOL SELECTI<br>College Sei<br>TestE<br>for fe<br>aid y<br>fe<br>Here<br>infor<br>Mak<br>been<br>Search by Sct<br>State<br>Select<br>City-option<br>School Na                          | N<br>rch<br>based on the informat<br>leral student aid. Conti<br>u can receive.<br>where you'll search fo<br>hation. You can add up<br>ou're applying to more | ion you provided, we've<br>nue through the applica<br>or the colleges to which y<br>to 10 colleges at a time t | determined that you<br>tion for us to determi<br>rou'd like to send you | may qualify<br>ne how much                  |  |
|----------------------------------------------------------------------------------------------------|----------------------------------------------------------------------------------------------------|----------------------------------------------------------------------------------------------------|-------------------------------------------------------------------------|---------------------------------------------|--|
| <ul> <li>Test for fe aid y</li> <li>Here infor do if Make</li> <li>Comp refin</li> <li>Search by Sct</li> <li>State</li> <li>Select</li> <li>City - option</li> <li>School Na</li> </ul> | based on the informat<br>leral student aid. Conti<br>u can receive.<br>where you'll search fo<br>nation. You can add up<br>ou're applying to more             | ion you provided, we've<br>nue through the applica<br>or the colleges to which y<br>to 10 colleges at a time t | determined that you<br>tion for us to determi<br>ou'd like to send your | may qualify<br>ne how much                  |  |
| Here<br>infor<br>do if<br>Make<br>been     Comp<br>refin     Search by Sch     State     Select     Clty-option     School Na                                                            | where you'll search fo<br>nation. You can add up<br>ou're applying to more                                                                                    | or the colleges to which y                                                                                     | ou'd like to send your                                                  |                                             |  |
| Comp<br>refin<br>Search by Sch<br>State<br>Select<br>City-option<br>School Na                                                                                                    | sure you add ALL col<br>accepted yet.                                                                                                    | e than 10 colleges.<br>leges you're interested                                                                 | o your FAFSA form. L<br>in, even if you have                            | r FAFSA®<br>.earn what to<br>n't applied or |  |
| Search by Sch<br>State<br>Select<br>City-option<br>School Na                                                                                                    | ete the fields below to<br>ag your search? Try the                                                                                                    | search for a college to a<br>ese search tips.                                                                  | ld to your FAFSA® for                                                   | rm. Need help                               |  |
| State<br>Select<br>City-option<br>School Na                                                                                                    | ol Name, City, State                                                                                                    | Search by Federal School                                                                                       | Code                                                                    |                                             |  |
| City-option<br>School Na                                                                                                    |                                                                                                    | ~ @                                                                                                    |                                                                         |                                             |  |
| School Na                                                                                                    |                                                                                                    |                                                                                                    |                                                                         | 0                                           |  |
| 2                                                                                                    | 10 – optional                                                                                                    |                                                                                                    |                                                                         | 0                                           |  |
|                                                                                                    |                                                                                                    | Search                                                                                                    |                                                                         |                                             |  |
|                                                                                                    |                                                                                                    |                                                                                                    |                                                                         |                                             |  |

### **College Search Results**

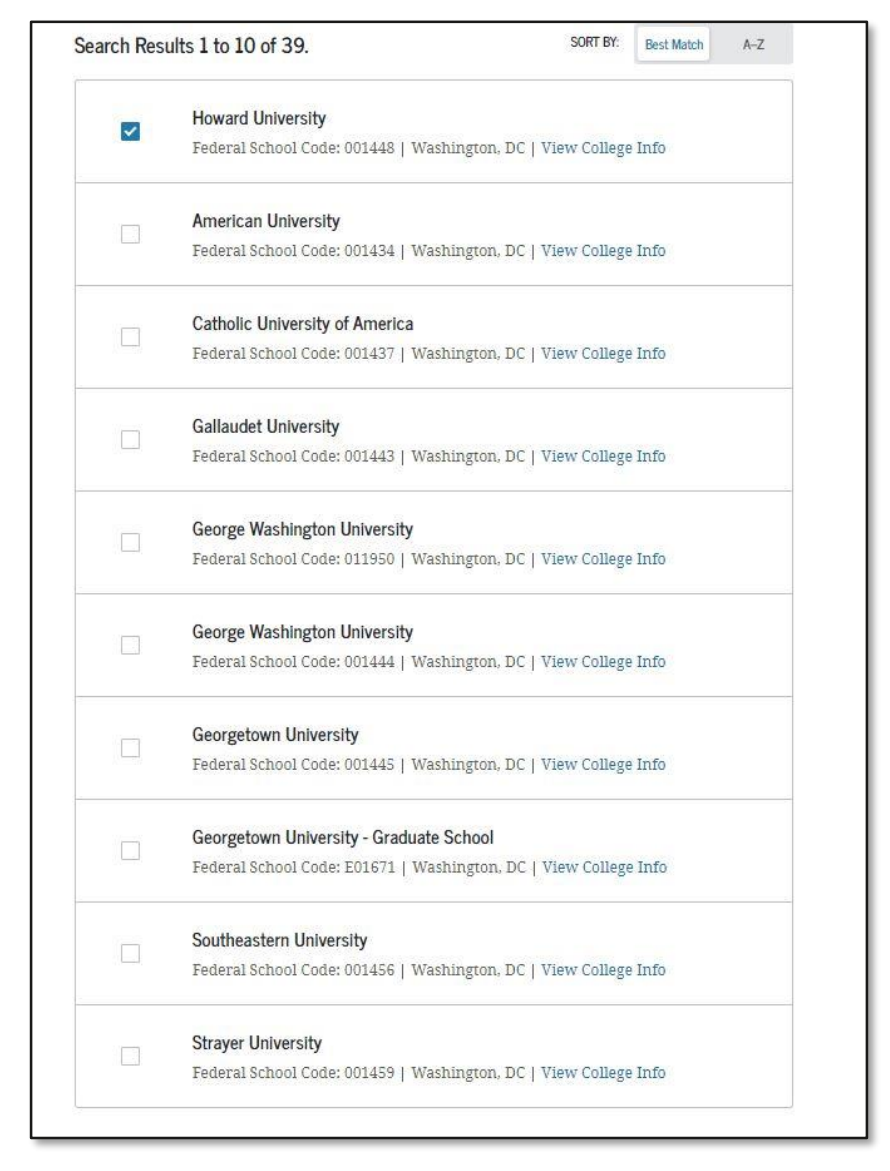

### Search by Federal School Code

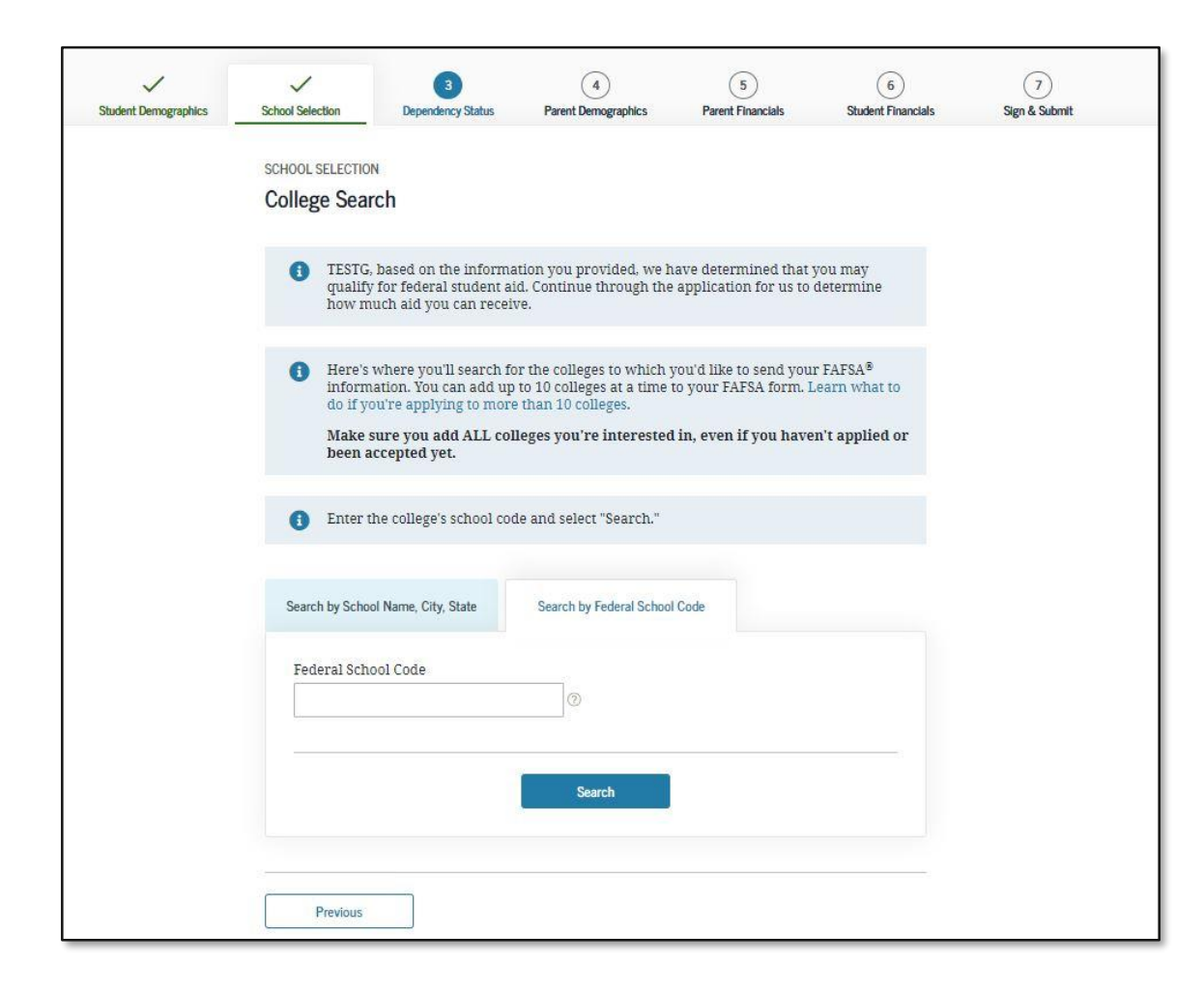

### **Selected Colleges and Housing Info**

| Student Demographics | 2<br>School Selection         | 3<br>Dependency Status             | 4<br>Parent Demographics | 5<br>Parent Financials | 6<br>Student Financials | 7<br>Sign & Submit |
|----------------------|-------------------------------|------------------------------------|--------------------------|------------------------|-------------------------|--------------------|
|                      | SCHOOL SELECTI<br>Selected Co | on<br>olleges and Housi            | ng Info                  |                        |                         |                    |
|                      | f For ea                      | ach school listed, select          | the appropriate housin   | g plan from the drop-  | down list.              |                    |
|                      | ^                             | Howard Universit                   | ty                       |                        |                         |                    |
|                      | 01                            | Federal School Cod<br>Housing Plan | e: 001448   Washington   | ı, DC   View College I | nfo                     |                    |
|                      | $\sim$                        | On Campus                          | ÷                        | 0                      | Ternove Remove          |                    |
|                      | + Ad                          | d More Schools                     |                          |                        |                         |                    |
|                      |                               |                                    | Compare All Schools      |                        |                         |                    |
|                      | Previous                      |                                    |                          |                        | Continue                |                    |

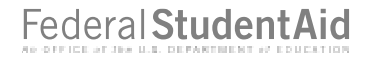

#### **Student Marital Status**

| ~                    | ~                | 3                                               | 4                                     | 5                    | 6                  | 7             |
|----------------------|------------------|-------------------------------------------------|---------------------------------------|----------------------|--------------------|---------------|
| Student Demographics | School Selection | Dependency Status                               | Parent Demographics                   | Parent Financials    | Student Financials | Sign & Submit |
|                      | SCHOOL SELECTIO  | N                                               |                                       |                      |                    |               |
|                      | Student Mar      | ital Status                                     |                                       |                      |                    |               |
|                      |                  |                                                 |                                       |                      |                    |               |
|                      | Applica          | ation was successfully                          | saved.                                |                      |                    |               |
|                      | AND INC.         |                                                 |                                       |                      |                    |               |
|                      | Becaus           | e the FAFSA® form be<br>ise noted) refer to the | longs to the student, "yo<br>student. | u" and "your" always | (unless            |               |
|                      |                  |                                                 |                                       |                      |                    |               |
|                      | What is your ma  | rital status as of today                        | ?                                     |                      |                    |               |
|                      | Single           |                                                 | ~ 0                                   |                      |                    |               |
|                      |                  |                                                 |                                       |                      |                    |               |
|                      |                  |                                                 |                                       |                      |                    |               |
|                      | Previous         |                                                 |                                       |                      | Continue           |               |

### **Does the Student Have Dependents?**

| Student Demographics | School Selection                                      | 3<br>Dependency Status                                   | 4<br>Parent Demographics                          | 5<br>Parent Financials                  | 6<br>Student Financials | 7<br>Sign & Submit |
|----------------------|-------------------------------------------------------|----------------------------------------------------------|---------------------------------------------------|-----------------------------------------|-------------------------|--------------------|
|                      | STUDENT INFORM                                        | ATION                                                    |                                                   |                                         |                         |                    |
|                      | Does the stu                                          | udent have deper                                         | idents?                                           |                                         |                         |                    |
|                      | Dependent Chile                                       | dren                                                     |                                                   |                                         |                         |                    |
|                      | Do you now hav<br>you between Jul                     | re or will you have chil<br>ly 1, 2022 and June 30,      | dren who will receive r<br>2023? ⑦                | nore than half of their                 | support from            |                    |
|                      | Yes                                                   |                                                          |                                                   |                                         |                         |                    |
|                      | O No                                                  |                                                          |                                                   |                                         |                         |                    |
|                      | How many child                                        | lren will receive over l                                 | half of their support fro                         | m you?                                  |                         |                    |
|                      | 2                                                     |                                                          |                                                   | 0                                       |                         |                    |
|                      | Other Depender<br>Do you have dep<br>more than half o | nts<br>pendents (other than y<br>of their support from y | our children or spouse)<br>ou, now and through Ju | who live with you an<br>ine 30, 2023? ⑦ | d who receive           |                    |
|                      | No.                                                   |                                                          |                                                   |                                         |                         |                    |
|                      |                                                       |                                                          |                                                   |                                         |                         |                    |
|                      | Previous                                              |                                                          |                                                   |                                         | Continue                |                    |

### **Student Household Info**

| Student Demographics | School Selection                                        | V<br>Dependency Status                                             | Parent Demographics                              | Parent Financials     | Student Financials   | 7<br>Sign & Submit |
|----------------------|---------------------------------------------------------|--------------------------------------------------------------------|--------------------------------------------------|-----------------------|----------------------|--------------------|
|                      | STUDENT INFORMA                                         | non<br>sehold Info                                                 |                                                  |                       |                      |                    |
|                      | 奋                                                       | Your household<br>You: You<br>1                                    | size is 3.<br>r Children:<br>2                   |                       |                      |                    |
|                      | Number in Colle<br>Out of the 3 peo<br>July 1, 2022 and | e <b>ge</b><br>ple in your househol<br>June 30, 2023? <b>Inclu</b> | d (as shown above), ho<br>de vourself in this nu | ow many will be colle | ege students between |                    |
|                      | 1                                                       | Jule 30, 2023. Inclu                                               |                                                  |                       | Ø                    |                    |
|                      | Previous                                                |                                                                    |                                                  |                       | Continue             |                    |

### **Independent Student Status**

| ~                    |                                    | 3                                              | (4)<br>Receil Descention               | 5<br>Broad Broad lab    | 6                  | 7             |
|----------------------|------------------------------------|------------------------------------------------|----------------------------------------|-------------------------|--------------------|---------------|
| student Demographics | SCHOOL SELECTION                   | Dependency status                              | Parent Demographics                    | Parent Financiais       | Scudent Financials | aigh & aubhin |
|                      | STUDENT INFORM                     | ATION                                          |                                        |                         |                    |               |
|                      | Independent                        | t Student Status                               |                                        |                         |                    |               |
|                      | You are conside<br>questions about | red an " <b>independent</b> "<br>your parents. | student. This means yo                 | u are not required to a | answer             |               |
|                      | However, you n                     | nay want to answer qu                          | estions about yo <mark>u</mark> r pare | nts if                  |                    |               |
|                      | • you are a l                      | aw school or health pr                         | ofession student (such a               | as a medical or nursin  | g student), or     |               |
|                      | <ul> <li>your school</li> </ul>    | ol requires parental inf                       | ormation from all stude                | ents.                   |                    |               |
|                      | Would you like                     | to answer questions                            | about your parents? 🤇                  | 0                       |                    |               |
|                      | ◯ Yes                              |                                                |                                        |                         |                    |               |
|                      | O No                               |                                                |                                        |                         |                    |               |

# **Student Tax Filing Status**

| Student Demographics | School Selection | Dependency Status                                | Parent Demographics                                                                                                    | Parent Financials                    | 5<br>Student Financials | 7<br>Sign & Submit |
|----------------------|------------------|--------------------------------------------------|----------------------------------------------------------------------------------------------------|--------------------------------------|-------------------------|--------------------|
|                      | STUDENT INFORMA  | Filing Status                                    |                                                                                                    |                                      |                         |                    |
|                      | Applica          | tion was successfully                            | saved.                                                                                                    |                                      |                         |                    |
|                      | Becaus otherw    | e the FAFSA® form bel<br>ise noted) refer to the | longs to the student, "yo<br>student,                                                                                          | ou" and "your" always                | (unless                 |                    |
|                      | For 2020, have y | ou completed your IR                             | S income tax return or                                                                                                    | another tax return?                  |                         |                    |
|                      | Already comp     | v return did vou file fi                         | or 20202                                                                                                    |                                      | ~ 0                     |                    |
|                      | IRS Form 1040    | a return una you me r                            |                                                                                                    |                                      | ~ 💿                     |                    |
|                      | For 2020, what i | s your tax filing status                         | s according to your tax                                                                                                    | return?                              |                         |                    |
|                      | Married-filed    | oint return                                      |                                                                                                    |                                      | ~ 0                     |                    |
|                      | Based on y       | II<br>70ur responses, you ar                     | RECOMMENDED<br>RS Data Retrieval Too<br>re not eligible to transfe<br>into this FAFSA <sup>®</sup> form.<br>Select "Continue." | <b>ol</b><br>er your information fro | om the IRS              |                    |
|                      | Previous         |                                                  |                                                                                                    |                                      | Continue                |                    |

### Leaving the FAFSA.gov Pop-up

| Student Demographics | School Selection                                                           | Dependency Status                                                                                 | Parent Demographics                                                         | Parent Financials                                                              | 6<br>Student Financials                          | 7<br>Sign & Submit |
|----------------------|----------------------------------------------------------------------------|---------------------------------------------------------------------------------------------------|-----------------------------------------------------------------------------|--------------------------------------------------------------------------------|--------------------------------------------------|--------------------|
|                      | STUDENT INFORMA                                                            | ATION                                                                                             |                                                                             |                                                                                |                                                  |                    |
|                      | Student Lea                                                                | ving Your FAFSA                                                                                   | <sup>®</sup> Form                                                           |                                                                                |                                                  |                    |
|                      | You have entere<br>responses and r<br>IRS tax informat                     | d answers to one or m<br>eplace them with info<br>tion into this FAFSA fo                         | tore income questions. N<br>rmation contained in yo<br>rm.                  | Your FAFSA form will d<br>ur tax return when yo                                | lelete these<br>ou transfer your                 |                    |
|                      | You are now lea<br>tax information                                         | ving your FAFSA form<br>. Your FAFSA informat                                                     | and will be transferred<br>ion will be saved.                               | to the IRS website to a                                                        | access your IRS                                  |                    |
|                      | Your saved FAFS<br>the IRS or choos<br>information or o<br>in to open your | SA form will automatic<br>e to return to your FAI<br>choose not to return to<br>saved FAFSA form. | cally open either when y<br>FSA form from the IRS v<br>your FAFSA form from | you transfer your infor<br>vebsite. If you do not ti<br>the IRS website, you w | rmation from<br>ransfer your<br>vill have to log |                    |
|                      |                                                                            |                                                                                                   |                                                                             |                                                                                |                                                  |                    |
|                      | Skip IRS DR                                                                | T and Complete Manually                                                                           |                                                                             | Proce                                                                          | ed to the IRS                                    |                    |

#### **IRS Website Disclaimer**

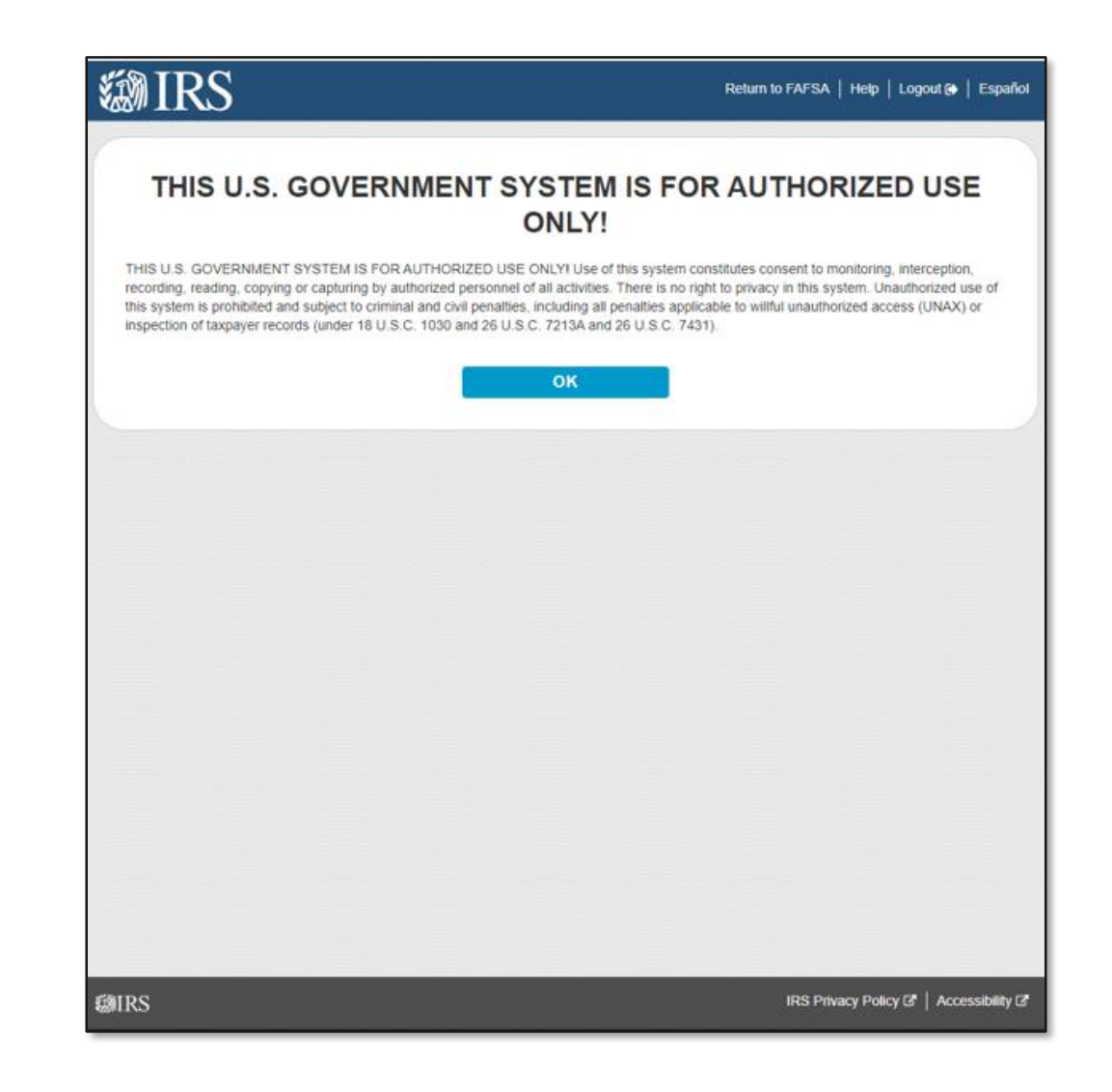

# **Get My Federal Income Tax Information**

| MIRS                                   | Return to FAFSA   Help   Logout 🚱   Español                                                                         |
|----------------------------------------|----------------------------------------------------------------------------------------------------|
|                                        |                                                                                                    |
| Ge                                     | et My Federal Income Tax Information<br>See our Privacy Notice regarding our request for your personal information. |
| Enter the following information fro    | om your 2020 Federal Income Tax Return. 🕐                                                                           |
| All fields are required unless marked  | otherwise.                                                                                                    |
| First Name                             |                                                                                                    |
| First                                  |                                                                                                    |
| Last Name                              |                                                                                                    |
| Last                                   |                                                                                                    |
| Social Security Number                 |                                                                                                    |
| No input required                      |                                                                                                    |
| *** - ** - 2617                        |                                                                                                    |
| Date of Birth                          |                                                                                                    |
| MM/DD/YYYY                             |                                                                                                    |
| 01/01/1999                             |                                                                                                    |
| Filing Status (?)                      |                                                                                                    |
| Single                                 | v                                                                                                    |
| Street Address 🕐                       |                                                                                                    |
| Must match your 2019 Federal Incon     | ne Tax Return                                                                                                    |
| 123 Oakdale Dr.                        |                                                                                                    |
| P.O. Box (?)                           |                                                                                                    |
| Required if entered on your tax return | n                                                                                                    |
|                                        |                                                                                                    |
|                                        |                                                                                                    |

| Apartment Number                                                                                                    |
|----------------------------------------------------------------------------------------------------|
| requires a sincrea er year an reterit                                                                                                    |
| Country                                                                                                    |
| United States 🗸                                                                                                    |
| City, Town or Post Office                                                                                                    |
| Coralville                                                                                                    |
| State / U.S. Territory                                                                                                    |
| lowa 👻                                                                                                    |
| ZIP Code                                                                                                    |
| 52317                                                                                                    |
| By submitting this information, you certify that you are the person identified. Use of this system to access another person's information may<br>result in civil and criminal penalties. |
| SUBMIT                                                                                                    |
| Select the button below to exit the IRS system and return to your FAFSA.                                                                                                    |
| CANCEL                                                                                                    |
|                                                                                                    |
|                                                                                                    |
|                                                                                                    |
| IRS IRS Privacy Policy &   Accessibility @                                                                                                    |

# **Federal Income Tax Information Results**

| Gdit Data                                                                                                    |                                                                                                    |                                                                                                  |
|----------------------------------------------------------------------------------------------------|----------------------------------------------------------------------------------------------------|--------------------------------------------------------------------------------------------------|
| Based on the information you pr<br>below, the IRS will securely tran<br>questions.                                                   | rovided, the Internal Revenue Service (IRS) located<br>sfer your tax information to the U.S. Department of                                                          | your income tax return. With your permission<br>Education (ED) to populate any applicable FAFSA® |
| For your protection, the IRS will<br>DRT; therefore, ED is unable to                                                                 | not display your tax information and will further enci<br>display your tax information on your FAFSA form.                                                          | rypt any tax information transferred using the IRS                                               |
| The data retrieved from your tax                                                                                                    | return is limited to the items listed below as you rep                                                                                                    | ported to the IRS:                                                                               |
| Tax Year                                                                                                    | Type of Return Filed                                                                                                    | Untaxed Portion of IRA Distributions &                                                           |
| Name(s)                                                                                                    | Adjusted Gross Income                                                                                                    | Pensions/Annuities                                                                               |
| Social Security Number                                                                                                    | Income Earned from Work                                                                                                    | Tax-exempt Interest Income                                                                       |
|                                                                                                    | Income Tax                                                                                                    | IRA Deductions and Payments                                                                      |
| IRS Exemptions                                                                                                    | Education Credits                                                                                                    | Status of Amended Returns Received                                                               |
|                                                                                                    |                                                                                                    | Schedule 1 Evaluation                                                                            |
| Refer to your tax records if you                                                                                                    | have a question about the values you reported.                                                                                                    |                                                                                                  |
| Transfer My Tax Information in                                                                                                    | nto the FAFSA Form 🍞                                                                                                    |                                                                                                  |
| The tax information provided to<br>appropriate FAFSA questions,<br>your IRS session will end, and<br>this box if you are choosing to | o fafsa.gov will populate the answers to the<br>After the FAFSA questions are populated,<br>you will return to your FAFSA form. Check<br>transfer your information. | TRANSFER NOW                                                                                     |
| Do Not Transfer My Tax Inform                                                                                                    | nation and Return to the FAFSA Form 🕐                                                                                                    |                                                                                                  |
| By clicking the "Do Not Transfe<br>your tax information electronic<br>return to your FAFSA form.                                     | er" button, you are choosing not to transfer<br>ally. Your IRS session will end, and you will                                                                       | DO NOT TRANSFER                                                                                  |
|                                                                                                    |                                                                                                    |                                                                                                  |
|                                                                                                    |                                                                                                    |                                                                                                  |
|                                                                                                    |                                                                                                    |                                                                                                  |

# Student IRS Info

| ~                    | ~                | ~                                                 | ~                                                    | ~                                                | 6                           | $\overline{)}$ |
|----------------------|------------------|---------------------------------------------------|------------------------------------------------------|--------------------------------------------------|-----------------------------|----------------|
| Student Demographics | School Selection | Dependency Status                                 | Parent Demographics                                  | Parent Financials                                | Student Financials          | Sign & Submit  |
|                      | STUDENT INFORM   | ATION                                             |                                                      |                                                  |                             |                |
|                      | Student IRS      | Info                                              |                                                      |                                                  |                             |                |
|                      |                  |                                                   |                                                      |                                                  |                             |                |
|                      | 📀 You ha         | ave successfully trans                            | sferred your 2020 IRS 1                              | ax information.                                  |                             |                |
|                      | Your I           | RS tax information has                            | been successfully trans                              | ferred into this FAFS                            | A® form.                    |                |
|                      | Questi<br>from t | ons that were populate<br>he IRS." For your prote | ed with tax information<br>ection, IRS tax return in | will be marked with '<br>formation is not displa | "Transferred<br>aved on the |                |
|                      | FAFSA            | form.                                             |                                                      |                                                  | -                           |                |
|                      |                  |                                                   |                                                      |                                                  |                             |                |
|                      | What was your    | adjusted gross income                             | for 2020?                                            |                                                  |                             |                |
|                      | Transferred fr   | om the IRS                                        | 0                                                    |                                                  |                             |                |
|                      |                  |                                                   |                                                      |                                                  |                             |                |
|                      | -                |                                                   |                                                      | _                                                |                             |                |
|                      | Previous         |                                                   |                                                      |                                                  | Continue                    |                |

# **Student Income from Work**

| Student Demographics | School Selection  | V<br>Dependency Status | Parent Demographics         | Parent Financials | 6<br>Student Financials | 7<br>Sign & Submit |
|----------------------|-------------------|------------------------|-----------------------------|-------------------|-------------------------|--------------------|
|                      | STUDENT INFORM    | ATION                  |                             |                   |                         |                    |
|                      | Student Inco      | ome from Work          |                             |                   |                         |                    |
|                      | How much did y    | you earn from working  | g (wages, salaries, tips, e | tc.) in 2020?     |                         |                    |
|                      | Transferred fr    | rom the IRS            | 0                           |                   |                         |                    |
|                      | Did you file an I | RS Schedule K-1 (Form  | 1 1065) for 2020? ⑦         |                   |                         |                    |
|                      | O Yes             |                        |                             |                   |                         |                    |
|                      | No No             |                        |                             |                   |                         |                    |
|                      | ( <del>]</del>    |                        |                             |                   |                         |                    |
|                      | Previous          |                        |                             |                   | Continue                |                    |
|                      | L Trevious        |                        |                             |                   | Continue                |                    |

# **Student Simplified Path Determination**

| ~                    | ~                                                                                           | ~                                                                                                    | ~                                                                                            | ~                                                                                 | 6                                            | (7)           |
|----------------------|---------------------------------------------------------------------------------------------|----------------------------------------------------------------------------------------------------|----------------------------------------------------------------------------------------------|-----------------------------------------------------------------------------------|----------------------------------------------|---------------|
| Student Demographics | School Selection                                                                            | Dependency Status                                                                                    | Parent Demographics                                                                          | Parent Financials                                                                 | Student Financials                           | Sign & Submit |
|                      | STUDENT INFORM/<br>Student Sime<br>Did you file a Sc<br>report: unemplo<br>deduction, Alash | TION<br>plified Path Dete<br>hedule 1? Select No if<br>syment compensation,<br>ta Permanent Fund div | rmination<br>you did not file a Sched<br>educator expenses, IRA<br>vidend, or virtual currer | ule 1 or <b>only filed</b> a S<br>. deduction, student lo<br>ncy. Learn more abou | chedule 1 to<br>pan interest<br>t Schedule 1 |               |
|                      | Transferred fr                                                                              | om the IRS                                                                                           |                                                                                              |                                                                                   |                                              |               |
|                      | Previous                                                                                    |                                                                                                    |                                                                                              |                                                                                   |                                              |               |

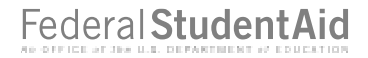

# **Student Additional IRS Info**

| Student Demographics | School Selection | Dependency Status       | Parent Demographics | Parent Financials | 6<br>Student Financials | 7<br>Sign & Submit |
|----------------------|------------------|-------------------------|---------------------|-------------------|-------------------------|--------------------|
|                      | STUDENT INFORM/  | ATION                   |                     |                   |                         |                    |
|                      | Student Add      | itional IRS Info        |                     |                   |                         |                    |
|                      | Enter the amoun  | at of your income tay f | for 2020            |                   |                         |                    |
|                      | Transferred fr   | om the IRS              | ]@                  |                   |                         |                    |
|                      | 0                |                         |                     |                   |                         |                    |
|                      | Previous         |                         |                     |                   | Continue                |                    |
|                      | 10 kee           |                         |                     |                   |                         |                    |
## **Student Questions for Tax Filers Only**

| Student Demographics | School Selection                                                                                                    | Dependency Status                                                             | Parent Demographics                     | Parent Financials      | 6<br>Student Financials | 7<br>Sign & Submit |  |
|----------------------|----------------------------------------------------------------------------------------------------|-------------------------------------------------------------------------------|-----------------------------------------|------------------------|-------------------------|--------------------|--|
|                      | STUDENT INFORM/                                                                                                    | ATION                                                                         |                                         |                        |                         |                    |  |
|                      | Student Questions for Tax Filers Only                                                                                                    |                                                                               |                                         |                        |                         |                    |  |
|                      | Did you have any of the following items in 2020? Enter amounts for all that apply.                                                                                                    |                                                                               |                                         |                        |                         |                    |  |
|                      | Combat pay or special combat pay. <b>This should be zero for enlisted persons and warrant officers</b> (including commissioned warrant officers) because combat pay is entirely nontaxable. Only enter taxable combat pay is ended in the period. Description to provide a combat pay is enter taxable of the period. |                                                                               |                                         |                        |                         |                    |  |
|                      | s O                                                                                                    | .00                                                                           | 0                                       |                        |                         |                    |  |
|                      | s 0<br>Education credi                                                                                                    | , nyng anovances, al<br>wships and assistants<br>.00<br>ts (American Opportur | hips.<br>@<br>ity Tax Credit or Lifetim | e Learning Tax Credit) | from IRS.               |                    |  |
|                      | Transferred fr                                                                                                    | om the IRS                                                                    | 0                                       |                        |                         |                    |  |
|                      | Untaxed portior                                                                                                    | ns of IRA distributions                                                       | and pensions from IRS                   | Form.                  |                         |                    |  |
|                      | Transferred fr                                                                                                    | rom the IRS                                                                   | 0                                       |                        |                         |                    |  |
|                      | IRA Deductions<br>IRS Form.                                                                                                    | and Payments to Self-                                                         | employed SEP, SIMPLE,                   | Keogh and other quali  | fied plans from         |                    |  |
|                      | Transferred fr                                                                                                    | om the IRS                                                                    | 0                                       |                        |                         |                    |  |
|                      | Tax Exempt Inte                                                                                                    | erest Income from IRS                                                         | Form                                    |                        |                         |                    |  |
|                      | Transferred fr                                                                                                    | om the IRS                                                                    | 0                                       |                        |                         |                    |  |
|                      |                                                                                                    |                                                                               |                                         |                        |                         |                    |  |
|                      | Previous                                                                                                    |                                                                               |                                         |                        | Continue                |                    |  |

### **Student Additional Financial Info**

| Student Demographics | School Selection                                           | Dependency Status                                                           | Parent Demographics                                             | V<br>Parent Financials                              | 6<br>Student Financials | 7<br>Sign & Submit |
|----------------------|------------------------------------------------------------|-----------------------------------------------------------------------------|-----------------------------------------------------------------|-----------------------------------------------------|-------------------------|--------------------|
|                      | STUDENT INFORMAT                                           | tional Financial Ir                                                         | nfo                                                             |                                                     |                         |                    |
|                      | Did you have any<br>Child support you<br>include support f | of the following items<br>a paid because of divor<br>or children in your ho | s in 2020? Enter amoun<br>rce or separation or as a<br>usehold. | ts for all that apply.<br>a result of a legal requi | irement. Do not         |                    |
|                      | S 0                                                        | .00 (T                                                                      | )                                                               | offered by a college                                |                         |                    |
|                      | S 0                                                        | .00 0                                                                       | )                                                               | onered by a conege.                                 |                         |                    |
|                      | Taxable earning<br>based employme                          | s from need-based emp<br>ent portions of fellows?                           | ployment programs, suc<br>nips and assistantships.              | ch as Federal Work-Stu                              | dy and need-            |                    |
|                      | 5 0                                                        | 00.                                                                         | 1                                                               |                                                     |                         |                    |
|                      | Previous                                                   |                                                                             |                                                                 |                                                     | Continue                |                    |

### **Student Untaxed Income**

| ~                    | ~                                                             | ~                                                                                          | ~                                                                                  | ~                                                                 | 6                                 | 7             |
|----------------------|---------------------------------------------------------------|--------------------------------------------------------------------------------------------|------------------------------------------------------------------------------------|-------------------------------------------------------------------|-----------------------------------|---------------|
| Student Demographics | School Selection                                              | Dependency Status                                                                          | Parent Demographics                                                                | Parent Financials                                                 | Student Financials                | Sign & Submit |
|                      | STUDENT INFORM                                                | ATION                                                                                      |                                                                                    |                                                                   |                                   |               |
|                      | Student Unt                                                   | aved Income                                                                                |                                                                                    |                                                                   |                                   |               |
|                      | otducint on                                                   |                                                                                            |                                                                                    |                                                                   |                                   |               |
|                      | Did you have ar                                               | ty of the following iten                                                                   | ns in 2020? Enter amou                                                             | nts for all that apply.                                           | ly.                               |               |
|                      | Child support re                                              | eceived for all children                                                                   | . Do not include foster (                                                          | care or adoption payr                                             | nents.                            |               |
|                      | s 0                                                           | .00                                                                                        | 0                                                                                  |                                                                   |                                   |               |
|                      | Housing, food, a<br>(including cash<br>housing or the v       | nd other living allowa<br>payments and cash val<br>alue of a basic military                | nces paid to members o<br>ue of benefits). Do not i<br>7 allowance for housing     | f the military, clergy, a<br>nclude the value of or<br>,          | and others<br>h-base military     |               |
|                      | S 0                                                           | .00                                                                                        | 0                                                                                  |                                                                   |                                   |               |
|                      | earnings), inclu<br>12d, codes D, E,<br>toward employe<br>S 0 | ding, but not limited to<br>F, G, H, and S. <b>Don't in</b><br>se health benefits).<br>.00 | , amounts reported on t<br>clude amounts reported                                  | the W-2 Form in Boxe<br>d in code DD (employ                      | s 12a through<br>er contributions |               |
|                      | Veterans noned                                                | ucation benefits such a                                                                    | s Disability Death Pensi                                                           | ion or Dependency an                                              | d Indemnity                       |               |
|                      | s 0                                                           | .00                                                                                        |                                                                                    | ances.                                                            |                                   |               |
|                      |                                                               |                                                                                            |                                                                                    |                                                                   |                                   |               |
|                      | Other untaxed i                                               | ncome not reported, su                                                                     | ich as workers' compen                                                             | sation, disability bene                                           | efits, etc.                       |               |
|                      | s 0                                                           | .00                                                                                        | 0                                                                                  |                                                                   |                                   |               |
|                      | Money received<br>includes money<br>reported on this          | , or paid on your behal<br>that you received from<br>form and that is not p<br>.00         | f (e.g., bills), not report<br>a parent or other pers<br>art of a legal child supp | ed elsewhere on this f<br>on whose financial in<br>ort agreement. | orm. This<br>formation is not     |               |
|                      | Castal Association                                            |                                                                                            |                                                                                    |                                                                   |                                   |               |
|                      | Previous                                                      |                                                                                            |                                                                                    |                                                                   | Continue                          |               |

## **Student Assets**

| Student Demographics | School Selection                                          | Dependency Status                                   | V<br>Parent Demographics                           | Parent Financials                                 | 6<br>Student Financials      | 7<br>Sign & Submit |
|----------------------|-----------------------------------------------------------|-----------------------------------------------------|----------------------------------------------------|---------------------------------------------------|------------------------------|--------------------|
|                      |                                                           |                                                     |                                                    |                                                   |                              |                    |
|                      | STUDENT INFORMA                                           | TION                                                |                                                    |                                                   |                              |                    |
|                      | Student Ass                                               | ets                                                 |                                                    |                                                   |                              |                    |
|                      |                                                           |                                                     |                                                    |                                                   |                              |                    |
|                      | Do you want to s                                          | kip questions about yo                              | ur assets? ⑦                                       |                                                   |                              |                    |
|                      | ○ Yes                                                     |                                                     |                                                    |                                                   |                              |                    |
|                      | No.                                                       |                                                     |                                                    |                                                   |                              |                    |
|                      |                                                           |                                                     |                                                    |                                                   |                              |                    |
|                      | As of today, wha                                          | t is your total current k                           | palance of cash, savings                           | , and checking accoun                             | ts?                          |                    |
|                      | S                                                         | .00                                                 | 0                                                  |                                                   |                              |                    |
|                      |                                                           |                                                     |                                                    |                                                   |                              |                    |
|                      | As of today, wha                                          | t is the net worth of yo                            | ur investments, includi                            | ing real estate (not you                          | r home)?                     |                    |
|                      | S                                                         | .00                                                 | 0                                                  |                                                   |                              |                    |
|                      | As of today, wha<br><b>include</b> a family<br>employees. | t is the net worth of yo<br>r farm or family busine | ur current businesses a<br>ss with 100 or fewer fu | nd/or investment farm<br>ll-time or full-time equ | ns? <b>Don't</b><br>tivalent |                    |
|                      | s                                                         | .00                                                 | 0                                                  |                                                   |                              |                    |
|                      |                                                           |                                                     |                                                    |                                                   |                              |                    |
|                      |                                                           |                                                     |                                                    |                                                   |                              |                    |
|                      | Previous                                                  |                                                     |                                                    |                                                   | Continue                     |                    |
|                      | L                                                         |                                                     |                                                    |                                                   |                              |                    |

## **Preparer Info**

| Student Demographics | School Selection               | Dependency Status       | Parent Demographics | Parent Financials | Student Financials | 7<br>Sign & Submit |
|----------------------|--------------------------------|-------------------------|---------------------|-------------------|--------------------|--------------------|
|                      | SIGN & SUBMIT<br>Preparer Info | )                       |                     |                   |                    |                    |
|                      | 📀 Applica                      | ation was successfully  | saved.              |                   |                    |                    |
|                      | Are you a paid p               | reparer? (This is rare. | )@                  |                   |                    |                    |
|                      | Ves                            |                         |                     |                   |                    |                    |
|                      | Previous                       |                         |                     |                   | Continue           |                    |

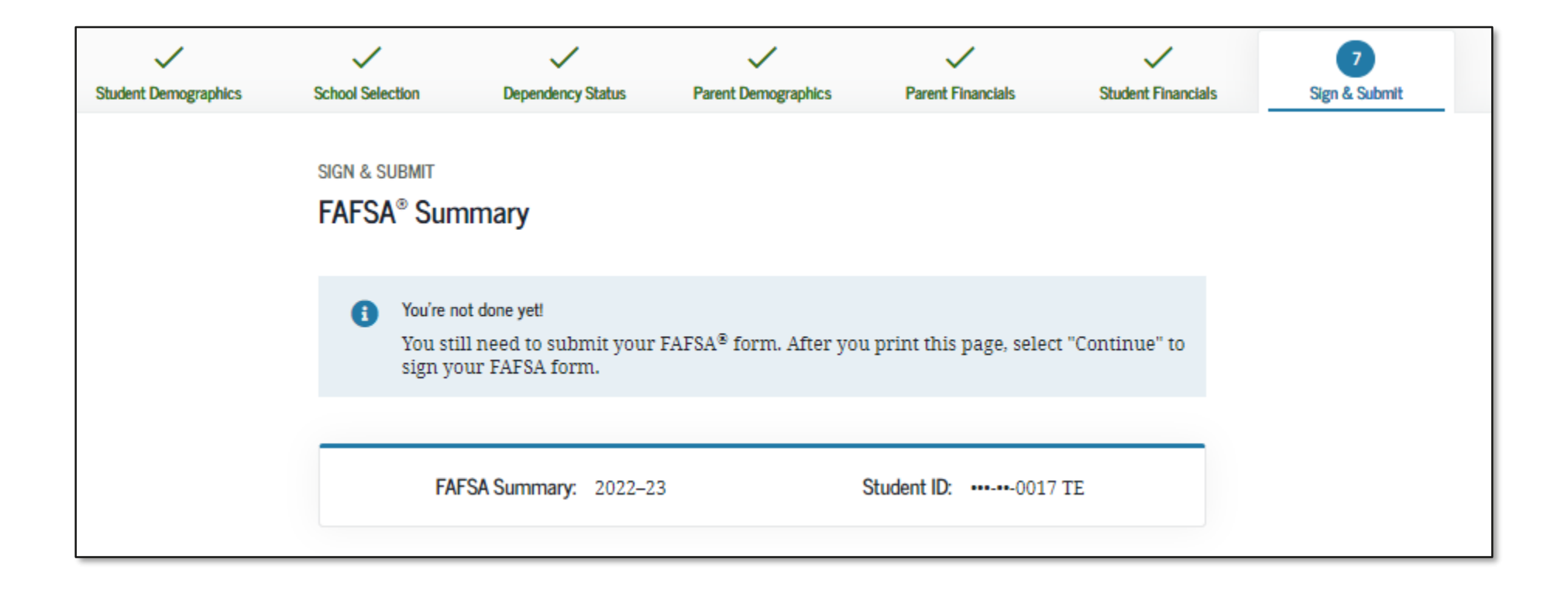

| Student Demographics                                                                 | $\odot$                                      |
|--------------------------------------------------------------------------------------|----------------------------------------------|
| Student's Social Security Number (question 8)                                        | •••••0017                                    |
| Student's First Name (question 2), Student's<br>Middle Initial (question 3)          | INDEPENDENT                                  |
| Student's Last Name (question 1)                                                     | TESTER                                       |
| Student's Date of Birth (question 9)                                                 | 01/01/1990                                   |
| Student's Email Address (question 13)                                                | test577110017@test.com                       |
| Student's Telephone Number (question 10)                                             |                                              |
| Student's Permanent Mailing Address<br>(question 4)                                  | 1000 TEST AVE                                |
| Student's Permanent City (question 5)                                                | LAWTON                                       |
| Student's Permanent State (question 6),<br>Student's Permanent ZIP Code (question 7) | Alaska, 51030                                |
| Has the student lived in state for at least five years?                              | No                                           |
| Student's State of Legal Residence (question<br>18)                                  | Alaska                                       |
| Was the student a legal resident before<br>January 1, 2016? (question 19)            | Yes                                          |
| When did the student became a resident of the state? (question 20)                   |                                              |
| Student's Citizenship Status (question 14)                                           | Yes, I am a U.S. citizen (or U.S. national). |
| Student's Alien Registration Number<br>(question 15)                                 |                                              |
| Has the student completed high school or an equivalent? (question 26)                | High school diploma                          |

| <u>Type of Degree/Certificate (question 30)</u>                                                             | 1st bachelor's degree |
|----------------------------------------------------------------------------------------------------|-----------------------|
| Did the student complete his or her first<br>bachelor's degree before 2022–23 school<br>year? (question 28) | No                    |
| Student's Grade Level in College in 2022–23<br>(question 29)                                                | 4th yr./senior        |
| Is the student interested in Work-Study?<br>(question 31)                                                   | Yes                   |
| Is the student male or female? (question 21)                                                                | Male                  |
| Does the student want to register with the<br>Selective Service System? (question 22)                       |                       |
| Student's Driver's License Number (question 11)                                                             |                       |
| Student's Driver's License State (question 12)                                                              |                       |
| Is the student in foster care?                                                                              | No                    |
| Parent 1 Educational Level (question 24)                                                                    | College or beyond     |
| Parent 2 Educational Level (question 25)                                                                    | College or beyond     |
| Does the student have a drug conviction<br>affecting his or her eligibility? (question 23)                  | Eligible for aid      |
| Student Aid Eligibility Worksheet                                                                           |                       |
| Has the student received federal student aid?                                                               | Yes                   |

| School Selection                          | $\odot$                                  | Ninth Housing Plans (questio                                |
|-------------------------------------------|------------------------------------------|-------------------------------------------------------------|
| Student's High School Name (question 27)  | Lawton-Bronson Junior-Senior High School | Tenth College (question 101s)                               |
| Student's High School City (question 27)  | Lawton                                   | Tenth Housing Plans (questio                                |
| Student's High School State (question 27) | Iowa                                     | -                                                           |
| First College (question 101a)             | Howard University                        | Dependency Status                                           |
| First Housing Plans (question 101b)       | On Campus                                | Student's Marital Status (que                               |
| Second College (question 101c)            |                                          | Student's Marital Status Date                               |
| Second Housing Plans (question 101d)      |                                          | Does the student have childre<br>supports? (question 50)    |
| Third College (question 101e)             |                                          | Does the student have depen                                 |
| Third Housing Plans (question 101f)       |                                          | chuaren or spouse; (question                                |
| ourth College (question 101g)             |                                          | Is the student on active duty<br>forces? (question 48)      |
| Fourth Housing Plans (question 101h)      |                                          | Is the student a veteran? (qu                               |
| ifth College (question 101i)              |                                          | Are the student's parents dec                               |
| Fifth Housing Plans (question 101j)       |                                          | foster care? (question 52)                                  |
| Sixth College (question 101k)             |                                          | Is or was the student an ema<br>(question 53)               |
| Sixth Housing Plans (question 1011)       |                                          | Is or was the student in legal                              |
| Seventh College (question 101m)           |                                          | (question 54)                                               |
| Seventh Housing Plans (question 101n)     |                                          | Is the student an unaccompa<br>youth as determined by a hig |
| Eighth College (question 101o)            |                                          | homeless liaison? (question 5                               |
| Eighth Housing Plans (question 101p)      |                                          | Is the student an unaccompa<br>youth as determined by the I |
| Ninth College (question 101q)             |                                          | of Housing and Urban Develo<br>(question 56)                |
|                                           |                                          |                                                             |

| Ninth Housing Plans (question 101r)                                                                                                    |                   |
|----------------------------------------------------------------------------------------------------|-------------------|
| Tenth College (question 101s)                                                                                                    |                   |
| Tenth Housing Plans (question 101t)                                                                                                    |                   |
|                                                                                                    |                   |
| Dependency Status                                                                                                    | $\odot$           |
| Student's Marital Status (question 16)                                                                                                    | Married/Remarried |
| Student's Marital Status Date (question 17)                                                                                                  | 01/1994           |
| Does the student have children he or she<br>supports? (question 50)                                                                          | No                |
| Does the student have dependents other than<br>children or spouse? (question 51)                                                             | Yes               |
| Is the student on active duty in U.S. armed<br>forces? (question 48)                                                                         |                   |
| Is the student a veteran? (question 49)                                                                                                    |                   |
| Are the student's parents deceased? Is the<br>student ward of court? Is the student in<br>foster care? (question 52)                         |                   |
| Is or was the student an emancipated minor?<br>(question 53)                                                                                 |                   |
| Is or was the student in legal guardianship?<br>(question 54)                                                                                |                   |
| Is the student an unaccompanied homeless<br>youth as determined by a high school<br>homeless liaison? (question 55)                          |                   |
| Is the student an unaccompanied homeless<br>youth as determined by the U.S. Department<br>of Housing and Urban Development?<br>(question 56) |                   |

| Student Financials                                                                                      | $\odot$                  |
|----------------------------------------------------------------------------------------------------|--------------------------|
| <u>Has the student filed 2020 income tax</u><br>return? (question 32)                                   | Already completed        |
| Student's Type of 2020 Tax Form Used<br>(question 33)                                                   | Transferred from the IRS |
| Student's 2020 Tax Return Filing Status<br>(question 34)                                                | Single                   |
| Student's 2020 Adjusted Gross Income<br>(question 36)                                                   | Transferred from the IRS |
| Student's 2020 Income Earned from Work<br>(question 38)                                                 | Transferred from the IRS |
| Spouse's 2020 Income Earned from Work<br>(question 39)                                                  |                          |
| Has the student filed schedule 1? (question 35)                                                         | Transferred from the IRS |
| Is the student or spouse a dislocated worker?<br>(question 100)                                         |                          |
| Has the student received Medicaid? (question 95)                                                        |                          |
| Has the student received Supplemental<br>Security Income? (question 95)                                 |                          |
| Has the student received Supplemental<br>Nutrition Assistance Program (SNAP)<br>benefits? (question 96) |                          |
| Has the student received free or reduced price lunches? (question 97)                                   |                          |
| Has the student received Temporary<br>Assistance for Needy Families (TANF)<br>benefits? (question 98)   |                          |

Has the student received assistance from the Special Supplemental Nutrition Program for Women, Infants, and Children (WIC)? (question 99)

#### Student Financials (continued)

| Student's 2020 U.S. Income Tax Paid<br>(question 37)                                    | Transferred from the IRS |
|-----------------------------------------------------------------------------------------|--------------------------|
| Student's Taxable Combat Pay Reported in<br>Adjusted Gross Income (question 43e)        | s0                       |
| Student's College Grant and Scholarship Aid<br>Reported to IRS as Income (question 43d) | \$0                      |
| Student's Education Credits (question 43a)                                              | Transferred from the IRS |
| Student's Untaxed Portions of IRA<br>Distributions and Pensions (question 44e)          | Transferred from the IRS |
| Student's Deductible Payments to IRA/Keogh/<br>Other (question 44b)                     | Transferred from the IRS |
| Student's Tax Exempt Interest Income<br>(question 44d)                                  | Transferred from the IRS |
| Student's Child Support Paid (question 43b)                                             | s0                       |
| Student's Cooperative Education Earnings<br>(question 43f)                              | \$0                      |
| Student's Taxable Earnings from Need-Based<br>Employment Programs (question 43c)        | s0                       |
| Student's Child Support Received (question 44c)                                         | \$30,000                 |
| Student's Housing, Food, and Living<br>Allowances (question 44f)                        | \$30,000                 |
| Student's Payments to Tax-Deferred Pensions<br>and Retirement Savings (question 44a)    | \$30,000                 |

| Student's Veterans Noneducation Benefits<br>(question 44g)               | \$0      |  |  |  |  |
|--------------------------------------------------------------------------|----------|--|--|--|--|
| Student's Other Untaxed Income or Benefits<br>(question 44h)             | s0       |  |  |  |  |
| Money Received or Paid on Student's Behalf<br>(question 44i)             | s0       |  |  |  |  |
| Do the student's total assets exceed \$2,200?                            | Yes      |  |  |  |  |
| Student's Total of Cash, Savings, and<br>Checking Accounts (question 40) | \$750    |  |  |  |  |
| Student's Net Worth of Current Investments<br>(question 41)              | \$750    |  |  |  |  |
| Student's Net Worth of Businesses/<br>Investment Farms (question 42)     | \$750    |  |  |  |  |
| Sign and Submit                                                          | $\odot$  |  |  |  |  |
| Preparer's Social Security Number (question 104)                         |          |  |  |  |  |
| Preparer's Employer Identification Number<br>(question 105)              |          |  |  |  |  |
| 合 Print This Page                                                        |          |  |  |  |  |
| Previous                                                                 | Continue |  |  |  |  |

## **Agreement of Terms (Authenticated User)**

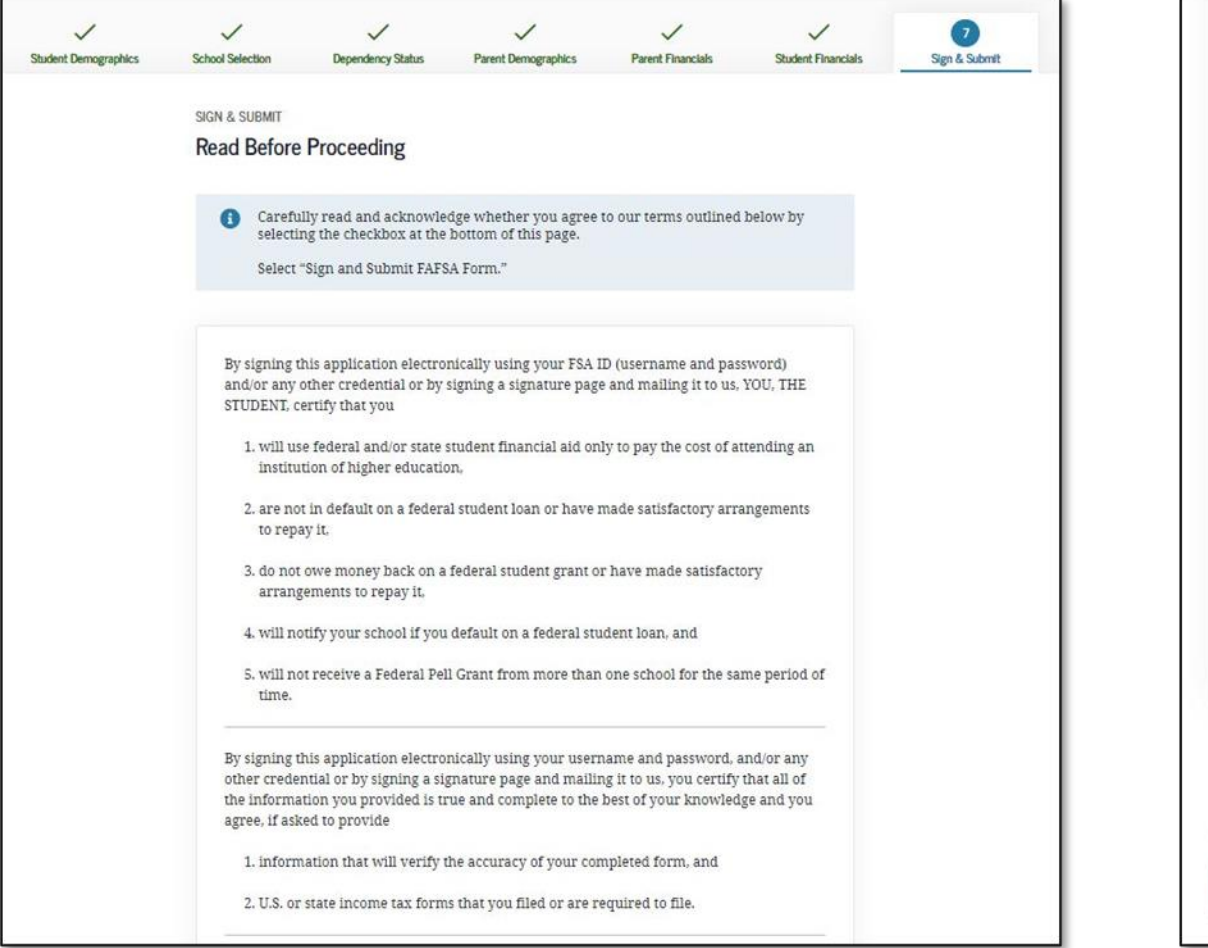

By signing this application electronically using your username and password, and/or any other credential or by signing a signature page and mailing it to us, you certify that all of the information you provided is true and complete to the best of your knowledge and you agree, if asked to provide 1. information that will verify the accuracy of your completed form, and 2. U.S. or state income tax forms that you filed or are required to file. You also certify that you understand that the secretary of education has the authority to verify information reported on your application with the Internal Revenue Service and other federal agencies. If you sign this application or any document related to the federal student aid programs electronically using a username and password, and/or any other credential, you certify that you are the person identified by the username and password, and/or any other credential and have not disclosed that username and password, and/or any other credential to anyone else. If you purposely give false or misleading information, you may be fined up to \$20,000, sent to prison, or both.

I, T Perez, agree to the terms outlined above.

Previous

Sign and Submit FAFSA Form

## **Confirmation Page (Authenticated User)**

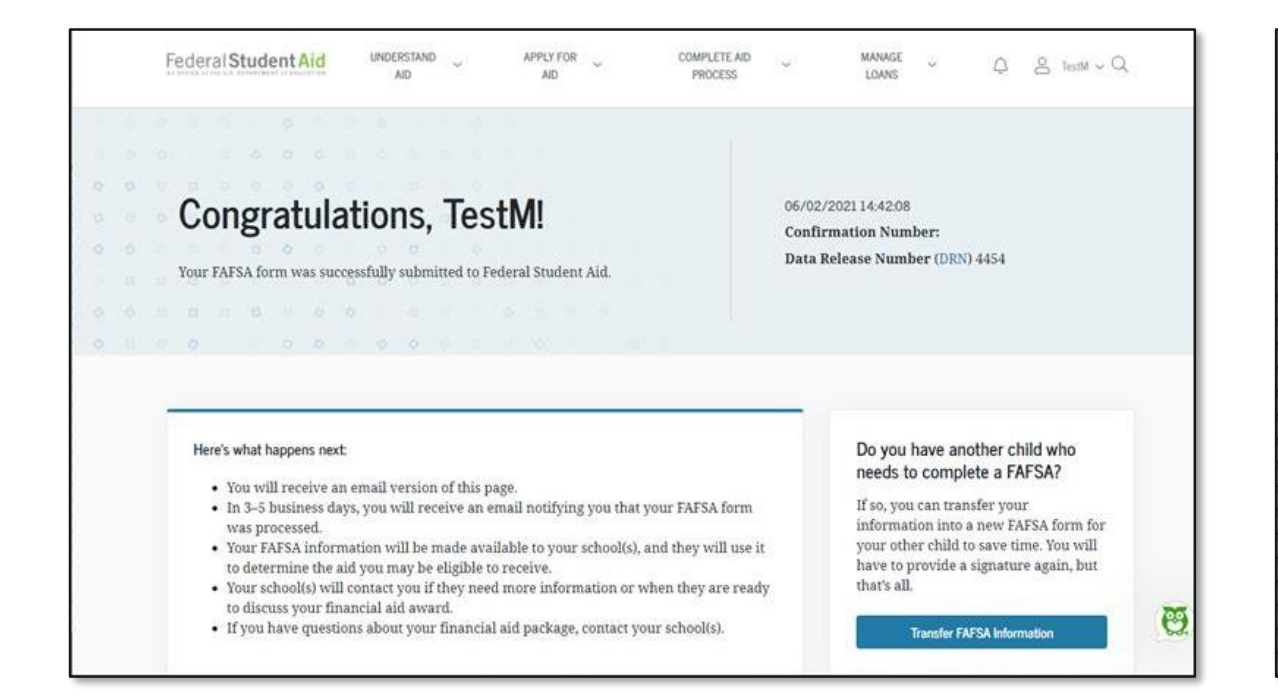

| ichool(s) On Your FAFSA Form    |                    |                   |                  |
|---------------------------------|--------------------|-------------------|------------------|
| School Name                     | Graduation<br>Rate | Retention<br>Rate | Transfer<br>Rate |
| Alabama AgrcItl & Mechl<br>Univ | 25%                | 60%               | 41%              |
| Alabama State University        | N/A                | N/A               | N/A              |

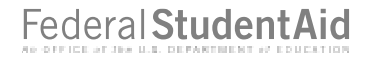

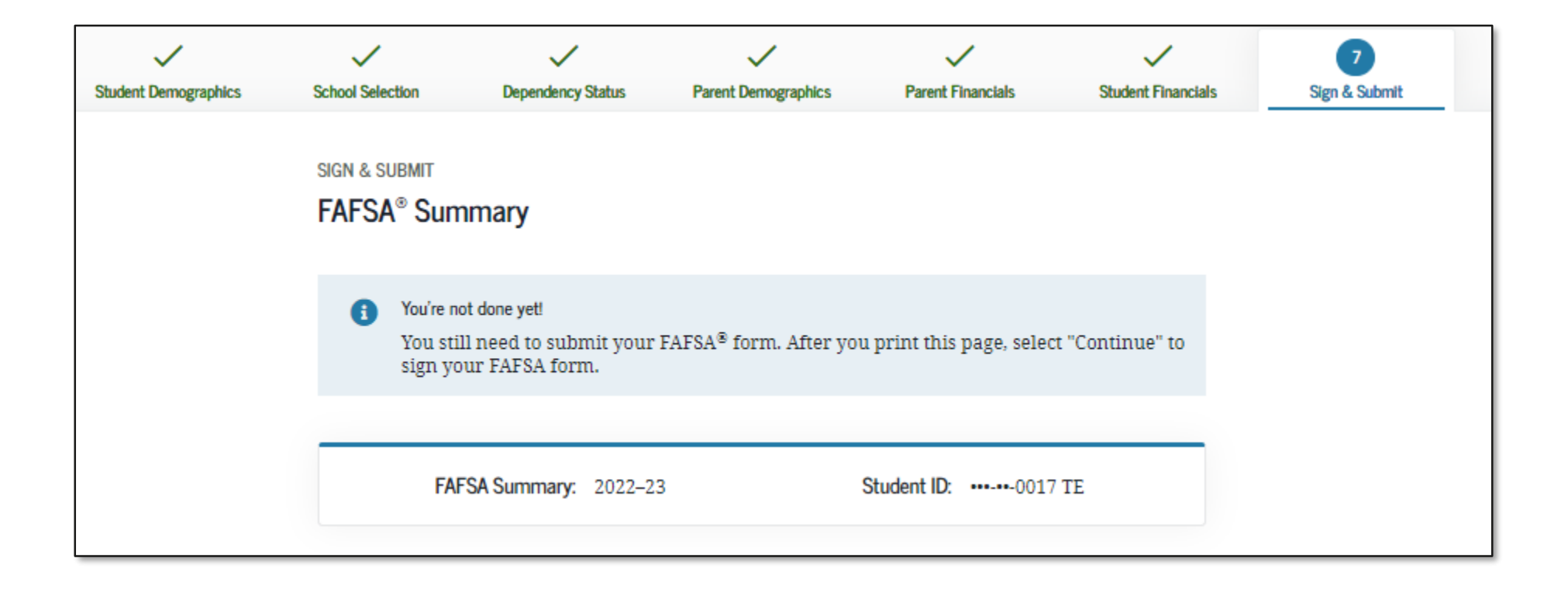

| Student Demographics                                                                 | 0                                            |
|--------------------------------------------------------------------------------------|----------------------------------------------|
| Student's Social Security Number (question 8)                                        | ••••••0017                                   |
| Student's First Name (question 2), Student's<br>Middle Initial (question 3)          | INDEPENDENT                                  |
| Student's Last Name (question 1)                                                     | TESTER                                       |
| Student's Date of Birth (question 9)                                                 | 01/01/1990                                   |
| Student's Email Address (question 13)                                                | test577110017@test.com                       |
| Student's Telephone Number (question 10)                                             |                                              |
| Student's Permanent Mailing Address<br>(question 4)                                  | 1000 TEST AVE                                |
| Student's Permanent City (question 5)                                                | LAWTON                                       |
| Student's Permanent State (question 6),<br>Student's Permanent ZIP Code (question 7) | Alaska, 51030                                |
| Has the student lived in state for at least five years?                              | No                                           |
| Student's State of Legal Residence (question<br>18)                                  | Alaska                                       |
| Was the student a legal resident before<br>January 1, 2016? (question 19)            | Yes                                          |
| When did the student became a resident of the state? (question 20)                   |                                              |
| Student's Citizenship Status (question 14)                                           | Yes, I am a U.S. citizen (or U.S. national). |
| Student's Alien Registration Number<br>(question 15)                                 |                                              |
| Has the student completed high school or an equivalent? (question 26)                | High school diploma                          |

| <u>Type of Degree/Certificate (question 30)</u>                                                             | 1st bachelor's degree |
|----------------------------------------------------------------------------------------------------|-----------------------|
| Did the student complete his or her first<br>bachelor's degree before 2022–23 school<br>year? (question 28) | No                    |
| Student's Grade Level in College in 2022–23<br>(question 29)                                                | 4th yr./senior        |
| Is the student interested in Work-Study?<br>(question 31)                                                   | Yes                   |
| Is the student male or female? (question 21)                                                                | Male                  |
| Does the student want to register with the Selective Service System? (question 22)                          |                       |
| Student's Driver's License Number (question 11)                                                             |                       |
| Student's Driver's License State (question 12)                                                              |                       |
| Is the student in foster care?                                                                              | No                    |
| Parent 1 Educational Level (question 24)                                                                    | College or beyond     |
| Parent 2 Educational Level (question 25)                                                                    | College or beyond     |
| Does the student have a drug conviction<br>affecting his or her eligibility? (question 23)                  | Eligible for aid      |
| Student Aid Eligibility Worksheet                                                                           |                       |
| Has the student received federal student aid?                                                               | Yes                   |

| School Selection                          | 6                                        | Ninth Housing Plans (quest                                                            |
|-------------------------------------------|------------------------------------------|---------------------------------------------------------------------------------------|
| Student's High School Name (question 27)  | Lawton-Bronson Junior-Senior High School | Tenth College (question 101                                                           |
| Student's High School City (question 27)  | Lawton                                   | Tenth Housing Plans (quest                                                            |
| Student's High School State (question 27) | Iowa                                     |                                                                                       |
| First College (question 101a)             | Howard University                        | Dependency Status                                                                     |
| First Housing Plans (question 101b)       | On Campus                                | Student's Marital Status (qu                                                          |
| Second College (question 101c)            |                                          | Student's Marital Status Dat                                                          |
| Second Housing Plans (question 101d)      |                                          | Does the student have child<br>supports? (question 50)                                |
| Third College (question 101e)             |                                          | Does the student have depe                                                            |
| Third Housing Plans (question 101f)       |                                          | Is the student on estima dut                                                          |
| Fourth College (question 101g)            |                                          | forces? (question 48)                                                                 |
| Fourth Housing Plans (question 101h)      |                                          | Is the student a veteran? (q                                                          |
| Fifth College (question 101i)             |                                          | Are the student's parents de                                                          |
| Fifth Housing Plans (question 101j)       |                                          | foster care? (question 52)                                                            |
| Sixth College (question 101k)             |                                          | Is or was the student an em<br>(question 53)                                          |
| Sixth Housing Plans (question 1011)       |                                          | Is or was the student in lega                                                         |
| Seventh College (question 101m)           |                                          | (question 54)                                                                         |
| Seventh Housing Plans (question 101n)     |                                          | Is the student an unaccomp<br>youth as determined by a h                              |
| Eighth College (question 1010)            |                                          | homeless liaison? (question                                                           |
| Eighth Housing Plans (question 101p)      |                                          | Is the student an unaccomp<br>youth as determined by the<br>of Housing and Urban Deve |
| Ninth College (question 101q)             |                                          | (question 56)                                                                         |

| th Housing Plans (question 101r)                                                                                                 |                   |         |
|----------------------------------------------------------------------------------------------------|-------------------|---------|
| th College (question 101s)                                                                                                    |                   |         |
| th Housing Plans (question 101t)                                                                                                 |                   |         |
|                                                                                                    |                   |         |
| ependency Status                                                                                                    |                   | $\odot$ |
| dent's Marital Status (question 16)                                                                                              | Married/Remarried |         |
| dent's Marital Status Date (question 17)                                                                                         | 01/1994           |         |
| es the student have children he or she<br>ports? (question 50)                                                                   | No                |         |
| es the student have dependents other than<br>ldren or spouse? (question 51)                                                      | Yes               |         |
| he student on active duty in U.S. armed<br>ces? (question 48)                                                                    |                   |         |
| he student a veteran? (question 49)                                                                                              |                   |         |
| the student's parents deceased? Is the<br>dent ward of court? Is the student in<br>ter care? (question 52)                       |                   |         |
| r was the student an emancipated minor?<br>estion 53)                                                                            |                   |         |
| r was the student in legal guardianship?<br>estion 54)                                                                           |                   |         |
| he student an unaccompanied homeless<br>ith as determined by a high school<br>neless liaison? (question 55)                      |                   |         |
| he student an unaccompanied homeless<br>ith as determined by the U.S. Department<br>Jousing and Urban Development?<br>estion 56) |                   |         |

| Student Financials                                                                                      | $\odot$                  |
|----------------------------------------------------------------------------------------------------|--------------------------|
| Has the student filed 2020 income tax return? (question 32)                                             | Already completed        |
| Student's Type of 2020 Tax Form Used<br>(question 33)                                                   | Transferred from the IRS |
| Student's 2020 Tax Return Filing Status<br>(question 34)                                                | Single                   |
| Student's 2020 Adjusted Gross Income<br>(question 36)                                                   | Transferred from the IRS |
| Student's 2020 Income Earned from Work<br>(question 38)                                                 | Transferred from the IRS |
| Spouse's 2020 Income Earned from Work<br>(question 39)                                                  |                          |
| Has the student filed schedule 1? (question 35)                                                         | Transferred from the IRS |
| Is the student or spouse a dislocated worker?<br>(question 100)                                         |                          |
| Has the student received Medicaid? (question 95)                                                        |                          |
| Has the student received Supplemental<br>Security Income? (question 95)                                 |                          |
| Has the student received Supplemental<br>Nutrition Assistance Program (SNAP)<br>benefits? (question 96) |                          |
| Has the student received free or reduced price lunches? (question 97)                                   |                          |
| Has the student received Temporary<br>Assistance for Needy Families (TANF)<br>benefits? (question 98)   |                          |

| Has the student received assistance from the |
|----------------------------------------------|
| pecial Supplemental Nutrition Program for    |
| Nomen, Infants, and Children (WIC)?          |
| question 99)                                 |

#### Student Financials (continued)

| Student's 2020 U.S. Income Tax Paid<br>(question 37)                                    | Transferred from the IRS |
|-----------------------------------------------------------------------------------------|--------------------------|
| Student's Taxable Combat Pay Reported in<br>Adjusted Gross Income (question 43e)        | \$0                      |
| Student's College Grant and Scholarship Aid<br>Reported to IRS as Income (question 43d) | \$0                      |
| Student's Education Credits (question 43a)                                              | Transferred from the IRS |
| Student's Untaxed Portions of IRA<br>Distributions and Pensions (question 44e)          | Transferred from the IRS |
| Student's Deductible Payments to IRA/Keogh/<br>Other (question 44b)                     | Transferred from the IRS |
| Student's Tax Exempt Interest Income<br>(question 44d)                                  | Transferred from the IRS |
| Student's Child Support Paid (question 43b)                                             | \$0                      |
| Student's Cooperative Education Earnings<br>(question 43f)                              | \$0                      |
| Student's Taxable Earnings from Need-Based<br>Employment Programs (question 43c)        | \$0                      |
| Student's Child Support Received (question 44c)                                         | \$30,000                 |
| Student's Housing, Food, and Living<br>Allowances (question 44f)                        | \$30,000                 |
| Student's Payments to Tax-Deferred Pensions<br>and Retirement Savings (question 44a)    | \$30,000                 |

| <u>Student's Veterans Noneducation Benefits</u><br>( <u>question 44g)</u> | \$0         |
|---------------------------------------------------------------------------|-------------|
| Student's Other Untaxed Income or Benefits<br>(question 44h)              | \$0         |
| Money Received or Paid on Student's Behalf<br>(question 44i)              | \$0         |
| Do the student's total assets exceed \$2,200?                             | Yes         |
| Student's Total of Cash, Savings, and<br>Checking Accounts (question 40)  | \$750       |
| Student's Net Worth of Current Investments<br>(question 41)               | \$750       |
| Student's Net Worth of Businesses/<br>Investment Farms (question 42)      | \$750       |
| Sign and Submit                                                           | $\odot$     |
| Preparer's Social Security Number (question 104)                          |             |
| Preparer's Employer Identification Number<br>(question 105)               |             |
| 음 Print                                                                   | t This Page |
| Previous                                                                  | Continue    |
|                                                                           |             |

## Agreement of Terms (Unauthenticated User)

| udent Demographics | School Selection           | Dependency Status                                    | Parent Demographics                               | Parent Financials                                | Student Financials        | Sien & Submit |
|--------------------|----------------------------|------------------------------------------------------|---------------------------------------------------|--------------------------------------------------|---------------------------|---------------|
| Auto Carrographics |                            | Dependency Guides                                    | a cit o citegi opinos                             |                                                  | CARGE IN THE REPORT       |               |
|                    | SIGN & SUBMIT              |                                                      |                                                   |                                                  |                           |               |
|                    | Read Before                | Proceeding                                           |                                                   |                                                  |                           |               |
|                    |                            |                                                      |                                                   |                                                  |                           |               |
|                    | 🚯 Carefu                   | lly read and acknowle                                | dge whether you agree                             | to our terms outlined                            | below by                  |               |
|                    | selecti                    | ng the checkbox at the                               | bottom of this page.                              |                                                  |                           |               |
|                    | Select                     | "Sign and Submit FAFS                                | A Form."                                          |                                                  |                           |               |
|                    |                            |                                                      |                                                   |                                                  |                           |               |
|                    | Pu signing t               | his application electro                              | nically using your ESA                            | D (username and nas                              | entord)                   |               |
|                    | and/or any                 | other credential or by                               | signing a signature pag                           | e and mailing it to us,                          | YOU, THE                  |               |
|                    | STUDENT, c                 | ertify that you                                      |                                                   |                                                  |                           |               |
|                    | 1. will us<br>institu      | e federal and/or state :<br>tion of higher educatio  | student financial aid or<br>on.                   | ly to pay the cost of a                          | ttending an               |               |
|                    |                            |                                                      |                                                   |                                                  |                           |               |
|                    | 2. are no<br>to repa       | t in default on a federa<br>ay it,                   | ai student Ioan or nave                           | made satisfactory arra                           | angements                 |               |
|                    | 3. do not                  | owe money back on a                                  | federal student grant o                           | r have made satisfact                            | ory                       |               |
|                    | arrang                     | gements to repay it,                                 |                                                   |                                                  |                           |               |
|                    | 4. will no                 | otify your school if you                             | default on a federal st                           | ident loan, and                                  |                           |               |
|                    | 5. will no<br>time.        | ot receive a Federal Pel                             | l Grant from more thar                            | i one school for the sa                          | me period of              |               |
|                    |                            |                                                      |                                                   |                                                  |                           |               |
|                    | By signing t               | his application electro                              | nically using your user                           | name and password, a                             | and/or any                |               |
|                    | other crede<br>the informa | ntial or by signing a si<br>ition you provided is tr | gnature page and maili<br>rue and complete to the | ng it to us, you certify<br>best of your knowled | that all of<br>ge and you |               |
|                    | agree, if ask              | ted to provide                                       | n na na sana na sana na 🛓 na sana sana sana sana  |                                                  | Contraction (Contraction  |               |
|                    | 1. inform                  | nation that will verify t                            | he accuracy of your co                            | mpleted form, and                                |                           | I             |
|                    | 2 US or                    | state income tay form                                | e that you filed on any r                         | amirad to file                                   |                           |               |

By signing this application electronically using your username and password, and/or any other credential or by signing a signature page and mailing it to us, you certify that all of the information you provided is true and complete to the best of your knowledge and you agree, if asked to provide

1. information that will verify the accuracy of your completed form, and

2. U.S. or state income tax forms that you filed or are required to file.

You also certify that you understand that the secretary of education has the authority to verify information reported on your application with the Internal Revenue Service and other federal agencies.

If you sign this application or any document related to the federal student aid programs electronically using a username and password, and/or any other credential, you certify that you are the person identified by the username and password, and/or any other credential and have not disclosed that username and password, and/or any other credential to anyone else. If you purposely give false or misleading information, you may be fined up to \$20,000, sent to prison, or both.

I, INDEPENDENT TESTER, agree to the terms outlined above.

Previous

#### Sign and Submit FAFSA Form

Federal Student Aid

#### Federal Student Aid

### Signature Options (Unauthenticated User)

| Student Demographics | School Selection                             | Cependency Status                                   | V<br>Parent Demographics                            | Parent Financials   | Student Financials | 7<br>Sign & Submit |
|----------------------|----------------------------------------------|-----------------------------------------------------|-----------------------------------------------------|---------------------|--------------------|--------------------|
|                      | SIGN & SUBMIT                                | )ptions                                             |                                                     |                     |                    |                    |
|                      | Student signa<br>Date of Birth<br>08/09/2002 | Social Security Number                              |                                                     |                     |                    |                    |
|                      | Enter the<br>Do not enter                    | <b>student's FSA ID</b><br>er the FSA ID if you are | not the student.                                    |                     |                    |                    |
|                      | Student's F                                  | "SA ID Username, Email                              | Address, or Mobile Nur<br>rgot Username   Create an | nber<br>⑦<br>FSA ID |                    |                    |
|                      | Student's F                                  | SA ID Password                                      | s⊧<br>Forgot Pa:                                    | ow ⑦                |                    |                    |
|                      | Sign Th                                      | is FAFSA Form 🛛 😰                                   |                                                     |                     |                    |                    |
|                      | Return to Signatur                           | re Status                                           |                                                     | Other Options to Si | ign and Submit     |                    |

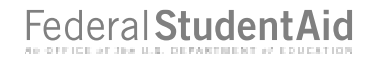

## **Confirmation Page (Unauthenticated User)**

| Congratulations, TestM!                                                                                                    | 06/02/202114:42:08                                     |
|----------------------------------------------------------------------------------------------------|--------------------------------------------------------|
|                                                                                                    | Confirmation Number:<br>Data Release Number (DRN) 4454 |
| Your FAFSA form was successfully submitted to Federal Student Aid.                                                                                                    |                                                        |
|                                                                                                    |                                                        |
|                                                                                                    |                                                        |
| Here's what happens next:                                                                                                    | We want to hear from you!                              |
| <ul> <li>You will receive an email version of this page.</li> </ul>                                                                                                    | Fill out Our Short Survey                              |
|                                                                                                    |                                                        |
| <ul> <li>In 3-5 business days, you will receive an email notifying you that your FAFSA form<br/>was processed.</li> </ul>                                                                                                    | k                                                      |
| <ul> <li>In 3-5 business days, you will receive an email notifying you that your FAFSA form was processed.</li> <li>Your FAFSA information will be made available to your school(s), and they will use to determine the aid you may be eligible to receive.</li> </ul> | it<br>Share with your friends                          |

| School(s) On Your FAFSA Form    |                    |                   |                  |
|---------------------------------|--------------------|-------------------|------------------|
| School Name                     | Graduation<br>Rate | Retention<br>Rate | Transfer<br>Rate |
| Alabama Agrcltl & Mechl<br>Univ | 25%                | 60%               | 41%              |
| Alabama State University        | N/A                | N/A               | N/A              |

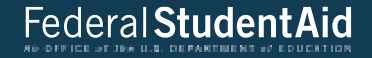

# My FAFSA® Views

## My FAFSA<sup>®</sup> View

- The My FAFSA® view is a navigation tool for the user when accessing the FAFSA Form.
- The view provides the following dynamic options and messaging based on the user's FAFSA<sup>®</sup> form status:
  - Start a 2022–23 FAFSA Form
  - Complete and submit a FAFSA<sup>®</sup> Renewal
  - Action Required
  - Continue or Start Over
  - Application Processed Successfully
  - View the Student Aid Report (SAR)
  - User Account Management

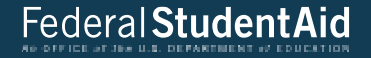

## Start a 2022–23 FAFSA® Form

## Start a 2022–23 FAFSA® Form

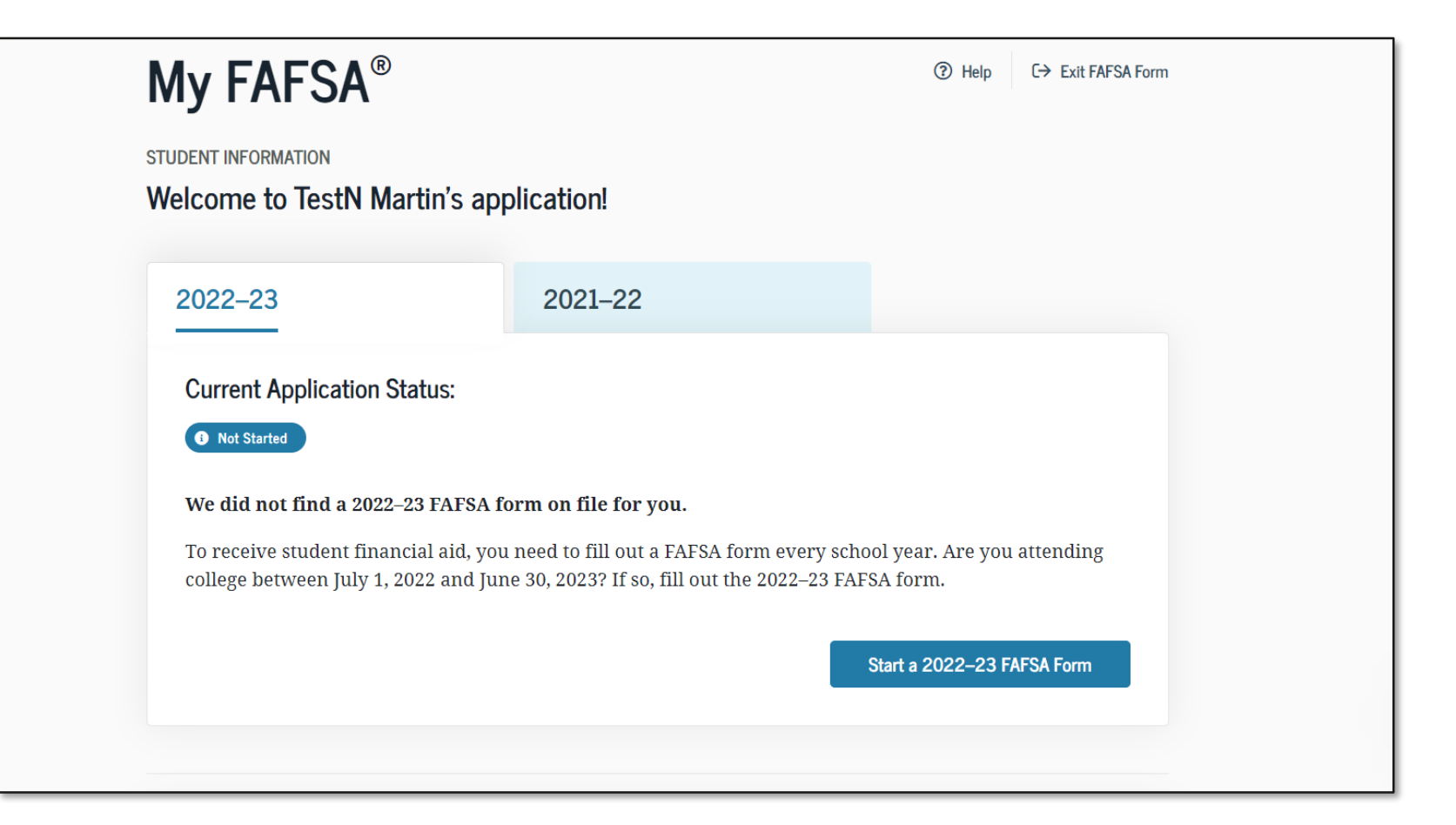

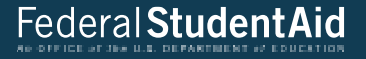

## Complete and Submit a FAFSA<sup>®</sup> Renewal

## **Renew My FAFSA® form**

| ENT INFORMATION                                      | DENT TESTER's application!                                                                      |                                               |
|------------------------------------------------------|-------------------------------------------------------------------------------------------------|-----------------------------------------------|
| 2022-23                                              | 2021–22                                                                                         |                                               |
| Current Application Sta                              | atus:                                                                                           |                                               |
| Not Started                                          |                                                                                                 |                                               |
| We did not find a 2021-2                             | 2 FAFSA form on file for you.                                                                   |                                               |
| However, we see that you<br>used to renew your 2021- | i completed a 2020-21 FAFSA form. Information<br>22 FAFSA form. You can also start a new 2021-2 | from that application can be<br>2 FAFSA form. |
|                                                      |                                                                                                 |                                               |

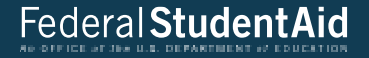

## **Continue or Start Over**

## **Continue or Start Over**

| My FAFSA®                                   |                                                                     | Help         | C→ Exit FAFSA Form |
|---------------------------------------------|---------------------------------------------------------------------|--------------|--------------------|
| TUDENT INFORMATION<br>Velcome to BILLaa JOI | NESa's application!                                                 |              |                    |
| 2022-23                                     | 2021-22                                                             |              |                    |
|                                             |                                                                     |              |                    |
| Current Application Sta                     | <b>tus:</b><br>3A form but have not submitted it. Would you like to | continue whe | re you left        |

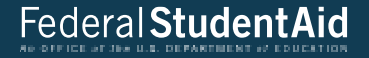

## **Action Required**

## **Action Required**

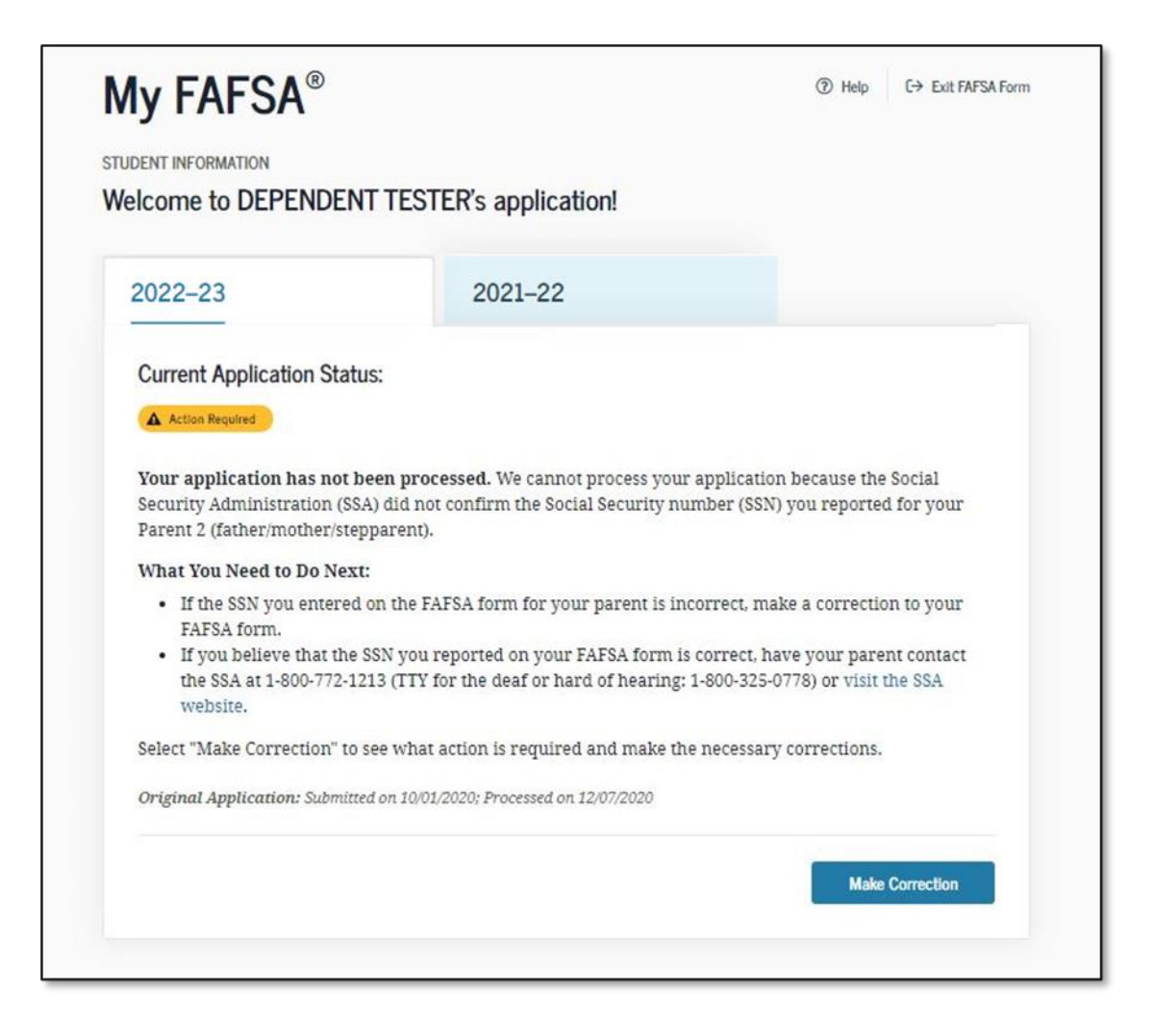

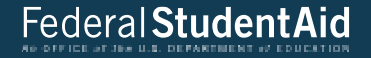

# **Application Processed Successfully**

## **Application Processed Successfully**

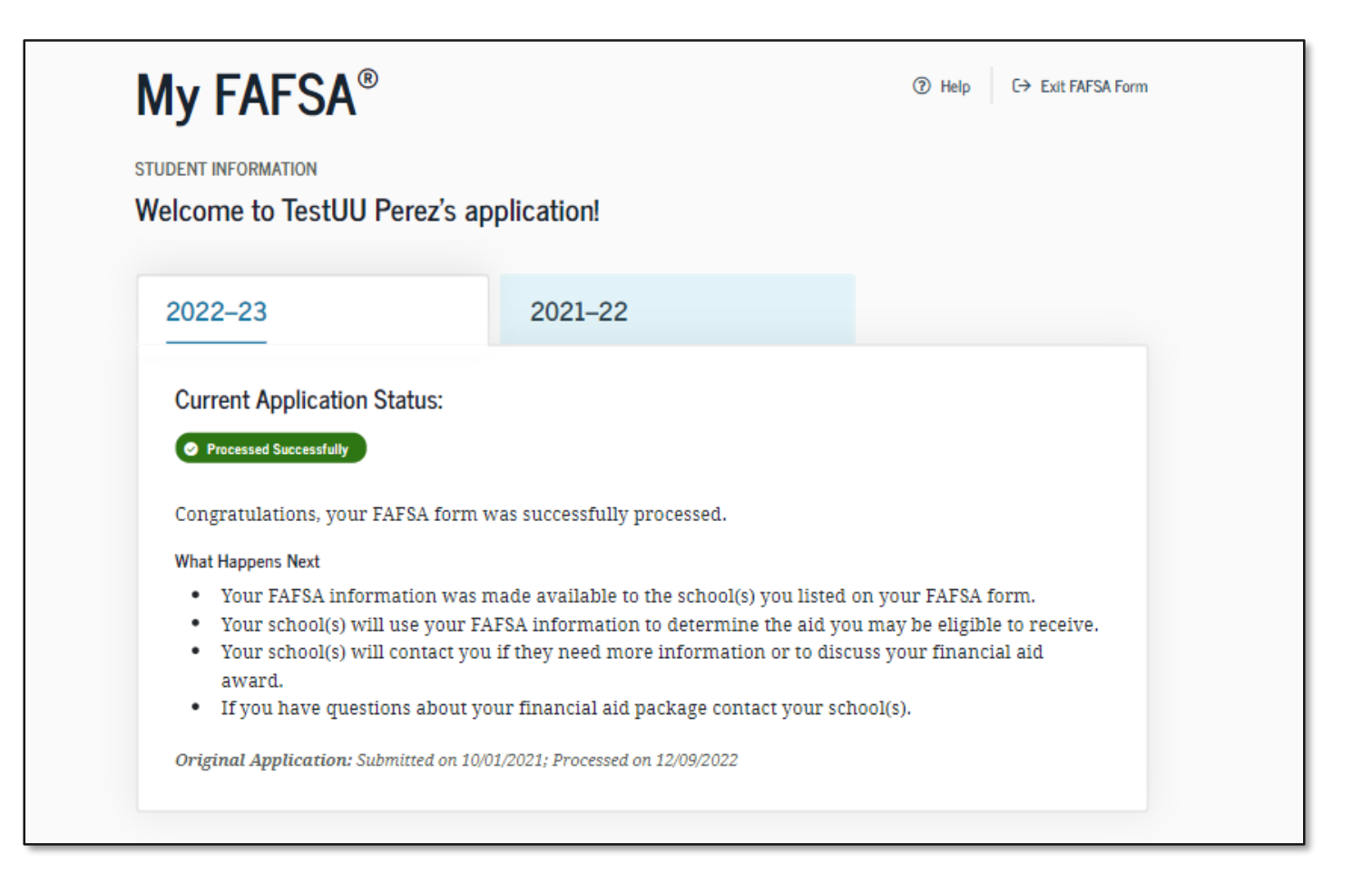

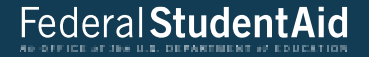

# View the Student Aid Report (SAR)

## View the Student Aid Report (SAR)

| R  | Edit FAFSA Form                                         |                         |
|----|---------------------------------------------------------|-------------------------|
| 4  | Change incorrect information on a previous FAFSA        | Edit FAFSA Form         |
|    | submission.                                             |                         |
|    | View Student Aid Report                                 |                         |
| \$ | View your EEC, FAESA answers, and financial aid history | View Student Aid Report |

## **Processing Results Tab**

| rocessing Results →  | TRANSACTION 01 Processing Results                                                                                                    |
|----------------------|----------------------------------------------------------------------------------------------------|
| AFSA Data            |                                                                                                    |
| chool Information    | Application Receipt Date:         Processed Date:         Data Release Number (DRN)           10/01/2021         12/09/2022         4.131                                                                                                    |
| inancial Aid History |                                                                                                    |
| orrections History   | Learn about federal tax benefits for education, including the American Opportunity tax credit.<br>Expected Family Contribution: 0°                                                                                                    |
|                      | Based on the information we have on record for you, your Expected Family Contribution<br>(EFC) is 0. You may be eligible to receive a Federal Pell Grant and other federal student aid.<br>Your school will use your EFC to determine your financial aid eligibility for federal grants,<br>loans, and work-study funds, and possible funding from your state and school.<br>Your <i>Free Application for Federal Student Aid</i> (FAFSA®) form has been selected for a review<br>process called verification. Your school has the authority to request copies of certain |
|                      | financial documents from you (and your spouse).<br>There is a limit to the total amount of Federal Pell Grants that a student may receive, which<br>is the equivalent of six school years. Based on information reported to the <i>National Student<br/>Loan Data System</i> (NSLDS <sup>®</sup> ) database by the schools you have attended, you have received<br>Federal Pell Grants for the equivalent of between one-half and one school year.<br>There is a limit to the total amount of subsidized Federal student loans that you may                               |
|                      | receive. Visit StudentAid.gov/sub-unsub for more information.<br>You reported that you are or were in foster care. You may be eligible for assistance through<br>federal programs for foster youth, such as the John H. Chafee Foster Care Independence<br>Program and/or the Education and Training Voucher (ETV) Program. For more information<br>contact your state ETV coordinator. Find contact information at<br>childwelfare.gov/organizations.                                                                                                    |
|                      | Based on your EFC of 0, you may be eligible to receive a Federal Pell Grant of up to \$6,495<br>for the 2022–23 school year provided you have not met or exceeded the lifetime limit<br>established for the Federal Pell Grant program.                                                                                                    |

## **FAFSA** Data Tab

| Processing Results FAFS<br>FAFSA Data →<br>School Information A<br>Financial Aid History Your F<br>Corrections History Your F | ACTION 01<br>SA Data<br>pplication Receipt Date:<br>0/01/2021                    | Processed Date:<br>12/09/2022                                                                                    | Data Release Number (DRN)<br>4431                                                         |   |
|----------------------------------------------------------------------------------------------------|----------------------------------------------------------------------------------|----------------------------------------------------------------------------------------------------|-------------------------------------------------------------------------------------------|---|
| School Information A<br>Financial Aid History Corrections History Your I marke                                                | pplication Receipt Date:<br>0/01/2021<br>FAFSA data reflects the ans             | Processed Date:<br>12/09/2022                                                                                    | Data Release Number (DRN)<br>4431                                                         |   |
| Financial Aid History Corrections History Your I marke                                                                        | FAFSA data reflects the ans                                                      | ump unu partidad an urun TAT                                                                                     |                                                                                           |   |
| ¥1                                                                                                    | ed with an asterisk (*).<br>Vhat you must do now:                                |                                                                                                    |                                                                                           | 1 |
| v.                                                                                                    | Vhat you must do now:                                                            |                                                                                                    |                                                                                           |   |
| U                                                                                                    | ise the checklist below to ma<br>If you need to make co<br>"My FAFSA" page using | ake sure that all of your issues an<br>rrections to your information, s<br>your account username and pa          | ere resolved.<br>select "Make Correction" on the<br>assword (FSA ID). If you need         |   |
|                                                                                                    | additional help with yo<br>office or select the "Get<br>address or email addre   | our <i>Student Aid Report</i> (SAR), con<br>t FAFSA help" link from the FAFS<br>ess changes, you can make the co | ntact your school's financial aid<br>'SA home page. If your mailing<br>correction online. |   |

## **FAFSA** Data

| Student Information                      | G                                            |
|------------------------------------------|----------------------------------------------|
| 1. Student's Last Name:                  | TESTER                                       |
| 2. Student's First Name:                 | DEPENDENT                                    |
| 3. Student's Middle Initial:             |                                              |
| 4. Student's Permanent Mailing Address:  | 1000 TEST AVE                                |
| 5. Student's Permanent City:             | LAWTON                                       |
| 6. Student's Permanent State:            | Alaska                                       |
| 7. Student's Permanent ZIP Code:         | 51030                                        |
| 8. Student's Social Security Number:     | 0285                                         |
| 9. Student's Date of Birth:              | 01/01/1999                                   |
| 10. Student's Telephone Number:          |                                              |
| 11. Student's Driver's License Number:   |                                              |
| 12. Student's Driver's License State:    |                                              |
| 13. Student's Email Address:             | test577120285@test.com                       |
| 14. Student's Citizenship Status:        | Yes, I am a U.S. citizen (or U.S. national). |
| 15. Student's Alien Registration Number: |                                              |
| 16. Student's Marital Status:            | Single                                       |

| 18. Student's State of Legal Residence:                                                             | Alaska                                      |
|----------------------------------------------------------------------------------------------------|---------------------------------------------|
| 19. Was the student a legal resident before January 1, 2016?                                        | Yes                                         |
| 20. Student's Legal Residence Date:                                                                 |                                             |
| 21. Is the student male or female?                                                                  | Male                                        |
| 22. Is the student registered with<br>Selective Service System?                                     | No                                          |
| 23. Does the student have a drug conviction affecting his or her eligibility?                       | Eligible for aid                            |
| 24. Parent 1 Educational Level:                                                                     | Middle school/junior high                   |
| 25. Parent 2 Educational Level:                                                                     | Middle school/junior high                   |
| 26. Did the student complete high school or an equivalent?                                          | High school diploma                         |
| 27a. Student's High School Name:                                                                    | LAWTON-BRONSON JUNIOR-SENIOR<br>HIGH SCHOOL |
| 27b. Student's High School City:                                                                    | LAWTON                                      |
| 27c. Student's High School State:                                                                   | Iowa                                        |
| 28. Did the student complete his or her<br>first bachelor's degree before 2022-2023<br>school year? | No                                          |
| 29. Student's Grade Level in College in 2022-2023:                                                  | Never attended college/1st yr.              |
| 30. Type of Degree/Certificate:                                                                     | 1st bachelor's degree                       |
| 31. Is the student interested in Work-<br>Study?                                                    |                                             |

## **FAFSA** Data

| Student's School Information      |           | $\odot$ |
|-----------------------------------|-----------|---------|
| 101a. First Federal School Code:  | 001002    |         |
| 101b. First Housing Plans:        | On Campus |         |
| 101c. Second Federal School Code: | 001004    |         |
| 101d. Second Housing Plans:       | On Campus |         |
| 101e. Third Federal School Code:  | E00006    |         |
| 101f. Third Housing Plans:        | On Campus |         |
| 101g. Fourth Federal School Code: |           |         |
| 101h. Fourth Housing Plans:       |           |         |
| 1011. Fifth Federal School Code:  |           |         |
| 101j. Fifth Housing Plans:        |           |         |
| 101k. Sixth Federal School Code:  |           |         |
| 1011. Sixth Housing Plans:        |           |         |
| 101m. Seventh Federal School Code |           |         |
| 101n. Seventh Housing Plans:      |           |         |
| 1010. Eighth Federal School Code: |           |         |
| 101p. Eighth Housing Plans:       |           |         |
| 101q. Ninth Federal School Code:  |           |         |
| 101r. Ninth Housing Plans:        |           |         |
| 101s. Tenth Federal School Code:  |           |         |
| 101t. Tenth Housing Plans:        |           |         |

| Student Dependency Status                                                                            |    | $\odot$ |
|----------------------------------------------------------------------------------------------------|----|---------|
| 45. Was the student born before January<br>1, 1998?                                                  | No |         |
| 46. Is the student married?                                                                          | No |         |
| 47. Is the student working on master's degree or doctorate in 2022-2023?                             | No |         |
| 48. Is the student on active duty in U.S.<br>armed forces?                                           | No |         |
| 49. Is the student a veteran?                                                                        | No |         |
| 50. Does the student support children?                                                               | No |         |
| 51. Does the student support other dependents?                                                       | No |         |
| 52. Is the student a ward of court or in<br>foster care or are the student's parents<br>deceased?    | No |         |
| 53. Is the student an emancipated minor?                                                             | No |         |
| 54. Is the student in a legal<br>guardianship?                                                       | No |         |
| 55. Is the student unaccompanied and<br>homeless as determined by a high school<br>homeless liaison? | No |         |
#### **FAFSA** Data

| 56. Is the student unaccompanied and<br>homeless as determined by the U.S.<br>Department of Housing and Urban<br>Development? | No            |         |
|----------------------------------------------------------------------------------------------------|---------------|---------|
| 57. Is the student unaccompanied and<br>homeless as determined by a director of<br>a homeless youth center?                   | No            |         |
| 93. Household Size in 2022-2023:                                                                                              |               | _       |
| 94. Number in College in 2022-2023.                                                                                           |               |         |
| 95. Did the student receive Medicaid?                                                                                         | No            |         |
| 96. Did the student receive SNAP?                                                                                             | No            |         |
| 97. Did the student Receive Free or<br>Reduced Price Lunch?                                                                   | No            |         |
| 98. Did the student receive TANF?                                                                                             | No            |         |
| 99. Did the student receive WIC?                                                                                              | No            |         |
| 100. Is the student a dislocated worker?                                                                                      |               |         |
| Parent Information                                                                                                    |               | $\odot$ |
| 58. Marital Status:                                                                                                    | Never married |         |
| 59. Marital Status Date:                                                                                                    |               |         |
| 60. 1st Parent Social Security Number:                                                                                        | 0             |         |
| 61. 1st Parent Last Name:                                                                                                    |               |         |
| 62. 1st Parent First Initial:                                                                                                 |               |         |
| 63. 1st Parent Date of Birth:                                                                                                 |               |         |
| 64. 2nd Parent Social Security Number:                                                                                        | 9998 👧        |         |

| 65. 2nd Parent Last Name:                                      | JACKSON           |         |
|----------------------------------------------------------------|-------------------|---------|
| 66. 2nd Parent First Initial:                                  |                   |         |
| 67. 2nd Parent Date of Birth:                                  | 01/01/1962        |         |
| 68. Email Address:                                             |                   |         |
| 69. State of Legal Residence:                                  | Alaska            |         |
| 70. Was the parent a legal resident<br>before January 1, 2016? | Yes               |         |
| 71. Legal Residence Date:                                      |                   |         |
| 72. Household Size in 2022-2023:                               | 3                 |         |
| 73. # in College in 2022-2023:                                 | 1                 |         |
| 74. Did the parent receive Medicaid?                           | No                |         |
| 75. Did the parent receive SNAP?                               | No                |         |
| 76. Did the parent receive Free or Reduced Price Lunch?        | No                |         |
| 77. Did the parent receive TANF?                               | No                |         |
| 78. Did the parent receive WIC?                                | No                |         |
| Parent Financials                                              |                   | $\odot$ |
| 79. Did the parent file a 2020 income tax return?              | Already completed |         |
| 80. Type of 2020 Tax Form Used:                                | IRS Form 1040     |         |
| 81. 2019 Tax Return Filing Status:                             | Single            |         |
| 82. Did the parent file a Schedule 1?                          |                   |         |
| 83. Is the parent a dislocated worker?                         |                   |         |

#### **FAFSA** Data

| 84. 2019 Adjusted Gross Income:                               | \$118,500 |
|---------------------------------------------------------------|-----------|
| 85. 2019 U.S. Income Tax Paid:                                | \$6,452   |
| 86. 1st Parent 2020 Income Earned from Work:                  |           |
| 87. 2nd Parent 2020 Income Earned from Work:                  | \$118,500 |
| 88. Total of Cash. Savings, and Checking<br>Accounts:         |           |
| 89. Net Worth of Current Investments:                         |           |
| 90. Net Worth of Businesses/Investment<br>Farms:              |           |
| 91a. Education Credits:                                       | \$3,735   |
| 91b. Child Support Paid:                                      | \$0       |
| 91c. Taxable Earnings from Work-Study:                        | \$0       |
| 91d. College Grant and Scholarship Aid:                       | \$0       |
| 91e. Taxable Combat Pay:                                      | \$0       |
| 91f. Cooperative Education Earnings:                          | \$0       |
| 92a. Payments to Tax-Deferred<br>Pensions/Retirement Savings: | s0        |
| 92b. Deductible Payments to IRA/Keogh:                        | \$3,532   |
| 92c. Child Support Received:                                  | \$0       |
| 92d. Tax Exempt Interest Income:                              | \$797     |
| 92e. Untaxed Portions of IRA<br>Distributions and Pensions:   | \$101     |
| 92f. Housing, Food, and Living<br>Allowances:                 | \$0       |

| 92g. Veterans Noneducation Benefits:                                    | \$0               |
|-------------------------------------------------------------------------|-------------------|
| 92h. Other Untaxed Income or Benefits:                                  | s0                |
| Student Financials                                                      | $\odot$           |
| 32. Did the student file a 2020 income tax return?                      | Already completed |
| 33. Student's Type of 2020 Tax Form<br>Used:                            | IRS Form 1040     |
| 34. Student's 2020 Tax Return Filing<br>Status:                         | Single            |
| 35. Did the student file a Schedule 1?                                  |                   |
| 36. Student's 2020 Adjusted Gross<br>Income:                            | \$20,000          |
| 37. Student's 2020 U.S. Income Tax Paid:                                | \$1,200           |
| 38. Student's 2020 Income Earned from Work:                             | \$20,000          |
| 39. Spouse's 2020 Income Earned from Work:                              |                   |
| 40. Student's Total of Cash, Savings, and<br>Checking Accounts:         | \$1,000           |
| 41. Student's Net Worth of Current<br>Investments:                      | \$500             |
| 42. Student's Net Worth of<br>Businesses/Investment Farms:              | \$0               |
| 43a. Student's Education Credits:                                       | \$0               |
| 43b. Student's Child Support Paid:                                      | \$0               |
| 43c. Student's Taxable Earnings from<br>Need-Based Employment Programs: | s0                |

#### **FAFSA** Data

| 92g. Veterans Noneducation Benefits:                                    | s0                |   |
|-------------------------------------------------------------------------|-------------------|---|
| 92h. Other Untaxed Income or Benefits:                                  | s0                |   |
| Student Financials                                                      |                   | e |
| 32. Did the student file a 2020 income tax return?                      | Already completed |   |
| 33. Student's Type of 2020 Tax Form Used:                               | IRS Form 1040     |   |
| 34. Student's 2020 Tax Return Filing<br>Status:                         | Single            |   |
| 35. Did the student file a Schedule 1?                                  |                   |   |
| 36. Student's 2020 Adjusted Gross Income:                               | \$20,000          |   |
| 37. Student's 2020 U.S. Income Tax Paid:                                | \$1,200           |   |
| 38. Student's 2020 Income Earned from Work:                             | s20,000           |   |
| 39. Spouse's 2020 Income Earned from Work:                              |                   |   |
| 40. Student's Total of Cash, Savings, and Checking Accounts:            | \$1,000           |   |
| 41. Student's Net Worth of Current<br>Investments:                      | \$500             |   |
| 42. Student's Net Worth of<br>Businesses/Investment Farms:              | s0                |   |
| 43a. Student's Education Credits:                                       | <b>S</b> 0        |   |
| 43b. Student's Child Support Paid:                                      | s0                |   |
| 43c. Student's Taxable Earnings from<br>Need-Based Employment Programs: | \$0               |   |

| 43d. Student's College Grant and<br>Scholarship Aid Reported to IRS as<br>Income: | s0                      |           |
|-----------------------------------------------------------------------------------|-------------------------|-----------|
| 43e. Student's Taxable Combat Pay<br>Reported in AGI:                             | s0                      |           |
| 43f. Student's Cooperative Education<br>Earnings:                                 | s0                      |           |
| 44a. Student's Payments to Tax-Deferred<br>Pensions and Retirement Savings:       | s0                      |           |
| 44b. Student's Deductible Payments to IRA/Keogh/Other:                            | s0                      |           |
| 44c. Student's Child Support Received:                                            | s0                      |           |
| 44d. Student's Tax Exempt Interest<br>Income:                                     | s0                      |           |
| 44e. Student's Untaxed Portions of IRA<br>Distributions and Pensions:             | so                      |           |
| 44f. Student's Housing, Food, and Living<br>Allowances:                           | s0                      |           |
| 44g. Student's Veterans Noneducation<br>Benefits:                                 | so                      |           |
| 44h. Student's Other Untaxed Income or Benefits:                                  | s0                      |           |
| 44i. Money Received or Paid on Student's Behalf:                                  | so                      |           |
| Signature Information                                                             |                         | $\otimes$ |
| 102. Date Completed:                                                              | 10/01/2021              |           |
| 103. Signed By:                                                                   | Both Student and Parent |           |
| 104. Preparer's Social Security Number:                                           |                         |           |

| 105. Preparer's Employer Identificatio<br>Number (EIN): | n             |   |  |
|---------------------------------------------------------|---------------|---|--|
| 106. Preparer's Signature:                              |               |   |  |
| Back to FAFSA Home                                      |               |   |  |
|                                                         |               |   |  |
| [                                                       | Back to Top 😡 | 1 |  |

# **School Information**

| 2022–23                          | 3 Student Aid Re                                                               | port                                                  |                                                 | 🖨 Print SAR              | ᡬ PAFSA Home ⑦ | Help |
|----------------------------------|--------------------------------------------------------------------------------|-------------------------------------------------------|-------------------------------------------------|--------------------------|----------------|------|
| Processing Results<br>FAFSA Data | TRANSACTION 01<br>School Information                                           |                                                       |                                                 |                          |                |      |
| School Information               | Application Receipt Date:<br>10/01/2021                                        | Processed Date:<br>12/09/2022                         | Data Relea<br>4431                              | ise Number (DRN)         |                |      |
| Corrections History              | The table shows the graduation, reten<br>College Scorecard for complete inform | tion, and transfer rates :<br>iation Ľ.               | for the schools you s                           | elected. Go to           |                |      |
|                                  | Graduation/Transfer/Retention Rate                                             | s<br>Graduation<br>Rate                               | Retention<br>Rate                               | Transfer<br>Rate         |                |      |
|                                  | Alabama School of Nail Technology &<br>Cosm                                    | N/A                                                   | 88%                                             | N/A                      |                |      |
|                                  | If you need to add or remove<br>your FAFSA form, you may b                     | e a school, change a hou<br>legin a correction to up: | ising plan or reorder<br>late your college info | the schools on ormation. |                |      |
|                                  | Back to FAFSA Home                                                             |                                                       |                                                 |                          |                |      |

### **Financial Aid History**

| 2022-23                             | 3 Student Aid F                                                                                                    | Report                                                                                                    | G Print SAR                                                                                                    | THI FAFSA Home C Help |
|-------------------------------------|----------------------------------------------------------------------------------------------------|----------------------------------------------------------------------------------------------------|----------------------------------------------------------------------------------------------------|-----------------------|
| Processing Results                  | TRANSACTION 01<br>Financial Aid History                                                                                                    |                                                                                                    |                                                                                                    |                       |
| FAFSA Data                          |                                                                                                    |                                                                                                    |                                                                                                    |                       |
| School Information                  | Application Receipt Date:<br>10/01/2021                                                                                                    | Processed Date:<br>12/09/2022                                                                                                    | Data Release Number (DRN)<br>4431                                                                                                    |                       |
| Financial Aid History $\rightarrow$ |                                                                                                    |                                                                                                    |                                                                                                    |                       |
|                                     | administered by the U.S. Departm<br>are correct. You can view details<br>Summary. If you feel that the am<br>related to a loan, you should cont<br>obtain general information about<br>visiting StudentAid.gov. | nent of Education (ED), You sho<br>on the individual loans that ma<br>ounts listed on this page are inc<br>tact the loan servicer indicated<br>t each of the types of loans that | uld confirm that these loan totals<br>ke up these totals on your Aid<br>correct, or you have other questions<br>on your Aid Summary. You can<br>are listed below by |                       |
|                                     | Note that the "Subsidized" and "U<br>Consolidation Loans you may hav<br>Loans" it is because we could not<br>unsubsidized.                                                                                      | Insubsidized" amounts include<br>ve. If there is an amount listed f<br>determine whether those balar                                                                             | the appropriate portions of any<br>for "Unallocated Consolidation<br>nces were subsidized or                                                                        |                       |
|                                     | Remember, you are responsible f<br>general rule, with an assumed in<br>repayment period would be appr<br>repayment amount will depend u<br>repayment, and how long your re                                      | for repaying all of the amounts of<br>terest rate of 5%, the monthly p<br>roximately \$10.61 for every \$1,0<br>upon how much you borrow, the<br>epayment term is.               | that you borrow plus interest. As a<br>ayment amount over a ten-year<br>00 that you borrowed. Your actual<br>e interest rate when you enter                         |                       |
|                                     |                                                                                                    |                                                                                                    |                                                                                                    |                       |

### **Financial Aid History**

| FFEL Program Loans ar              | nd/or Direct Loans         |          |                                     |       | $\odot$ |
|------------------------------------|----------------------------|----------|-------------------------------------|-------|---------|
| Туре 🗢                             | Total Principal<br>Balance | ÷        | Remaining Amount to be<br>Disbursed | Total | ¢       |
| Subsidized Loans                   | N/A                        |          | N/A                                 | N/A   |         |
| Unsubsidized Loans                 | N/A                        |          | N/A                                 | N/A   |         |
| Combined Loans                     | N/A                        |          | N/A                                 | N/A   |         |
| Unallocated<br>Consolidation Loans | N/A                        |          | N/A                                 | N/A   |         |
| Federal Perkins Loan Ar            | mounts                     |          |                                     |       | $\odot$ |
| Total Outstanding Principal        | Balance                    |          |                                     |       | N/A     |
| 2021-22 Loan Amount                |                            |          |                                     |       | N/A     |
| TEACH Grants Converte              | ed to Direct Unsubsi       | idized L | Loans                               |       | $\odot$ |
| Total Principal Balance            |                            |          |                                     |       | N/A     |
| - 20                               |                            |          |                                     |       |         |

The school(s) listed on your application have access to your information. The school(s) may put together or change an aid package based on your Expected Family Contribution and notify you.

The amount of aid you receive from a school will depend on the cost of attendance at that school, your enrollment status (i.e., full-time, three-quarter-time, half-time, or less than half-time), congressional appropriations, and other factors. Review your financial aid notification from the school(s) or contact the financial aid administrator at the school(s).

Note: Your school has the authority to request copies of certain financial documents to verify information you reported on your application.

To protect the confidentiality of your application data, you should never give, share, or disclose your FSA ID to anyone, including commercial service providers that provide assistance with the financial aid process. You should keep your FSA ID in a safe location.

According to the *Paperwork Reduction Act of 1995*, no persons are required to respond to a collection of information unless such collection displays a valid OMB control number. The valid OMB control number for this information collection is 1845-0001. Public reporting burden for this collection of information is estimated to average 5 to 10 minutes per response, including time for reviewing instructions, searching existing data sources, gathering and maintaining the data needed, and completing and reviewing the collection of information. The obligation to respond to this collection is voluntary. If you have comments or concerns regarding the status of your individual submission of this form, please contact the Federal Student Aid Information Center, P.O. Box 84, Washington, D.C. 20044 directly.

We may request additional information from you to process your application more efficiently. We will collect this additional information only as needed and on a voluntary basis.

By answering questions 101a through 101t, and signing the *Free Application for Federal Student Aid* (FAFSA®) form, you give permission to the U.S. Department of Education to provide information from your application to the college(s) you entered. You also agree that such information is deemed to incorporate by reference the certification statement on the sign and submit page of the financial aid application. The certification statement can be viewed at StudentAid.gov/2122/help/certification-statement.

WARNING: If you are convicted of drug distribution or possession for an offense that occurred while you were receiving federal student aid, your eligibility for federal student aid is subject to suspension or termination. If your drug conviction status changes at any time during the 2021-22 award year, you must update your answer to the drug conviction affecting eligibility question.

Read Less /

| ack to FAFSA Home | ٦ |
|-------------------|---|

### **Corrections History**

| 2022-23                                                | 3 Student Aid Report                                                                                                    | 슈 FAFSA Home | ⑦ Help |
|--------------------------------------------------------|----------------------------------------------------------------------------------------------------|--------------|--------|
| Processing Results<br>FAFSA Data<br>School Information | Corrections History<br>Information about your 2022–23 FAFSA form and any corrections you've made to your FAFSA form.<br>Your most recent correction is displayed first.                 |              |        |
| Financial Aid History<br>Corrections History →         | Ol Submitted by Student (Currently Viewing)<br>Processed Successfully<br>Application Receipt Date: Processed Date:<br>10/01/2021 12/09/2022 View Student Aid Report<br>Start Correction |              |        |
|                                                        | Visit your Aid Summary for current information about federal student aid that you've received.<br>Back to FAFSA Home                                                                    | -            |        |

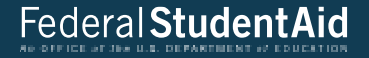

# **User Account Management**

### **User Account Management**

#### FSA ID Status:

Last Successful FSA ID Log In:10:11, 05/06/2021

#### Matched

Manage FSA ID

You can use your FSA ID to sign your FAFSA® form electronically or make corrections to your FAFSA form.

You may have application information not displayed on this page.

The following name(s) and identifier(s) are associated with your FSA ID. Choose a name to search for information associated with the identifiers.

| 0 | BILL               | JONES              | 9008                   | 01/01/1980                  |
|---|--------------------|--------------------|------------------------|-----------------------------|
| 0 | FIRST NAME<br>BILL | LAST NAME<br>JONES | SOCIAL SECURITY NUMBER | DATE OF BRITH<br>01/01/1980 |
| 0 | FIRST NAME<br>BILL | LAST NAME<br>JONES | SOCIAL SECURITY NUMBER | DATE DE BRTH<br>01/01/1981  |
| 0 | FIRST NAME         | LAST NAME<br>JONES | SOCIA: SECURITY NUMBER | DATE OF BIRTH<br>01/01/1980 |
| 0 | FIRST NAME<br>BILL | LAST NAME<br>JONE  | SOCIAL SECURITY NUMBER | DATE OF BIRTH<br>01/01/1981 |
| 0 | FIRST NAME<br>BILL | LAST NAME<br>JONES | SOCIAL SECURITY NUMBER | DATE OF BIRTH<br>01/01/1982 |
| 0 | FIRST NAME<br>BILL | LAST NAME<br>JONE  | SOCIAL SECURITY NUMBER | DATE OF BRITH<br>01/01/1982 |
| 0 | FIRST NAME<br>BILL | LAST NAME<br>JONES | SOCIAL SECURITY NUMBER | DATE OF BRIH<br>01/01/1982  |
| 0 | FIRST NAME<br>BILL | LAST NAME          | SOCIAL SECURITY NUMBER | DATE OF BIRTH<br>01/01/1982 |
|   |                    |                    | _                      |                             |

#### **Account Information**

| Account Information $\rightarrow$ | Account Information                              |
|-----------------------------------|--------------------------------------------------|
| Personal Information              |                                                  |
| Contact Information               | Last Successful Log In<br>May 6, 2021, 10:13 AM  |
| Communication Preferences         | Username                                         |
| Authorizations                    | bjones9008                                       |
|                                   | FSA ID Status<br>Enabled<br>Update Your Password |
|                                   | Update Password                                  |
|                                   | Challenge Questions                              |
|                                   | Update Challenge Questions                       |
|                                   | Cancel Save Changes                              |
|                                   |                                                  |

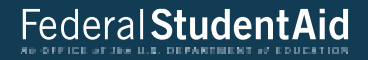

# **FAFSA®** Corrections

# My FAFSA®

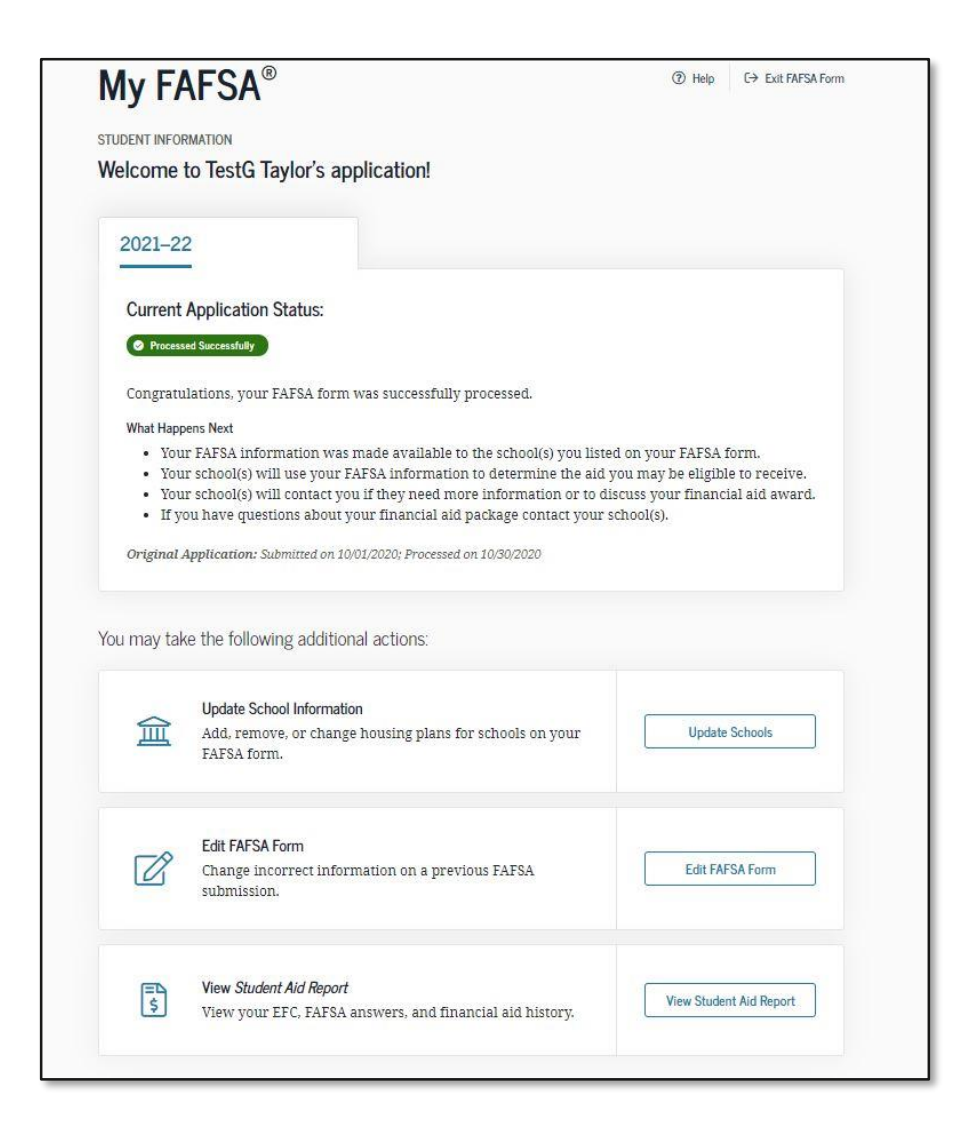

#### **Make Corrections**

| Make CC      | rrections to St   | udent's 2021-22       | FAFSA" Form        |          |  |
|--------------|-------------------|-----------------------|--------------------|----------|--|
| Enter the    | ave key you creat | ted when you began yo | ur 2021–22 FAFSA f | orm.     |  |
| Create a S   | ive Key           |                       |                    |          |  |
|              | Show              | 0                     |                    |          |  |
| Reenter Sa   | ve Key            | 40                    |                    |          |  |
|              | Show              | 0                     |                    |          |  |
| -            |                   |                       |                    |          |  |
| Pre          | vious             |                       |                    | Continue |  |
| 194 <u>-</u> |                   |                       |                    |          |  |

#### **FAFSA**<sup>®</sup> Form Sections

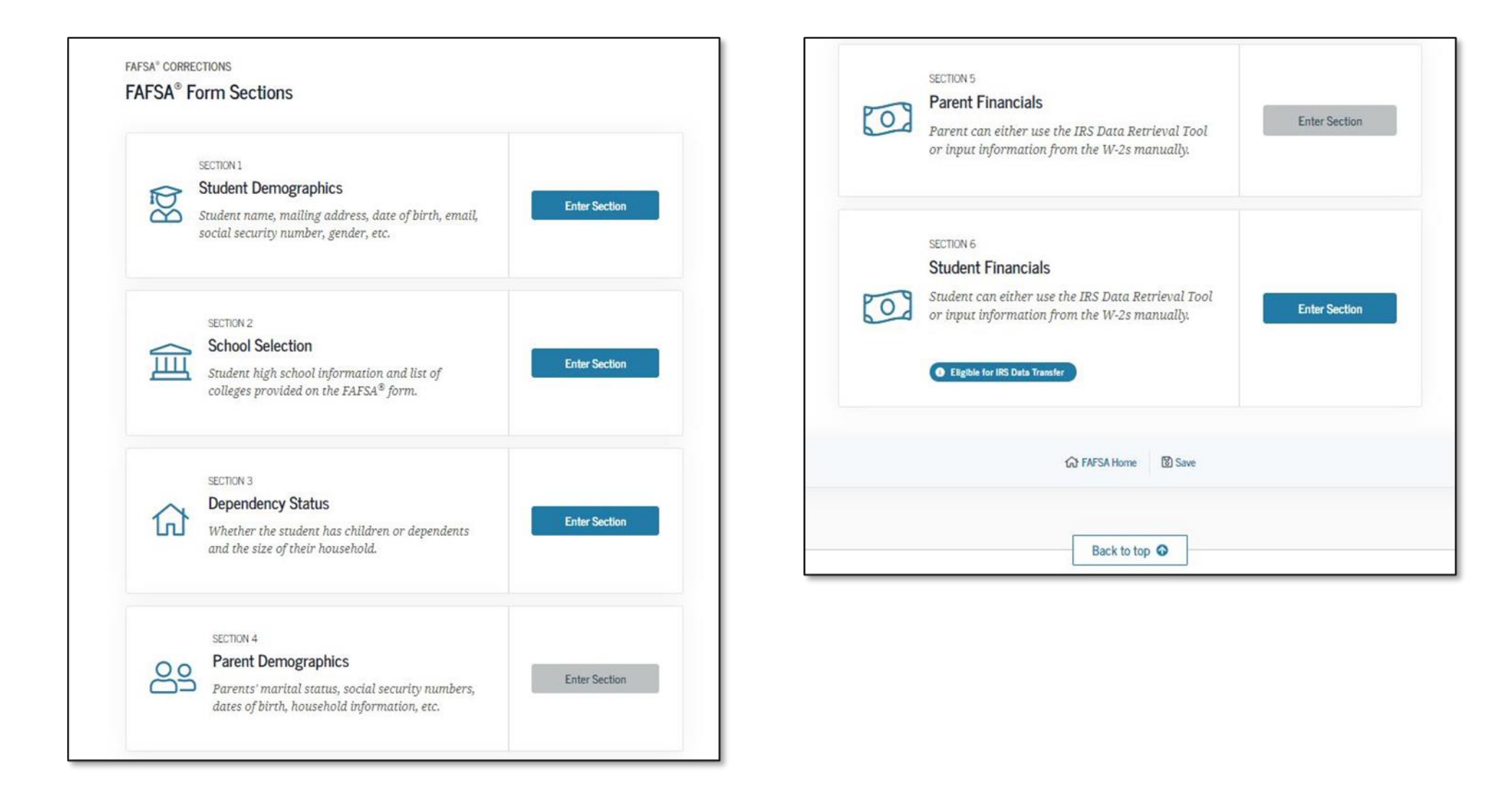

0

~ 3

### **Student Demographics**

| 1<br>Student Demographics | Image: school Selection         Image: school Selection         Image: school Selection <th image:="" school<="" th=""><th>7<br/>Sign &amp; Submit</th><th>Student Email and Phone</th></th> | <th>7<br/>Sign &amp; Submit</th> <th>Student Email and Phone</th> | 7<br>Sign & Submit                                   | Student Email and Phone |
|---------------------------|----------------------------------------------------------------------------------------------------|-------------------------------------------------------------------|------------------------------------------------------|-------------------------|
|                           | STUDENT INFORMATION                                                                                                    |                                                                   | Your Email Address                                   |                         |
|                           | Student Demographics                                                                                                    |                                                                   | test595013006@test.com                               |                         |
|                           | 1 Verify that your mailing address and email address match what is shown on this page.                                                                                                    |                                                                   | Reenter Your Email Address                           |                         |
|                           | You left "Your Email Address" blank. If you don't provide an email address you won't                                                                                                    |                                                                   | test595013006@test.com                               |                         |
|                           | receive important communications about your financial aid application.                                                                                                    |                                                                   | Your Telephone Number                                |                         |
|                           | Values were assumed for certain answers on your FAFSA <sup>®</sup> form. The assumed values<br>display in the entry field, and the reported values display above the entry field. You                                                                                                    |                                                                   | (435) 345-3455 ⑦                                     |                         |
|                           | snouid review the assumed values below and make corrections if necessary.                                                                                                    |                                                                   |                                                      |                         |
|                           | Personal Information for Student                                                                                                    |                                                                   | Student Address                                      |                         |
|                           | Your Social Security Number                                                                                                    |                                                                   | Your Permanent Mailing Address (include apt. number) |                         |
|                           | There Blance Manage                                                                                                    |                                                                   | 157 STREET                                           |                         |
|                           | TESTG I                                                                                                    |                                                                   | Your City (and country if not U.S.)                  |                         |
|                           | Your Middle Initial                                                                                                    |                                                                   | CHARLESTON (                                         |                         |
|                           | C ③                                                                                                    |                                                                   | Turn Anna                                            |                         |
|                           | Your Last Name                                                                                                    |                                                                   | Your state                                           |                         |
|                           | TAYLOR                                                                                                    |                                                                   | South Carolina ~                                     |                         |
|                           | Your Date of Birth                                                                                                    |                                                                   | Your ZIP Code                                        |                         |
|                           | Month Day Year                                                                                                    |                                                                   | 29401 ⑦                                              |                         |
|                           | 07 01 2000 ③                                                                                                    |                                                                   |                                                      |                         |
|                           |                                                                                                    |                                                                   |                                                      |                         |

| 159 |
|-----|

# **Student Eligibility**

| Student Residency and Eligibility                                                                     | Student Selective Service                                                   |
|----------------------------------------------------------------------------------------------------|-----------------------------------------------------------------------------|
| What is your state of legal residence?                                                                | Are you male or female? ⑦                                                   |
| South Carolina 🗸 🕲                                                                                    | Male                                                                        |
|                                                                                                    | 🔿 Female                                                                    |
| Did you become a legal resident of South Carolina before January 1, 2016? ②                           | Are you registered with the Selective Service System? ⑦                     |
| Yes                                                                                                   | Nos                                                                         |
| ○ No                                                                                                  | No.                                                                         |
| Are you a U.S. citizen?                                                                               | - O NO                                                                      |
| Yes, I am a U.S. citizen (or U.S. national)                                                           |                                                                             |
|                                                                                                    | Student Driver's License                                                    |
| Student Education                                                                                     | Your Driver's License Number                                                |
|                                                                                                    | 434535 ③                                                                    |
| What will your high school completion status be when you begin college in the 2021–22<br>school year? | Vour Driver's License State                                                 |
| High school diploma v 💿                                                                               | Alabama ~ 0                                                                 |
| What college degree or certificate will you be working on when you begin the 2021–22 school year?     |                                                                             |
| 1st bachelor's degree                                                                                 | Student Foster Care & Parent Education Completion                           |
| Will you have your first bachelor's degree before you begin the 2021–22 school year? $\odot$          | Are you a foster youth or were you in the foster care system at any time? ③ |
| ○ Yes                                                                                                 | Yes                                                                         |
| No No                                                                                                 | O No                                                                        |
| What will your college grade level be when you begin the 2021-22 school year?                         | What's the highest school completed by Darant 12                            |
| Never attended college/1st yr.                                                                        | Other/unknown                                                               |
| Are you interested in being considered for work-study? ③                                              | What's the highest school completed by Parent 2?                            |
| ○ Yes                                                                                                 | Other/unknown 🗸 🗇                                                           |
| No No                                                                                                 |                                                                             |
| 🔿 Don't know                                                                                          |                                                                             |
|                                                                                                    | Previous Section 1                                                          |

xt Section

## **Confirm Your High School**

| Student Demographics |                  |                                |                         | 5<br>Barret Electricit    | Student Einensiels | Step 8 Submit |
|----------------------|------------------|--------------------------------|-------------------------|---------------------------|--------------------|---------------|
| Student Demographics | School Selection | Dependency Status              | Parent Demographics     | Parent Financiais         | Student Financiais | Sign & Submit |
|                      | STUDENT INFORMAT | ΠΟΝ                            |                         |                           |                    |               |
|                      | Confirm Your     | High School                    |                         |                           |                    |               |
|                      | Review applica   | the information below<br>tion. | w and then select "Cont | inue" to add this schoo   | ol to your         |               |
|                      | i Verify t       | hat the high school ini        | formation you entered : | is correct, then select ' | 'Continue."        |               |
|                      | High School Inf  | formation                      |                         |                           |                    |               |
|                      | HIGH SCHOOL NAME |                                |                         |                           |                    |               |
|                      | CITY             |                                |                         |                           |                    |               |
|                      | STATE            |                                |                         |                           |                    |               |
|                      |                  |                                |                         |                           |                    |               |
|                      | Previous Sec     | tion Start New                 | v Search                |                           | Continue           |               |

#### **Selected College and Housing Info**

| Student Demographics | 2<br>School Selection | Dependency Status                  | 4<br>Parent Demographics | 5<br>Parent Financials | Student Financials | Sign & Submit |
|----------------------|-----------------------|------------------------------------|--------------------------|------------------------|--------------------|---------------|
|                      | STUDENT INFORM        | nation<br>blleges and Housi        | ng Info                  |                        |                    |               |
|                      | ^                     | Alabama Agrciti                    | & Mechl Univ             |                        |                    |               |
|                      | 01                    | Federal School Cod<br>Housing Plan | e: 001002   Normal, AL   | View College Info      |                    |               |
|                      | $\sim$                | On Campus                          |                          | ~                      | TREMOVE            |               |
|                      | + Ad                  | d More Schools                     |                          |                        |                    |               |
|                      |                       |                                    | Compare All Schools      |                        |                    |               |
|                      | Previous              |                                    |                          |                        | Next Section       |               |

## **Dependency Determination**

| Jent Demographics | School Selection                   | Dependency Status                             | Parent Demographics                                | 5<br>Parent Financials              | Student Financials | Sign & Submit |
|-------------------|------------------------------------|-----------------------------------------------|----------------------------------------------------|-------------------------------------|--------------------|---------------|
|                   | STUDENT INFORMAT                   | ION                                           |                                                    |                                     |                    |               |
|                   | Dependency                         | Determination                                 |                                                    |                                     |                    |               |
|                   | Values r                           | your accumed for cont                         | nin anguana an taun T                              | TCAR form The search                | mod voluce         |               |
|                   | display i<br>the assu              | in the entry field and<br>med values below an | the reported values dis<br>d make corrections if n | play above the entry :<br>ecessary. | field. Review      |               |
|                   |                                    |                                               |                                                    |                                     |                    |               |
|                   |                                    |                                               |                                                    |                                     |                    |               |
|                   | Student Ma                         | rital Status                                  |                                                    |                                     |                    |               |
|                   | What was yo                        | ur marital status on t                        | he day you submitted y                             | our FAFSA® form?                    |                    |               |
|                   | Single                             |                                               |                                                    | ~ ⑦                                 |                    |               |
|                   |                                    |                                               |                                                    |                                     |                    |               |
|                   | Does the st                        | udent have depend                             | ents?                                              |                                     |                    |               |
|                   | Do you have c                      | hildren? This includes a                      | dopted, foster, and step                           | hildren.                            |                    |               |
|                   | Do you now f<br>support from       | ave or will you have<br>you between July 1, 1 | children who will rece<br>2021 and June 30, 2022   | ive more than half of<br>? ⑦        | their              |               |
|                   | 🔿 Yes                              |                                               |                                                    |                                     |                    |               |
|                   | No                                 |                                               |                                                    |                                     |                    |               |
|                   | Do you suppor                      | t anyone else?                                | an your children or sno                            | use) who live with vo               | u and who          |               |
|                   | 110 10011 0 0110                   | accentents toner the                          | an your cinimen of spo                             | use) who nive with yo               |                    |               |
|                   | receive more                       | than half of their sup                        | oport from you, now an                             | d through June 30, 20               | 22? ⑦              |               |
|                   | Do you have<br>receive more<br>Ves | than half of their sup                        | oport from you, now an                             | d through June 30, 20               | 22? ⑦              |               |

#### **Dependency Status Results**

| $\checkmark$         | ~                                                                                                    | ~                 | ~                   | 5                 | ~                  | ~             |  |  |  |
|----------------------|----------------------------------------------------------------------------------------------------|-------------------|---------------------|-------------------|--------------------|---------------|--|--|--|
| Student Demographics | School Selection                                                                                                    | Dependency Status | Parent Demographics | Parent Financials | Student Financials | Sign & Submit |  |  |  |
|                      |                                                                                                    |                   |                     |                   |                    |               |  |  |  |
|                      | STUDENT INFORMA                                                                                                    | lion              |                     |                   |                    |               |  |  |  |
|                      | Dependency Status Results                                                                                                    |                   |                     |                   |                    |               |  |  |  |
|                      |                                                                                                    |                   |                     |                   |                    |               |  |  |  |
|                      | Based on your answers to the dependency status questions, you are considered a "dependent"                                                                                                    |                   |                     |                   |                    |               |  |  |  |
|                      | student. This means you must provide parental information. Select the "I will provide information                                                                                               |                   |                     |                   |                    |               |  |  |  |
|                      | about my parent(s) option and continue to continue ming out your PAPSA- torn.                                                                                                    |                   |                     |                   |                    |               |  |  |  |
|                      | If you have a special circumstance and are unable to provide parental information under very                                                                                                    |                   |                     |                   |                    |               |  |  |  |
|                      | limited circumstances, you may be able to submit your FAFSA® form without parental information.<br>Select the "I am unable to provide information about my parent(s)" option and "Continue" for |                   |                     |                   |                    |               |  |  |  |
|                      | additional information. ⑦                                                                                                    |                   |                     |                   |                    |               |  |  |  |
|                      | I will provide information about my parent(s)                                                                                                    |                   |                     |                   |                    |               |  |  |  |
|                      | I will provide information about my parent(s).                                                                                                    |                   |                     |                   |                    |               |  |  |  |
|                      | <ul> <li>I am unable to provide information about my parent(s).</li> </ul>                                                                                                    |                   |                     |                   |                    |               |  |  |  |
|                      |                                                                                                    |                   |                     |                   |                    |               |  |  |  |
|                      |                                                                                                    |                   |                     |                   |                    |               |  |  |  |
|                      | Previous                                                                                                    |                   |                     |                   | Continue           |               |  |  |  |
|                      |                                                                                                    |                   |                     |                   |                    |               |  |  |  |

### **Parent Demographics**

| Student Demographics | School Selection               | Dependency Status                                                        | 4<br>Parent Demographics                                                       | Parent Financials                                         | Student Financials          | Sign & Submit |
|----------------------|--------------------------------|--------------------------------------------------------------------------|--------------------------------------------------------------------------------|-----------------------------------------------------------|-----------------------------|---------------|
|                      | PARENT INFORMAT                | ION                                                                      |                                                                                |                                                           |                             |               |
|                      | Parent Dem                     | ographics                                                                |                                                                                |                                                           |                             |               |
|                      | () Verify                      | that your parents' ema                                                   | ail address matches wha                                                        | t is shown on this pa                                     | ge.                         |               |
|                      | Values     display     the ass | were assumed for cer<br>v in the entry field and<br>umed values below ar | tain answers on your FA<br>the reported values dis<br>id make corrections if n | AFSA® form. The assu<br>play above the entry<br>ecessary. | med values<br>field. Review |               |
|                      |                                |                                                                          |                                                                                |                                                           |                             |               |
|                      | Parent Ma                      | rital Status                                                             |                                                                                |                                                           |                             |               |
|                      | What was y                     | our parents' marital st                                                  | atus on the day you sub                                                        | mitted your FAFSA® f                                      | form?                       |               |
|                      | Married o                      | r remarried                                                              |                                                                                |                                                           | ~ 💿                         |               |
|                      | When did y                     | our parents get marrie                                                   | ed or remarried?                                                               |                                                           |                             |               |
|                      | Month 01                       | Year<br>1995 (2)                                                         |                                                                                |                                                           |                             |               |
|                      |                                |                                                                          |                                                                                |                                                           |                             |               |

# **Parent Information**

| rauner, w | iotiter, or se | eppurent         |   |  |
|-----------|----------------|------------------|---|--|
| Your Par  | ent's Last Na  | ame              |   |  |
| Jones     |                |                  | 0 |  |
| Your Par  | ent's First Ir | itial            |   |  |
| J         |                | 0                |   |  |
| Your Par  | ent's Date of  | Birth            |   |  |
| Month     | Day            | Year             |   |  |
| 01        | 01             | 1970             |   |  |
| Your Par  | ent's Social ( | Security Number  |   |  |
| •••-11    | 11             | SHOW SSN ③       |   |  |
| Your Par  | ents' Email .  | Address          |   |  |
| testema   | ail@email.co   | om               | 0 |  |
| Reenter Y | Your Parents   | s' Email Address |   |  |
| 1 S S     |                |                  | 0 |  |

# **Parent Information**

| Your Paren                                                                                                    | t's Last Na                                                                                   | ame                                                                                                    |
|----------------------------------------------------------------------------------------------------|-----------------------------------------------------------------------------------------------|----------------------------------------------------------------------------------------------------|
| Jones                                                                                                    |                                                                                               | 0                                                                                                    |
| Your Paren                                                                                                    | t's First In                                                                                  | nitial                                                                                                    |
| J                                                                                                    |                                                                                               | 0                                                                                                    |
| Your Paren                                                                                                    | t's Date of                                                                                   | Birth                                                                                                    |
| Month                                                                                                    | Day                                                                                           | Year                                                                                                    |
| 02                                                                                                    | 19                                                                                            | 1970 ③                                                                                                    |
| Your Paren                                                                                                    | t's Social S                                                                                  | Security Number                                                                                                    |
| 2222                                                                                                    | 2                                                                                             | SHOW SSN (2)                                                                                                    |
| Parent Sta<br>What is you                                                                                             | ate of Leg                                                                                    | gal Residence                                                                                                    |
| Parent Sta<br>What is you<br>District of                                                                              | a <b>te of Leg</b><br>ur parents<br>f Columbia                                                | gal Residence<br>s' state of legal residence?<br>a                                                                                       |
| Parent Sta<br>What is you<br>District of<br>Did your pa<br>()<br>Yes<br>() No                                         | ate of Leg<br>ur parents<br>f Columbia<br>arents bec                                          | gal Residence<br>s' state of legal residence?<br>a ⑦<br>nome legal residents of District of Columbia before January 1, 2016?             |
| Parent Sta<br>What is you<br>District of<br>Did your pa<br>@ Yes<br>No<br>Your Parent                                 | ate of Leg<br>ur parents<br>f Columbia<br>arents bec<br>nts' Depe                             | gal Residence                                                                                                    |
| Parent Sta<br>What is you<br>District of<br>Did your pa<br>O<br>Yes<br>No<br>Your Parents                             | ate of Leg<br>ur parents<br>f Columbia<br>arents bec<br>nts' Depe                             | gal Residence<br>s' state of legal residence?<br>a ⑦<br>toome legal residents of District of Columbia before January 1, 2016?<br>endents |
| Parent Sta<br>What is you<br>District of<br>Did your pa<br>O Yes<br>No<br>Your Parent<br>Your Parent<br>Your parent   | ate of Leg<br>ur parents<br>f Columbia<br>arents bec<br>nts' Depe<br>s' Househol<br>ts' numbe | gal Residence                                                                                                    |
| Parent Sta<br>What is you<br>District of<br>Did your pa<br>O Yes<br>No<br>Your Parent<br>Your Parents<br>Your parents | ate of Leg<br>ur parents<br>f Columbia<br>arents bec<br>nts' Depe<br>s' Househol<br>ts' numbe | gal Residence<br>s' state of legal residence?<br>a                                                                                       |

| How many people in you<br>between July 1, 2021 and | ir parents' household, as shown a<br>I Iune 30. 2022? Do not include vo | bove, will be college students<br>ur parents, |
|----------------------------------------------------|-------------------------------------------------------------------------|-----------------------------------------------|
| 1                                                  | . june 00, 2022. 20 Not Brande jo                                       | put titu.                                     |
|                                                    |                                                                         |                                               |
|                                                    |                                                                         |                                               |
|                                                    |                                                                         |                                               |
|                                                    |                                                                         |                                               |
| Presidente Constinue                               |                                                                         | Next Costion                                  |

### **Parent Financials**

| ~                    | $\checkmark$          | ~                                                                   | ~                                                    | 5                                     | ~                  | ~             |
|----------------------|-----------------------|---------------------------------------------------------------------|------------------------------------------------------|---------------------------------------|--------------------|---------------|
| Student Demographics | School Selection      | Dependency Status                                                   | Parent Demographics                                  | Parent Financials                     | Student Financials | Sign & Submit |
|                      | PARENT INFORMAT       | ncials                                                              |                                                      |                                       |                    |               |
|                      | Atten<br>on this      | <b>tion!</b> You must provid<br>s page.                             | e financial information                              | from your parents' 20                 | 19 tax return      |               |
|                      | Parent Tax            | Filing Status                                                       |                                                      |                                       |                    |               |
|                      | For 2019, har return? | ave your parents comp                                               | leted their IRS income                               | tax return or another t               | tax                |               |
|                      | Already c             | ompleted                                                            |                                                      |                                       | ~ ⑦                |               |
|                      | What type o           | of income tax return di                                             | id your parents file for                             | 2019?                                 |                    |               |
|                      | IRS Form              | 1040                                                                |                                                      |                                       | ~                  |               |
|                      | For 2019, w           | hat is your parents' ta:<br>iled joint return                       | x filing status according                            | to their tax return?                  | ~ ⑦                |               |
|                      | <b>ii</b> )           | IRS Data Retrieval T                                                | ool (DRT)                                            |                                       |                    |               |
|                      |                       | Applying is faster an<br>information into thi<br>Proceed to the IRS | ad easier if your parents<br>s FAFSA form with the l | s transfer their tax reti<br>IRS DRT! | ırn                |               |
|                      |                       |                                                                     |                                                      |                                       |                    |               |
|                      |                       |                                                                     |                                                      |                                       |                    |               |
|                      | Parent IRS            | 5 Info                                                              |                                                      |                                       |                    |               |
|                      | What was y            | our parents' adjusted ;<br>.00                                      | gross income for 2019?                               |                                       |                    |               |
|                      | Income Estim          | aator ~                                                             |                                                      |                                       |                    |               |

#### **Parent Financials**

| How                                                                                                    | 7 much did your Pa<br>ries, tips, etc.) in 20                                                                                                    | arent 1 (fathe<br>019?                                                                                                    | er/mother/stepparent) earn from working (wages,                                                                                                    |
|----------------------------------------------------------------------------------------------------|----------------------------------------------------------------------------------------------------|----------------------------------------------------------------------------------------------------|----------------------------------------------------------------------------------------------------|
| s                                                                                                    | 80,000                                                                                                    | .00                                                                                                    | 0                                                                                                    |
| How<br>sala                                                                                                    | v much did your Pa<br>ries, tips, etc.) in 2(                                                                                                    | arent 2 (fath)<br>019?                                                                                                    | er/mother/stepparent) earn from working (wages,                                                                                                    |
| s                                                                                                    | 80,000                                                                                                    | .00                                                                                                    | 0                                                                                                    |
| Pare                                                                                                    | ent Additional IR                                                                                                    | S Info                                                                                                    |                                                                                                    |
| Ente<br>This i                                                                                                  | er the amount of your sthe total amount of IRS                                                                                                    | our parents'<br>Form 1040-line 1                                                                                                    | income tax for 2019.<br>4 minus Schedule 2-line 2.                                                                                                    |
| s                                                                                                    | 25,000                                                                                                    | .00                                                                                                    | 0                                                                                                    |
| Pare                                                                                                    | ent Questions fo                                                                                                    | r Tax Filers                                                                                                    | Only                                                                                                    |
| Pare<br>Com<br>offici<br>non                                                                                    | ent Questions fo<br>ibat pay or special<br>cers (including cor<br>taxable. Only enter<br>me                                                                                                    | r Tax Filers<br>combat pay.<br>nmissioned<br>taxable cor                                                                                                    | Only<br>This should be zero for enlisted persons and warrant<br>warrant officers) because combat pay is entirely<br>nbat pay included in your parents' adjusted gross                                                                                                    |
| Pare<br>Com<br>offic<br>non<br>inco                                                                             | ent Questions fo<br>ibat pay or special<br>cers (including cor<br>taxable. Only enter<br>me.<br>20,000                                                                                                    | r Tax Filers<br>combat pay.<br>nmissioned r<br>r taxable cor<br>.00                                                                                                    | Only<br>This should be zero for enlisted persons and warrant<br>warrant officers) because combat pay is entirely<br>abat pay included in your parents' adjusted gross                                                                                                    |
| Pare<br>Com<br>offic<br>non'<br>inco<br>S<br>Stud<br>Inch<br>as w                                               | ent Questions fo<br>that pay or special<br>ters (including cor<br>taxable. Only enter<br>me.<br>20,000<br>lent college grant a<br>udes AmeriCorps h<br>rell as grant and sc<br>20,000                                                                                                    | r Tax Filers<br>combat pay.<br>nmissioned of<br>c taxable cor<br>end scholarsl<br>ienefits (awa<br>holarship po<br>.00                                                                | Only This should be zero for enlisted persons and warrant warrant officers) because combat pay is entirely mbat pay included in your parents' adjusted gross  The pay included in your parents' income. The payment of the IRS in your parents' income. The payment of fellowships and assistantships. The payment of the payment of the payment |
| Paro<br>offici<br>non<br>inco<br>S<br>Stud<br>Inch<br>as w<br>S<br>Edu                                          | ent Questions fo<br>ibat pay or special<br>cers (including cor<br>taxable. Only enter<br>me.<br>20,000<br>lent college grant a<br>udes AmeriCorps h<br>rell as grant and sc<br>20,000<br>cation credits (Ame<br>Form 1040 Schedui                                                                                                    | r Tax Filers<br>combat pay.<br>nmissioned of<br>r taxable con<br>ind scholarsh<br>benefits (awa<br>holarship po<br>enefits (awa<br>holarship po<br>con<br>rican Oppor<br>le 3-line 3. | Only         This should be zero for enlisted persons and warrant warrant officers) because combat pay is entirely nbat pay included in your parents' adjusted gross            Image: The state of the state of the                                                                                             |
| Para<br>Com<br>offic<br>non<br>inco<br>S<br>Stud<br>Inch<br>as w<br>S<br>Edu<br>IRS I<br>S                      | ent Questions fo<br>ibat pay or special<br>cers (including cor<br>taxable. Only enter<br>me.<br>20,000<br>lent college grant at<br>udes AmeriCorps 1<br>rell as grant and sc<br>20,000<br>cation credits (American)<br>Form 1040 Schedul<br>20,000                                                                                                    | r Tax Filers<br>combat pay.<br>nmissioned of<br>r taxable con<br>and scholarsh<br>penefits (awa<br>holarship po<br>.00<br>erican Oppor<br>te 3-line 3.<br>.00                         | Only         This should be zero for enlisted persons and warrant warrant officers) because combat pay is entirely nbat pay included in your parents' adjusted gross <ul> <li>hip aid reported to the IRS in your parents' income. urds, living allowances, and interest accrual payments), irtions of fellowships and assistantships.</li> <li> <ul> <li>tunity Tax Credit or Lifetime Learning Tax Credit) from</li> <li> </li></ul></li></ul>                                                                                                    |
| Paro<br>Com<br>office<br>nonvi<br>incoo<br>S<br>Stud<br>Inch<br>as w<br>S<br>Eduv<br>IRS 1<br>S<br>Unta<br>Excl | ent Questions fo<br>that pay or special<br>cers (including cor<br>taxable. Only enter<br>me.<br>20,000<br>lent college grant a<br>udes AmeriCorps Ir<br>rell as grant and sc<br>20,000<br>cation credits (Americons)<br>cation credits (Americons)<br>cati | r Tax Filers<br>combat pay.<br>nmissioned of<br>r taxable con<br>ind scholarsi<br>penefits (awa<br>holarship po<br>erican Oppor<br>le 3-line 3.<br>.00<br>A distributio               | Only         This should be zero for enlisted persons and warrant warrant officers) because combat pay is entirely mbat pay included in your parents' adjusted gross         Image: the state of the state of th                                                                                    |

| s                                                                            | 20,000                                                                                                    | .00                                                                                                    | 0                                                                                                    |
|------------------------------------------------------------------------------|----------------------------------------------------------------------------------------------------|----------------------------------------------------------------------------------------------------|----------------------------------------------------------------------------------------------------|
|                                                                              |                                                                                                    |                                                                                                    |                                                                                                    |
| Tax                                                                          | exempt interest income fi                                                                                                    | rom I                                                                                                    | RS Form 1040-line 2a.                                                                                                    |
| s                                                                            | 200                                                                                                    | .00                                                                                                    | 0                                                                                                    |
|                                                                              |                                                                                                    |                                                                                                    |                                                                                                    |
|                                                                              |                                                                                                    |                                                                                                    |                                                                                                    |
|                                                                              | 977 - 277 - 277 - 277 - 277 - 277 - 277 - 277 - 277 - 277 - 277 - 277 - 277 - 277 - 277 - 277 - 277 - 277 - 27                                                                                                    | 575552                                                                                                    |                                                                                                    |
| Pare                                                                         | ent Additional Financia                                                                                                    | I Info                                                                                                    |                                                                                                    |
|                                                                              |                                                                                                    |                                                                                                    |                                                                                                    |
| S                                                                            | 0                                                                                                    | .00                                                                                                    | 0                                                                                                    |
|                                                                              |                                                                                                    |                                                                                                    | -                                                                                                    |
| Earr                                                                         | nings from work under a                                                                                                    | Coop                                                                                                    | erative Education Program offered by a college.                                                                                                    |
| S                                                                            | 0                                                                                                    | .00                                                                                                    | 3                                                                                                    |
|                                                                              |                                                                                                    |                                                                                                    |                                                                                                    |
| Taxa                                                                         | able earnings from need-b                                                                                                    | based                                                                                                    | employment programs, such as Federal Work-Study and                                                                                                    |
| need                                                                         | I-based empioyment port                                                                                                    | IONS (                                                                                                    | of fellowships and assistantships.                                                                                                    |
| -                                                                            |                                                                                                    |                                                                                                    |                                                                                                    |
| 5                                                                            | 0                                                                                                    | .00                                                                                                    | 0                                                                                                    |
| 5                                                                            | 0                                                                                                    | .00                                                                                                    | 0                                                                                                    |
| 5                                                                            | 0                                                                                                    | .00                                                                                                    | 0                                                                                                    |
| 5                                                                            | 0                                                                                                    | .00                                                                                                    | 0                                                                                                    |
| Pare                                                                         | o<br>ent Untaxed Income                                                                                                    | .00                                                                                                    | 0                                                                                                    |
| Pare                                                                         | o<br>ent Untaxed Income                                                                                                    | .00                                                                                                    | 0                                                                                                    |
| Pare                                                                         | o<br>ent Untaxed Income<br>nutención recibida a favor                                                                                                    | .00<br>r de c                                                                                                    | In the second second |
| S<br>Pare<br>Man<br>cuid                                                     | o<br>ent Untaxed Income<br>nutención recibida a favor<br>ado adoptivo temporal ni                                                                                                    | .00<br>r de c<br>i los p                                                                                         | Dualquiera de los hijos menores. No incluya los pagos por<br>vagos de asistencia por adopción.                                                                                                    |
| Pare<br>Man<br>cuid                                                          | 0<br>ent Untaxed Income<br>nutención recibida a favor<br>ado adoptivo temporal ni<br>0                                                                                                    | .00<br>r de c<br>i los p<br>.00                                                                                  | <ul> <li>ualquiera de los hijos menores. No incluya los pagos por<br/>agos de asistencia por adopción.</li> <li>3</li> </ul>                                                                                                    |
| Pare<br>Man<br>cuid<br>s                                                     | o ent Untaxed Income utención recibida a favor ado adoptivo temporal ni o sing food and other livir                                                                                                    | .00<br>r de c<br>i los p<br>.00                                                                                  | <ul> <li>ualquiera de los hijos menores. No incluya los pagos por agos de asistencia por adopción.</li> <li>ovances naid to members of the military clergy and</li> </ul>                                                                                                    |
| Pare<br>Man<br>cuid<br>s<br>Hou<br>othe                                      | 0<br>ent Untaxed Income<br>nutención recibida a favor<br>ado adoptivo temporal ni<br>0<br>sing, food, and other livir<br>rrs (including cash payme                                                                                                    | .00<br>r de c<br>i los p<br>.00<br>ng allo                                                                       | <ul> <li>ualquiera de los hijos menores. No incluya los pagos por agos de asistencia por adopción.</li> <li>owances paid to members of the military, clergy, and nd cash value of benefits). Don't include the value of on-</li> </ul>                                                                                                    |
| Pare<br>Man<br>cuid<br>s<br>Hou<br>othe<br>base                              | 0<br>ent Untaxed Income<br>nutención recibida a favor<br>ado adoptivo temporal ni<br>0<br>sing, food, and other livir<br>rs (including cash payme<br>e military housing or the v                                                                                                    | .00<br>c de c<br>l los p<br>.00<br>ng allo<br>rnts ai<br>value                                                   | <ul> <li>ualquiera de los hijos menores. No incluya los pagos por agos de asistencia por adopción.</li> <li>wances paid to members of the military, clergy, and nd cash value of benefits). Don't include the value of onof a basic military allowance for housing.</li> </ul>                                                                                                    |
| Pare<br>Man<br>cuid<br>s<br>Hou<br>othe<br>base                              | o ent Untaxed Income utención recibida a favor ado adoptivo temporal ni o sing, food, and other livir rs (including cash payme e military housing or the v o                                                                                                    | .00<br>c de c<br>i los p<br>.00<br>ng allo<br>nts ai<br>value<br>.00                                             | <ul> <li>ualquiera de los hijos menores. No incluya los pagos por agos de asistencia por adopción.</li> <li>owances paid to members of the military, clergy, and nd cash value of benefits). Don't include the value of onof a basic military allowance for housing.</li> <li>o</li> </ul>                                                                                                    |
| Pare<br>Man<br>cuid<br>s<br>Hou<br>base                                      | 0<br>ent Untaxed Income<br>autención recibida a favor<br>ado adoptivo temporal ni<br>0<br>sing, food, and other livir<br>rrs (including cash payme<br>e military housing or the v                                                                                                    | .00<br>c de c<br>i los p<br>.00<br>ng allo<br>nts ai<br>value<br>.00                                             | <ul> <li>ualquiera de los hijos menores. No incluya los pagos por agos de asistencia por adopción.</li> <li>owances paid to members of the military, clergy, and nd cash value of benefits). Don't include the value of onof a basic military allowance for housing.</li> <li>o</li> </ul>                                                                                                    |
| Pare<br>Man<br>cuid<br>s<br>Hou<br>othe<br>base<br>s<br>Payr                 | 0<br>ent Untaxed Income<br>autención recibida a favor<br>ado adoptivo temporal ni<br>0<br>sing, food, and other livir<br>rrs (including cash payme<br>e military housing or the v<br>0<br>ments to tax-deferred pen                                                                                        | .00<br>r de c<br>i los p<br>.00<br>ng allo<br>nts au<br>value<br>.00                                             | <ul> <li>ualquiera de los hijos menores. No incluya los pagos por agos de asistencia por adopción.</li> <li>ovances paid to members of the military, clergy, and nd cash value of benefits). Don't include the value of onof a basic military allowance for housing.</li> <li>and retirement savings plans (paid directly or withheld</li> </ul>                                                                                                    |
| Pare<br>Man<br>cuid<br>s<br>Hou<br>othe<br>base<br>S<br>Payr<br>from         | 0<br>ent Untaxed Income<br>autención recibida a favor<br>ado adoptivo temporal ni<br>0<br>sing, food, and other livir<br>rs (including cash payme<br>e military housing or the v<br>0<br>ments to tax-deferred pen<br>n earnings), including, bur                                                          | .00<br>r de c<br>i los p<br>.00<br>ng allo<br>nts ai<br>value<br>.00<br>ssion<br>t not                           | <ul> <li>ualquiera de los hijos menores. No incluya los pagos por agos de asistencia por adopción.</li> <li>wances paid to members of the military, clergy, and nd cash value of benefits). Don't include the value of onof a basic military allowance for housing.</li> <li>and retirement savings plans (paid directly or withheld limited to, amounts reported on the W-2 Form in Boxes</li> </ul>                                                                                                    |
| Pare<br>Man<br>cuid<br>s<br>Hou<br>othe<br>base<br>S<br>Payri<br>fron<br>12a | 0<br>ent Untaxed Income<br>autención recibida a favor<br>ado adoptivo temporal ni<br>0<br>sing, food, and other livir<br>rs (including cash payme<br>e military housing or the v<br>0<br>ments to tax-deferred pen<br>n earnings), including, but<br>through 12d, codes D, E, F                            | .00<br>c de c<br>i los p<br>.00<br>ng allo<br>nts ar<br>value<br>.00<br>sision i<br>t not<br>c, G, F             | <ul> <li>ualquiera de los hijos menores. No incluya los pagos por agos de asistencia por adopción.</li> <li>wances paid to members of the military, clergy, and nd cash value of benefits). Don't include the value of onof a basic military allowance for housing.</li> <li>and retirement savings plans (paid directly or withheld limited to, amounts reported on the W-2 Form in Boxes I, and S. Don't include amounts reported in code DD</li> </ul>                                                                                                    |
| Pare<br>Man<br>cuid<br>S<br>Hou<br>othe<br>base<br>S<br>Payri<br>from<br>12a | 0<br>ent Untaxed Income<br>utención recibida a favor<br>ado adoptivo temporal ni<br>0<br>sing, food, and other livir<br>rs (including cash payme<br>e military housing or the v<br>0<br>ments to tax-deferred pen<br>n earnings), including, but<br>through 12d, codes D, E, F<br>ployer contributions tow | .00<br>r de c<br>i los p<br>.00<br>ng allo<br>nts ai<br>value<br>.00<br>sision i<br>t not .<br>r, G, H<br>ard er | <ul> <li>ualquiera de los hijos menores. No incluya los pagos por agos de asistencia por adopción.</li> <li>wances paid to members of the military, clergy, and nd cash value of benefits). Don't include the value of onof a basic military allowance for housing.</li> <li>and retirement savings plans (paid directly or withheld limited to, amounts reported on the W-2 Form in Boxes I, and S. Don't include amounts reported in code DD mployee health benefits).</li> </ul>                                                                                                    |

| S                                   | 0                                                            | .00                       | 0                                                                       |
|-------------------------------------|--------------------------------------------------------------|---------------------------|-------------------------------------------------------------------------|
|                                     |                                                              |                           |                                                                         |
| Othe                                | er untaxed incor                                             | ne not reporte            | d, such as workers' compensation, disability benefits, et               |
| s                                   | 0                                                            | .00                       | 0                                                                       |
|                                     |                                                              |                           |                                                                         |
|                                     |                                                              |                           |                                                                         |
|                                     |                                                              |                           |                                                                         |
|                                     |                                                              |                           |                                                                         |
| Pare                                | ent Assets                                                   |                           |                                                                         |
| 10.000                              | Sint Hoooto                                                  |                           |                                                                         |
| -                                   |                                                              |                           |                                                                         |
| On t                                | he day you subr                                              | nitted your FAi           | FSA form, did the total amount of your parents' current                 |
| On ti<br>asse                       | he day you subr<br>ts exceed \$2,400                         | nitted your FAi<br>.00? ② | FSA form, did the total amount of your parents' current                 |
| On t<br>asse                        | he day you subr<br>ts exceed \$2,400                         | nitted your FA<br>.00? ⑦  | FSA form, did the total amount of your parents' current                 |
| On ti<br>asse                       | he day you subr<br>ts exceed \$2,400<br>Zes                  | nitted your FA<br>.00? ⑦  | FSA form, did the total amount of your parents' current                 |
| On ti<br>asse                       | he day you subr<br>ts exceed \$2,400<br>Yo                   | nitted your FAI<br>.00? ⑦ | FSA form, did the total amount of your parents' current                 |
| On t<br>asse                        | he day you subr<br>ts exceed \$2,400<br>Yes                  | nitted your FAI<br>.00? ⑦ | FSA form, did the total amount of your parents' current                 |
| On t<br>asse<br>3<br>2<br>1         | he day you subr<br>ts exceed \$2,400<br>Yes                  | nitted your FAI<br>.00? ⑦ | FSA form, did the total amount of your parents' current                 |
| On ti<br>asse                       | he day you subr<br>ts exceed \$2,400<br>Yo                   | nitted your FAi           | FSA form, did the total amount of your parents' current                 |
| On ti<br>asse<br>J<br>I<br>Pr       | he day you subr<br>ts exceed \$2,400<br>(es<br>Vo            | nitted your FAi           | FSA form, did the total amount of your parents' current                 |
| On ti<br>asse<br>3<br>9<br>2<br>Pre | he day you subr<br>ts exceed \$2,400<br>Yo<br>evious Section | nitted your FA            | FSA form, did the total amount of your parents' current<br>Next Section |

#### **Student Financials**

| Student Demographics | School Selection               | Dependency Status                                                        | Parent Demographics                                                            | Parent Financials                                         | 6<br>Student Financials     | Sign & Submit |
|----------------------|--------------------------------|--------------------------------------------------------------------------|--------------------------------------------------------------------------------|-----------------------------------------------------------|-----------------------------|---------------|
|                      | STUDENT INFORMA                | TION<br>Ancials                                                          |                                                                                |                                                           |                             |               |
|                      |                                |                                                                          |                                                                                |                                                           |                             |               |
|                      | Attent<br>page.                | tion! You must provide                                                   | e financial information                                                        | from your 2019 tax r                                      | eturn on this               |               |
|                      | Values     display     the ass | were assumed for cer<br>7 in the entry field and<br>umed values below ar | tain answers on your F.<br>the reported values dis<br>nd make corrections if n | AFSA® form. The assu<br>play above the entry<br>ecessary. | med values<br>field. Review |               |
|                      | Student Ta                     | x Filing Status                                                          |                                                                                |                                                           |                             |               |
|                      | For 2019, ha                   | we you completed you                                                     | ır IRS <mark>income</mark> tax return                                          | i or another tax retur                                    | n?                          |               |
|                      | Already co                     | ompleted                                                                 |                                                                                |                                                           | ~ 💿                         |               |
|                      | What incom                     | ie tax return did you fi                                                 | ile for 2019?                                                                  |                                                           |                             |               |
|                      | Transferre                     | ed from the IRS                                                          |                                                                                |                                                           | 0                           |               |
|                      | For 2019, wi                   | hat is your tax filing st                                                | atus according to your 1                                                       | tax return?                                               |                             |               |
|                      | Single                         |                                                                          |                                                                                |                                                           | ~                           |               |
|                      |                                |                                                                          |                                                                                |                                                           |                             |               |
|                      | Student IR                     | S Info                                                                   |                                                                                |                                                           |                             |               |
|                      | What was y                     | our adjusted gross inc                                                   | ome for 2019?                                                                  |                                                           |                             |               |
|                      | Transferre                     | ed from the IRS                                                          | 0                                                                              |                                                           |                             |               |
|                      |                                |                                                                          | -                                                                              |                                                           |                             |               |

#### **Student Financials**

| Student Income Earned from Work         How much did you earn from working (wages, salaries, tips, etc.) in 2019?         Transferred from the IRS         Did you file an IRS Schedule K-1 (Form 1065) for 2019? (2)                                                                                                    | IRA deductions and payments to self-employed SEP, SIMPLE, Keogh, and other qualified plans from IRS form. Transferred from the IRS Tax exempt interest income from IRS form. Transferred from the IRS                                                                                                    | Veterans noneducation benefits such as Disability; Death Pension; or Dependency and Indemnity Compensation (DIC): and/or VA Educational Work-Study allowances.         \$ 0       .00         Other untaxed income not reported, such as workers' compensation, disability benefits, etc.         \$ 0       .00 |
|----------------------------------------------------------------------------------------------------|----------------------------------------------------------------------------------------------------|----------------------------------------------------------------------------------------------------|
| <ul> <li>Yes</li> <li>● No</li> </ul>                                                                                                    | Student Additional Financial Info                                                                                                    | Money received or paid on your behalf (e.g., bills) that is not reported elsewhere on this<br>form. This includes money that you received from a parent or other person whose financial<br>information is not reported on this form and that is not part of a legal child support<br>agreement.                  |
| Student Additional IRS Info         Enter the amount of your income tax for 2019.         Transferred from the IRS         ③                                                                                                    | Child support you paid because of divorce or separation or as a result of a legal requirement. Don't include support for children in your household.         \$ 0       .00 ⑦         Earnings from work under a Cooperative Education Program offered by a college.         \$ 0       .00 ⑦                                                                                                    | s 0 .00 © Student Assets On the day you submitted your FAFSA form, what was your total current balance of cash, savings, and checking accounts?                                                                                                    |
| Student Questions for Tax Filers                                                                                                    | Taxable earnings from need-based employment programs, such as Federal Work-Study and need-based employment portions of fellowships and assistantships.         S       0       .00       ⑦                                                                                                    | S 0 .00<br>On the day you submitted your FAFSA form, what was the net worth of your investments, including real estate (not your home)?                                                                                                    |
| contract pay or special contract pay. This should be zero for emisted persons and warrant officers (including commissioned warrant officers) because combat pay is entirely nontaxable. Only enter taxable combat pay included in your (and, if married, your spouse's) adjusted gross income.         s       0       .00         Student college grant and scholarship aid reported to the IRS in your income. Includes AmeriCorps benefits (awards, living allowances, and interest accrual payments), as well as more declarable college and scholarship and contract payments. | Student Untaxed Income         Child support received for all children. Don't include foster care or adoption payments.         \$ 0       .00 ③         Howing food and other living allocarese paid to members of the military classes and                                                                                                    | S       0       0         On the day you submitted your FAFSA form, what was the net worth of your current businesses and/or investment farms? Don't include a family farm or family business with 100 or fewer full-time or full-time equivalent employees.         S       0       .00                         |
| grant and scholarship portions of fellowships and assistantships.          \$ 0       .00 ⑦         Education credits (American Opportunity Tax Credit or Lifetime Learning Tax Credit) from IRS.         Transferred from the IRS         ①         Untaxed portions of IRA distributions and pensions from IRS Form.         Transferred from the IRS                                                                                                    | Prousing, root, and other riving allowances paid to members of the initiarly, clergy, and<br>others (including cash payments and cash value of benefits). Don't include the value of on-<br>base military housing or the value of a basic military allowance for housing.<br>S 0 .00 Payments to tax-deferred pension and retirement savings plans (paid directly or withheld<br>from earnings), including, but not limited to, amounts reported on the W-2 Form in Boxes<br>12a through 12d, codes D, E, F, G, H, and S. <b>Don't include</b> amounts reported in code DD<br>(employer contributions toward employee health benefits). | Previous Section Next Section                                                                                                    |

# Sign and Submit

By signing this application electronically using your FSA ID (username and password) and/or any other credential or by signing a signature page and mailing it to us, YOU, THE STUDENT, certify that you:

- will use federal and/or state student financial aid only to pay the cost of attending an institution of higher education,
- are not in default on a federal student loan or have made satisfactory arrangements to repay it,
- do not owe money back on a federal student grant or have made satisfactory arrangements to repay it,
- 4. will notify your school if you default on a student loan, and
- 5. will not receive a Federal Pell Grant from more than one school for the same period of time.

By signing this application electronically using your username and password, and/or any other credential or by signing a signature page and mailing it to us, you certify that all of the information you provided is true and complete to the best of your knowledge and you agree, if asked:

1. to provide information that will verify the accuracy of your completed form

2. to provide U.S. or state income tax forms that you filed or are required to file.

You also certify that you understand that the Secretary of Education has the authority to verify information reported on your application with the Internal Revenue Service and other federal agencies.

If you sign this application or any document related to the federal student aid programs electronically using a username and password, and/or any other credential, you certify that you are the person identified by the username and password, and/or any other credential and have not disclosed that username and password, and/or any other credential to anyone else. If you purposely give false or misleading information, you may be fined up to \$20,000, sent to prison, or both.

🛃 fafsa.2122.correction.signSubmit.studentAgreeToTermOutline.cta 🕐

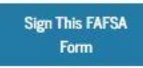

# Confirmation

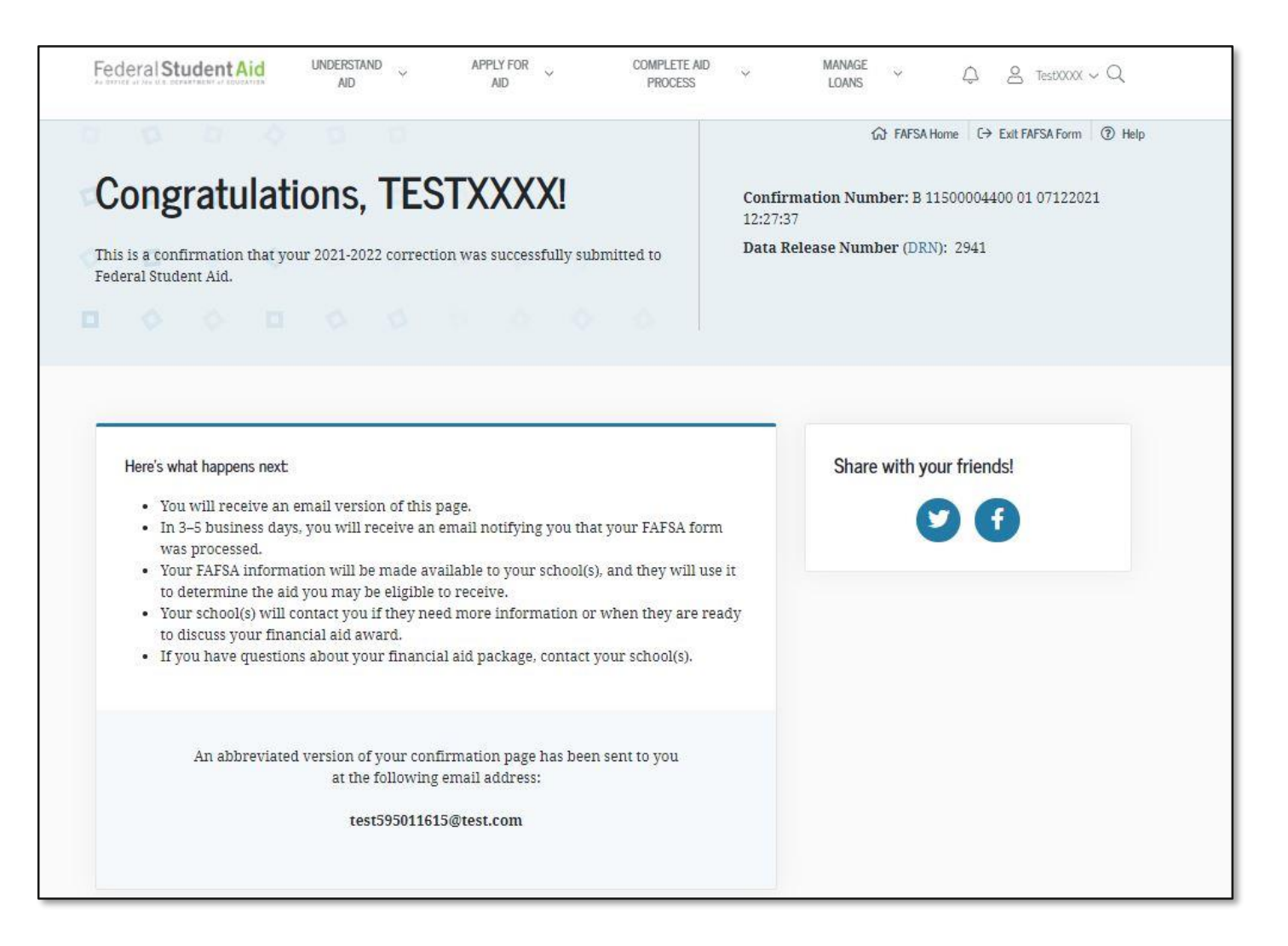

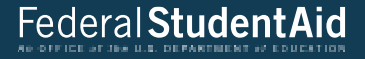

# Special Circumstances/Special Circumstances With Unsubsidized Loan Only

#### **Dependent Student Status**

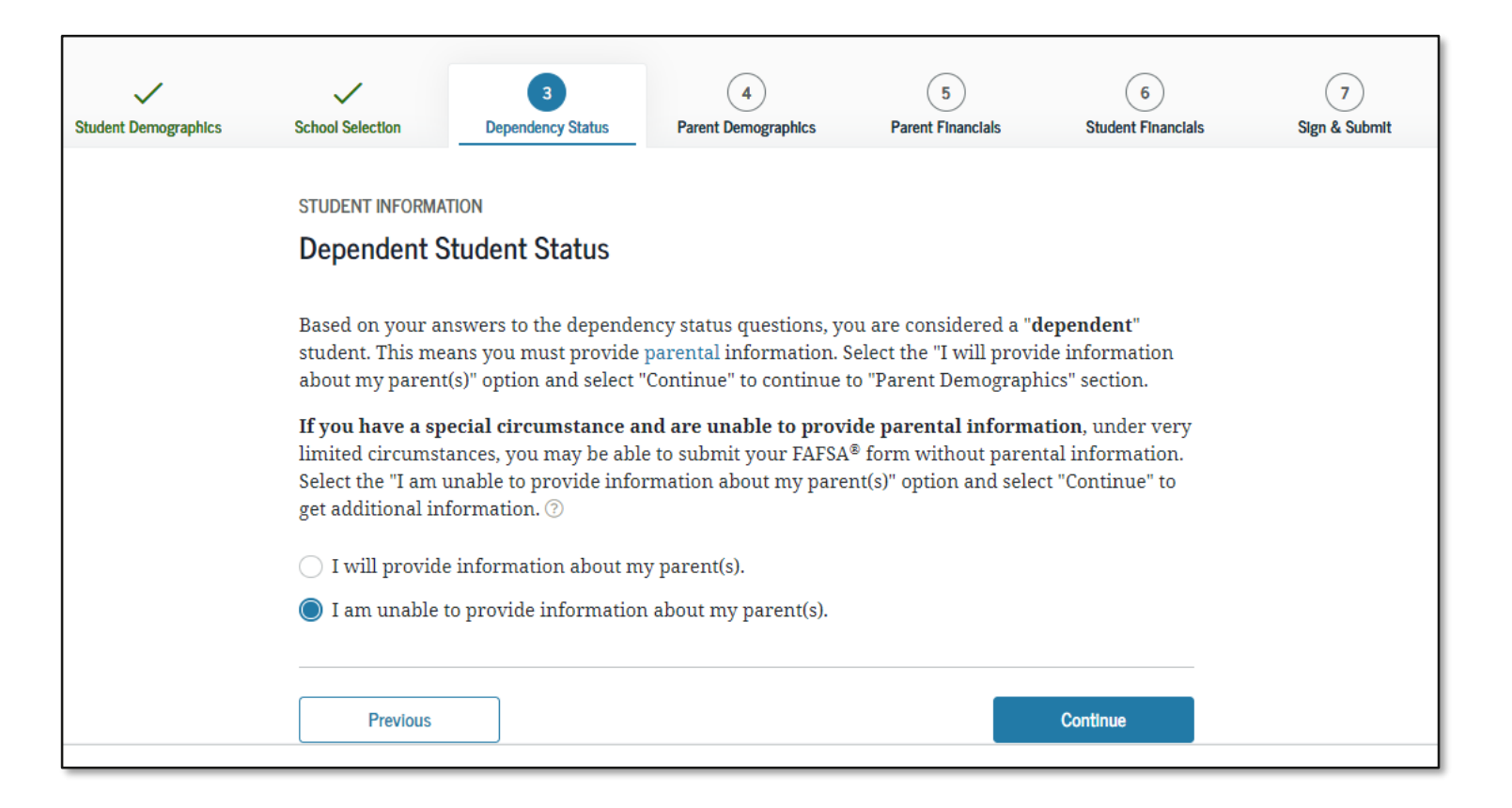

#### **Impact of Not Providing Parent Information**

| Student Demographics | School Selection                                                                               | 4 5<br>Parent Demographics Parent Financials                                       | 6<br>Student Financials | 7<br>Sign & Submit |
|----------------------|------------------------------------------------------------------------------------------------|------------------------------------------------------------------------------------|-------------------------|--------------------|
|                      | SCHOOL SELECTION                                                                               |                                                                                    |                         |                    |
|                      | Impact of Not Providing Parent                                                                 | t Information                                                                      |                         |                    |
|                      | If you continue to complete the applicati occur:                                               | on without providing parent information,                                           | the following will      |                    |
|                      | <ul> <li>We will not transfer any parent inf<br/>FAFSA<sup>®</sup> form.</li> </ul>            | ormation from your last year's application                                         | into this year's        |                    |
|                      | <ul> <li>We will not calculate your Expected<br/>determine your financial aid packa</li> </ul> | d Family Contribution (EFC), which college<br>ge.                                  | s use to                |                    |
|                      | • You may be limited in the types of f                                                         | ederal student aid that you are eligible to r                                      | receive.                |                    |
|                      | • You must follow up with the financ<br>order to find out how much studen                      | ial aid administrator at the college you pla<br>t aid you are eligible to receive. | n to attend in          |                    |
|                      |                                                                                                |                                                                                    |                         |                    |
|                      | Previous                                                                                       |                                                                                    | Continue                |                    |
|                      |                                                                                                |                                                                                    |                         |                    |

# **Special Circumstances Qualifications**

![](_page_176_Figure_2.jpeg)

application without providing parent information, you will only be considered for an unsubsidized

You must contact the financial aid administrator at the college you plan to attend if you believe you have a special circumstance that should be considered in determining your eligibility for federal student aid. However, not all situations are considered a special circumstance. For example, the following situations would **not** be considered as a special circumstance on his or her own:

- You do not live with your parent(s).
- Your parent(s) does not provide you with financial support.
- Your parent(s) refuses to contribute to your college expenses.
- Your parent(s) does not claim you as a dependent on his or her income tax return.
- Your parent(s) does not want to provide his or her information on your FAFSA® form.

#### Unsubsidized Loan Option

If you do not meet a requirement for a special circumstance and still choose to continue your application without providing parent information, you will only be considered for an unsubsidized loan. To request consideration for an unsubsidized loan, you must contact the financial aid administrator at the college you plan to attend.

Choose the appropriate option below based on your circumstances. 💿

- I will provide information about my parent(s).
- 🔘 I have a special circumstance and I am unable to provide information about my parent(s).
- I do not have a special circumstance, and I am submitting my FAFSA<sup>®</sup> form without parent information to apply for an unsubsidized loan only.

Previous

Continue

![](_page_177_Picture_0.jpeg)

# Homelessness Circumstances

#### **Student Homelessness Filter Question**

| Student Demographics | School Selection                  | 3<br>Dependency Status | 4<br>Parent Demographics | 5<br>Parent Financials             | 6<br>Student Financials | 7<br>Sign & Submit |  |
|----------------------|-----------------------------------|------------------------|--------------------------|------------------------------------|-------------------------|--------------------|--|
|                      | SCHOOL SELECTION                  |                        |                          |                                    |                         |                    |  |
|                      | Student Hom                       | nelessness Filter      | Question                 |                                    |                         |                    |  |
|                      | On or after July 1<br>homeless? ⑦ | , 2021, were you hom   | eless or were you self-s | upporting and <mark>at risk</mark> | of being                |                    |  |
|                      | Yes                               |                        |                          |                                    |                         |                    |  |
|                      | O No                              |                        |                          |                                    |                         |                    |  |
|                      | Previous                          |                        |                          |                                    | Continue                |                    |  |

#### **Student Homelessness Questions**

| Student Homelessness Questions                                                                                                    |                                                           |
|----------------------------------------------------------------------------------------------------|-----------------------------------------------------------|
| At any time on or after July 1, 2020, did you receive a determination from<br>below that you were an unaccompanied youth who was homeless, or wer<br>isk of being homeless?<br>Select all that apply or "None of the above."⑦ | n any of the entities listed<br>re self-supporting and at |
| ☑ Your high school or school district homeless liaison                                                                                                    |                                                           |
| The director of an emergency shelter or transitional housing prog<br>Department of Housing and Urban Development                                                                                                    | gram funded by the U.S.                                   |
| The director of a runaway or homeless youth basic center or tran                                                                                                    | isitional living program                                  |
| None of the above                                                                                                    |                                                           |
|                                                                                                    |                                                           |
|                                                                                                    | Carthrus                                                  |
#### **Independent Student Status**

| STUDENT INFORMATION Independent Student Status                                                                                                    |           |
|----------------------------------------------------------------------------------------------------|-----------|
| You are considered an " <b>independent</b> " student. This means you are not required to answ<br>questions about your parents.                                                                                                    | rer       |
| <ul> <li>However, you may want to answer questions about your parents if</li> <li>you are a law school or health profession student (such as a medical or nursing stu</li> <li>your school requires parental information from all students.</li> </ul> | dent), or |
| <ul> <li>Yes</li> <li>No</li> </ul>                                                                                                    |           |
| Previous                                                                                                    | ntinue    |

#### **Student Homelessness Questions**

#### STUDENT INFORMATION

#### Student Homelessness Questions

At any time on or after July 1, 2021, did you receive a determination from any of the entities listed below that you were an unaccompanied youth who was homeless, or were self-supporting and at risk of being homeless?

Select all that apply or "None of the above."⑦

Your high school or school district homeless liaison

The director of an emergency shelter or transitional housing program funded by the U.S. Department of Housing and Urban Development

The director of a runaway or homeless youth basic center or transitional living program

Continue

🔽 None of the above

Previous

### **Homeless or At Risk of Being Homeless**

#### STUDENT INFORMATION

Homeless or at Risk of Being Homeless

Important: You indicated you are homeless or at risk of being homeless, and you answered "None of the above" when presented with the specific homeless questions. Read on for more information.

#### Homeless or at Risk of Being Homeless

Your financial aid administrator can decide that you meet both of the following conditions necessary to be considered homeless and, therefore, do not need to provide parental information:

- You are homeless, or self-supporting and at risk of being homeless. Homeless means you are lacking fixed, regular, and adequate housing, which includes living in shelters, parks, motels, hotels, public spaces, camping grounds, cars, abandoned buildings, or temporarily living with other people because you had nowhere else to go. Also, if you are living in any of these situations and fleeing an abusive parent, you may be considered homeless even if your parent would otherwise provide a place to live.
- You are unaccompanied, which means you are not living in the physical custody of your parent(s) or guardian(s).

If you believe that you meet these conditions and would like to follow up with the financial aid administrator at the college you plan to attend, select **Continue**.

Previous

### **Impact of Not Providing Parent Information**

| Student Demographics | Image: School Selection     Image: Status     Image: Status |  |  |  |  |  |  |
|----------------------|----------------------------------------------------------------------------------------------------|--|--|--|--|--|--|
|                      | SCHOOL SELECTION                                                                                                    |  |  |  |  |  |  |
|                      | Impact of Not Providing Parent Information                                                                                                    |  |  |  |  |  |  |
|                      | If you continue to complete the application without providing parent information, the following will occur:                                                                                                    |  |  |  |  |  |  |
|                      | <ul> <li>We will not transfer any parent information from your last year's application into this year's<br/>FAFSA<sup>®</sup> form.</li> </ul>                                                                                                    |  |  |  |  |  |  |
|                      | <ul> <li>We will not calculate your Expected Family Contribution (EFC), which colleges use to<br/>determine your financial aid package.</li> </ul>                                                                                                    |  |  |  |  |  |  |
|                      | <ul> <li>You may be limited in the types of federal student aid that you are eligible to receive.</li> </ul>                                                                                                    |  |  |  |  |  |  |
|                      | <ul> <li>You must follow up with the financial aid administrator at the college you plan to attend in order to find out how much student aid you are eligible to receive.</li> </ul>                                                                                                    |  |  |  |  |  |  |
|                      |                                                                                                    |  |  |  |  |  |  |
|                      | Previous Continue                                                                                                    |  |  |  |  |  |  |
|                      |                                                                                                    |  |  |  |  |  |  |

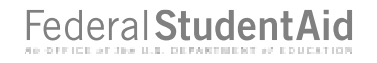

### Homeless or At Risk of Being Homeless Acknowledgement

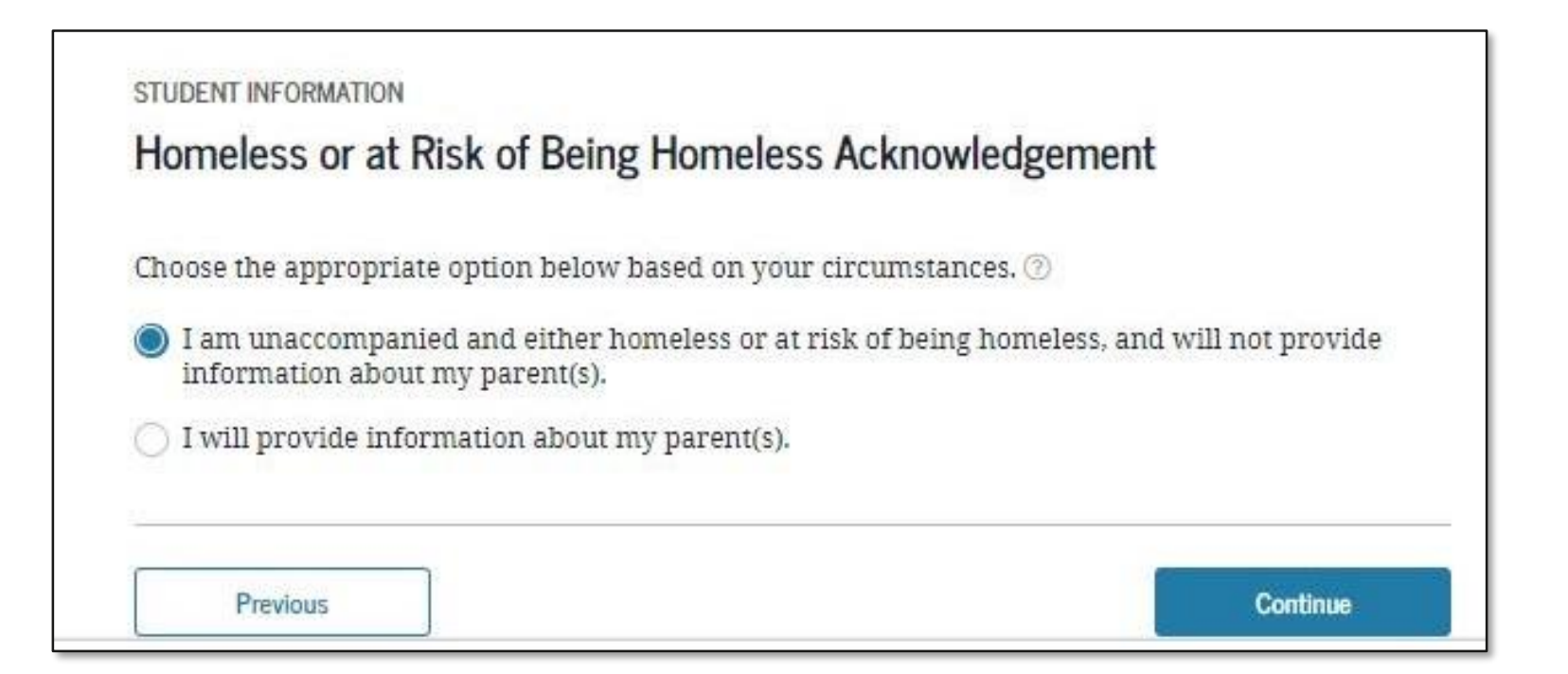

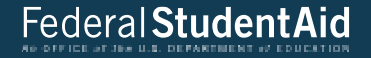

## **Additional Resources**

### **My Documents**

| Federal Student Aid | UNDERSTAND ~<br>AID ~            | APPLY FOR<br>AID                                | COMPLETE AID<br>PROCESS                                                                                                    | MANAGE ~<br>LOANS ~                                                                              | Û | S BILLaa V Q                                                                |
|---------------------|----------------------------------|-------------------------------------------------|----------------------------------------------------------------------------------------------------|--------------------------------------------------------------------------------------------------|---|-----------------------------------------------------------------------------|
|                     | My Documents<br>Completed Docume | ents                                            | - Select -                                                                                                    |                                                                                                  | · | Dashboard<br>My Aid<br>My Documents<br>Settings<br>My Enrollment<br>Log Out |
|                     | Select a document<br>dropdown    | Select a document type from the dropdown above. | <ul> <li>Loan Counseling</li> <li>Master Promissory 1</li> <li>Direct PLUS Loan Ay</li> <li>Loan Consolidation</li> <li>Income-Driven Reparation</li> <li>Completed Endorses</li> <li>TEACH Grant</li> <li>Public Service Loan (PSLF) Help Tool Fool</li> <li>Annual Student Loan Acknowledgment</li> </ul> | Note (MPN)<br>pplication<br>Application<br>ayment Plan<br>r Addendum<br>Forgiveness<br>rms<br>in |   |                                                                             |

### Notifications

| 📒 An official website of the United States government. Help C                                                                                  | enter English   Español |  |  |  |
|----------------------------------------------------------------------------------------------------|-------------------------|--|--|--|
| Federal Student Aid UNDERSTAND APPLY FOR COMPLETE AID PROCESS LOANS ANAAGE LOANS                                                               | ≗ billaa ∨ Q            |  |  |  |
| Notifications                                                                                                    |                         |  |  |  |
| UNREAD NOTIFICATIONS                                                                                                    | Mark Read               |  |  |  |
| A You have 2 new TEACH Disclosures to review.                                                                                                  |                         |  |  |  |
| A You have 5 overpayments of federal student aid funds.                                                                                        |                         |  |  |  |
| You have 3 new correspondence to review.                                                                                                    |                         |  |  |  |
| It's time to recertify your income-driven repayment plan. Complete your annual recertification.                                                |                         |  |  |  |
| You had 2 student loan payments to DEPT OF ED/NELNET processed recently. View your payment history.                                            |                         |  |  |  |
| Vou had 2 student loan payments to DEPT OF ED/GREAT LAKES processed recently. View your payment history.                                       |                         |  |  |  |
| Inree student loan payments to DEPT OF ED/GREAT LAKES that were posted to your account were not processed. View payment history for more info. |                         |  |  |  |
| View Read Notifications                                                                                                    |                         |  |  |  |

# Conclusion